### 엔지니어링종합정보시스템

# 기술가 온라인 탄산고 단기

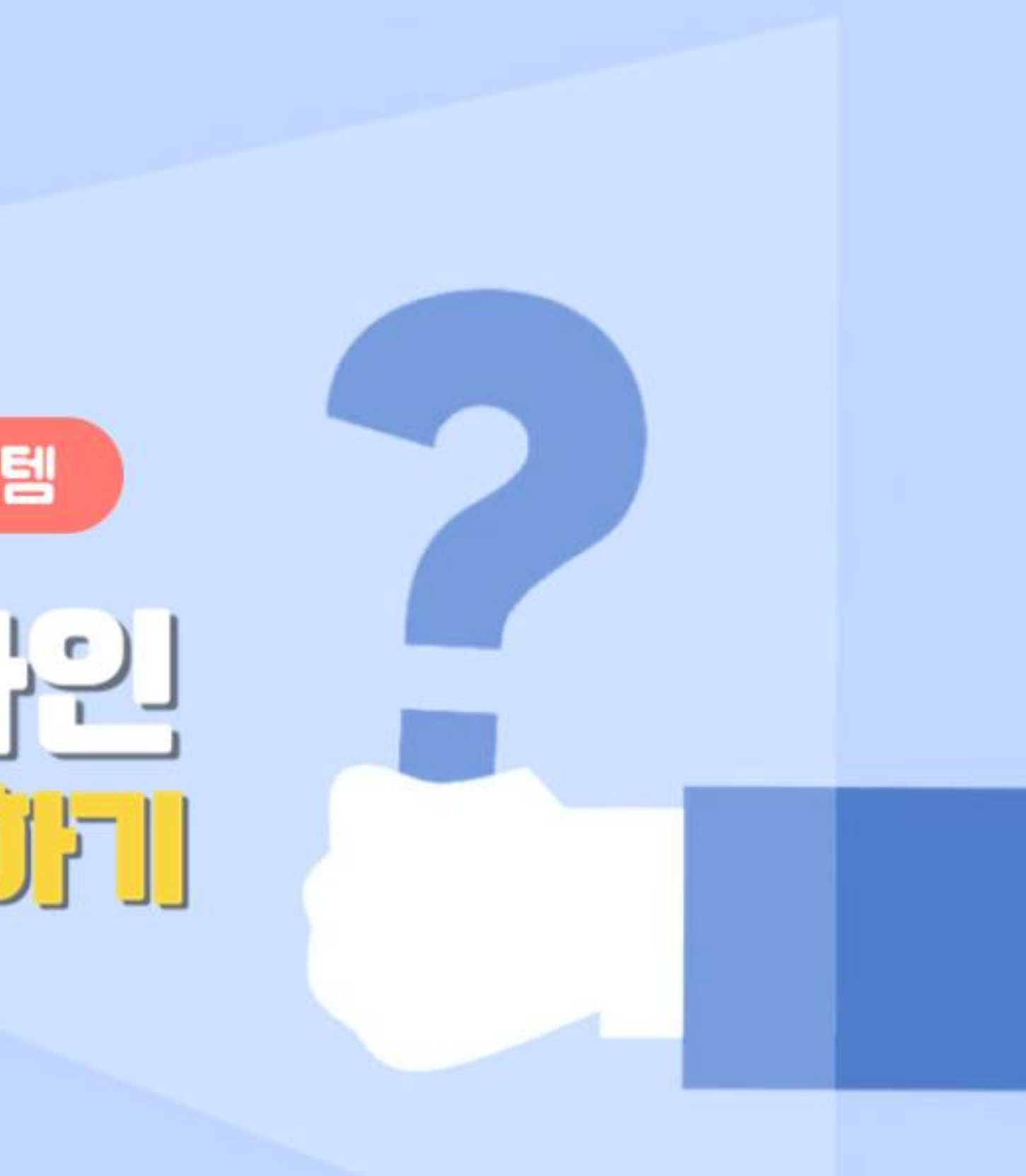

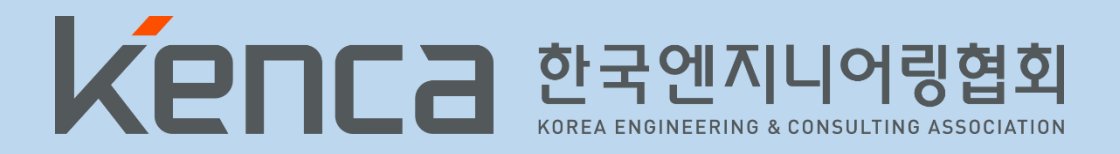

# 온라인신고 홈페이지 접속

Chrome 또는 Microsoft Edge로 접속해주세요

# 이 한국엔지니어링협회 협회 홉페이지(<u>www.kenca.or.kr</u>)로 접속하시면 불편합니다.

| 🗖 🖹 KENCA 한국엔지니어링협회                                    | × +                                     |                                                   |                                      |                                                                 |                                                                               | - 0 ×                         |
|--------------------------------------------------------|-----------------------------------------|---------------------------------------------------|--------------------------------------|-----------------------------------------------------------------|-------------------------------------------------------------------------------|-------------------------------|
| $\leftarrow \rightarrow C \land \blacktriangle \Theta$ | 전하지 않음   www.kenca.or.kr/main/index.jsp |                                                   |                                      |                                                                 | A <sup>N</sup> นี                                                             | s f≞ @ (2)                    |
| 한국엔지니어링협회<br>완격엔 및원 ENGLISH                            | <sup>서</sup> 계최고 대종고<br>초고              | 18 1/2 19<br>4 56 19                              | ), with to 1                         | 빛만 엔지네 라 프레<br>그는 두 오니지                                         | 16<br>108 대신                                                                  | 공모                            |
| 인사말씀 >                                                 | 4./66km                                 | Harry Contraction                                 | 2022.6.                              | 30(목) ~ 7. 29(급                                                 | Ð                                                                             |                               |
| 연혁 소개 >                                                |                                         | SE-5                                              | 공모대상                                 | 공고 마감일 기준 1년 이상 5년 0<br>국내 또는 국외에서 수행한 엔지                       | 내 준공된 사업 또는 시설물을 기준으로,<br>_ 어링 프로젝트 (단, 외국법인은 국내 수행 :                         | <b>엔지니어링사업자가</b><br>프로젝트로 제한) |
| 주요업무 >                                                 |                                         |                                                   | 응모자격                                 | 공고일 기준 「엔지니어링산업 진<br>한국엔지니어링협회 회원자격을                            | 흥법」제21조에 따라 엔지니어링사업자 신<br>보유한 기업                                              | <u> 고</u> 를 필하고,              |
| 주요실적 ><br><br>사업계획 >                                   |                                         |                                                   | 시상대역                                 | 시삼부문<br>대한민국 엔지니어링 대상 성<br>대한민국 엔지니어링 우수상 성<br>대한민국 올해의 엔지니어상 성 | <b>분상 / 부상</b><br>상장 또는 상패 / 주물동판, <b>상금 1억원</b><br>상장 또는 상패<br>상장 또는 상패 / 메달 |                               |
| 조직·부서안내 ><br><br>윤리경영 >                                |                                         | BITE 24/2 PERKY                                   | 문의                                   | 대한민국 엔지니어링 대상 사무-<br>자세한 사항은 홈페이지 http://v                      | 국 02)3019-3223<br>www.kengawards.kenca.or.kr 참조하세                             | 9. <b>9</b>                   |
| 정관·제규정 >                                               |                                         | Register                                          | 주최 <b>Kenca</b> 한 :                  | 국엔지니어링협회 후원 🧲                                                   | 산업통상자원부 <b>EGI 엔지니어랑공제</b>                                                    | GreunMedi<br>조선일보             |
| 임원명단 >                                                 | 정관 및 제규정                                | KENCA 주요업무                                        | 관련사                                  | 이트                                                              | 민원 서비스                                                                        |                               |
| VI 소개 ><br><br>위치 안내 >                                 | ·정관<br>·운영위원회<br>·대의원운영<br>·회비 및 수수료    | ·정부 수탁 업무<br>·통계청 승인 업무<br>·협회 고유 업무<br>·정부 출연 사업 | - 엔지니(<br>- 엔지니)<br>- 국민권(<br>- 엔지니) | 어링 데일리<br>어링 아카데미<br>익위원회 부패공익신고<br>어링종합정보시스템                   | 온라인신고 등 민원은 엔지니<br>이용하시기 바랍니다.                                                | l어링종합민원 서비스를                  |

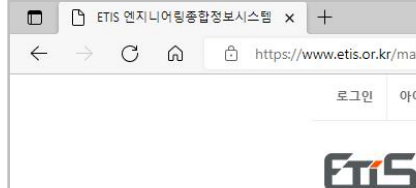

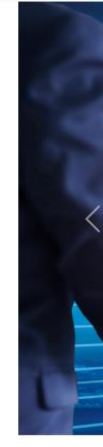

빠른

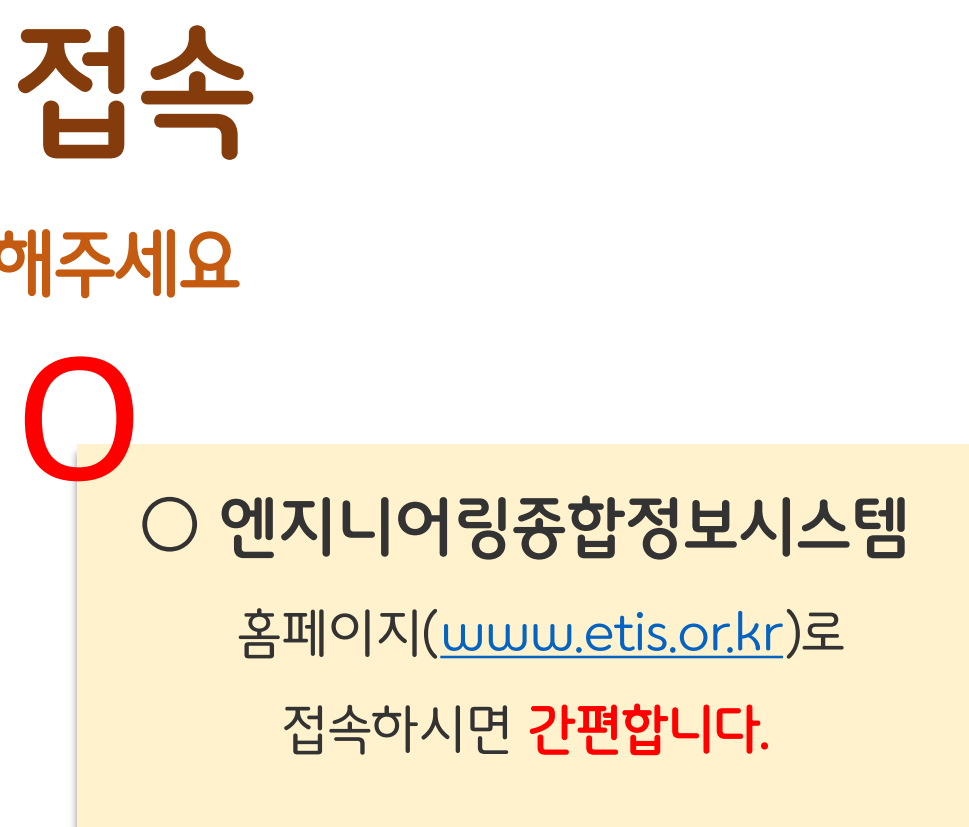

| ain.jsp                |                                    |            |                             |                                                                      |                                                                                              |                                                          |                     |                                |
|------------------------|------------------------------------|------------|-----------------------------|----------------------------------------------------------------------|----------------------------------------------------------------------------------------------|----------------------------------------------------------|---------------------|--------------------------------|
| 이디가입 EN                | IGLISH 사이트맵                        | MY 문서함     | 원격지원요청                      |                                                                      |                                                                                              |                                                          |                     | Q, 신고업체조회                      |
| 엔지니어<br>ENGINEERING TO | 링종합정보시스<br>Total INFORMATION SYSTE | 템 알림<br>™  | 뵘 정보                        | 연구                                                                   | 통계 ㅎ                                                                                         | 배외 교육                                                    | 소개 지                | ▶료 🖻 만원                        |
| 17142 1751<br>Al       | 28 1.44 25 10 24 55 10             | ) <b>1</b> | inter                       | 나는 빛만 에게니다.                                                          | '프젝를 샀니다!                                                                                    |                                                          | 주요                  | 2 업무                           |
| 475550                 |                                    |            | 위 일 <mark>[]</mark><br>2022 | 년 년 등 원.<br>. 6. 30(목) ~ 7. 2                                        | AJL]U]∂]<br>9(≅)                                                                             | 16 51                                                    | · 연사/               | <b>확 인지</b><br>사업 부서 서명하기      |
|                        | Ser.                               |            | 공모대<br>응모지                  | 상 공고 마감일 기준 1년 이<br>국내 또는 국외에서 수황<br>장고일 기준 "엔지니어?                   | 상 5년 이내 준공된 시업 또는 시설물<br>한 엔지니어링 프로젝트 단 외국법인<br>신업 진흥법, 제21조에 따라 엔지니(<br>2)11/19, ㅂ 9.87 101 | 을 기준으로, 엔지니어링사업자가<br>은 국내 수행 프로젝트로 제한)<br>버링사업자 신고를 필승고, | · 사장<br>타당성         | ' <b>개척 지원</b><br>성조사 및 수주지원 등 |
| 25                     | Ne                                 |            | 시상대                         | 역 사망하는 국민이 이 비가 지<br>(해한민국 엔지니어링 대<br>(대한민국 엔지니어링 대<br>(대한민국 엔지니어링 우 | 문가 위를 도파한 가입<br>분상 / 부상<br>상 상장 또는 상매 / 주물동판, 심<br>수상 상장 또는 상패<br>아상 사장 또는 시패 / 미당           | 금1억원<br>                                                 | 및 입찰<br>전세기         | - <b>및 발주정보</b><br>예입찰 및 발주정보  |
|                        | 277 2 2412 993 KTX<br>REFE 38 1001 | 3          |                             | 에 관련 가 물에 다 만하다<br>의 대한민국 엔지니어링 다<br>자세한 사항은 홈페이지                    | 에접 정정 포근 정책() 세일<br>상 사무국 02)3019-3223<br>http://www.kengawards.kenca.or                     |                                                          | 인력           엔지니    | <b>양성</b><br>니어링 전문교육          |
|                        |                                    |            | ®ª Ken                      | CB 한국엔지니어링협회 후                                                       | 원 😡 산업후상자원부 EGI했다.                                                                           | 19명국에 Constitution<br>조선일보                               |                     |                                |
| 뉴                      |                                    | 주의         | 요 민원 서비                     | 스                                                                    |                                                                                              |                                                          |                     |                                |
| 비납부 안니                 | 4                                  |            |                             | Ľ                                                                    |                                                                                              | <u>୧</u> +                                               | ୧ଁ                  |                                |
| 사사업부서                  | 서명                                 | 엔지니<br>신규  | l어링사업자<br>'신고 안내            | 엔지니어링사업자<br>변경신고 안내                                                  | 엔지니어링사업자<br>증명서 발급                                                                           | 엔지니어링기술자<br>최초신고 안내                                      | 엔지니어링기술자<br>변경신고 안내 | 엔지니어링기술자<br>증명서 발급             |
| 료실                     |                                    | 0          | ΓŦ1                         |                                                                      | A                                                                                            | G                                                        | [0]                 | =                              |
| 고답하기                   |                                    | 수          | ·주실적                        | 사업실적<br>신고안내                                                         | 수주실적 확인서<br>발급                                                                               | 회비 납부안내                                                  | 임금실태<br>(노임단가)      | 민원 사이트맵                        |

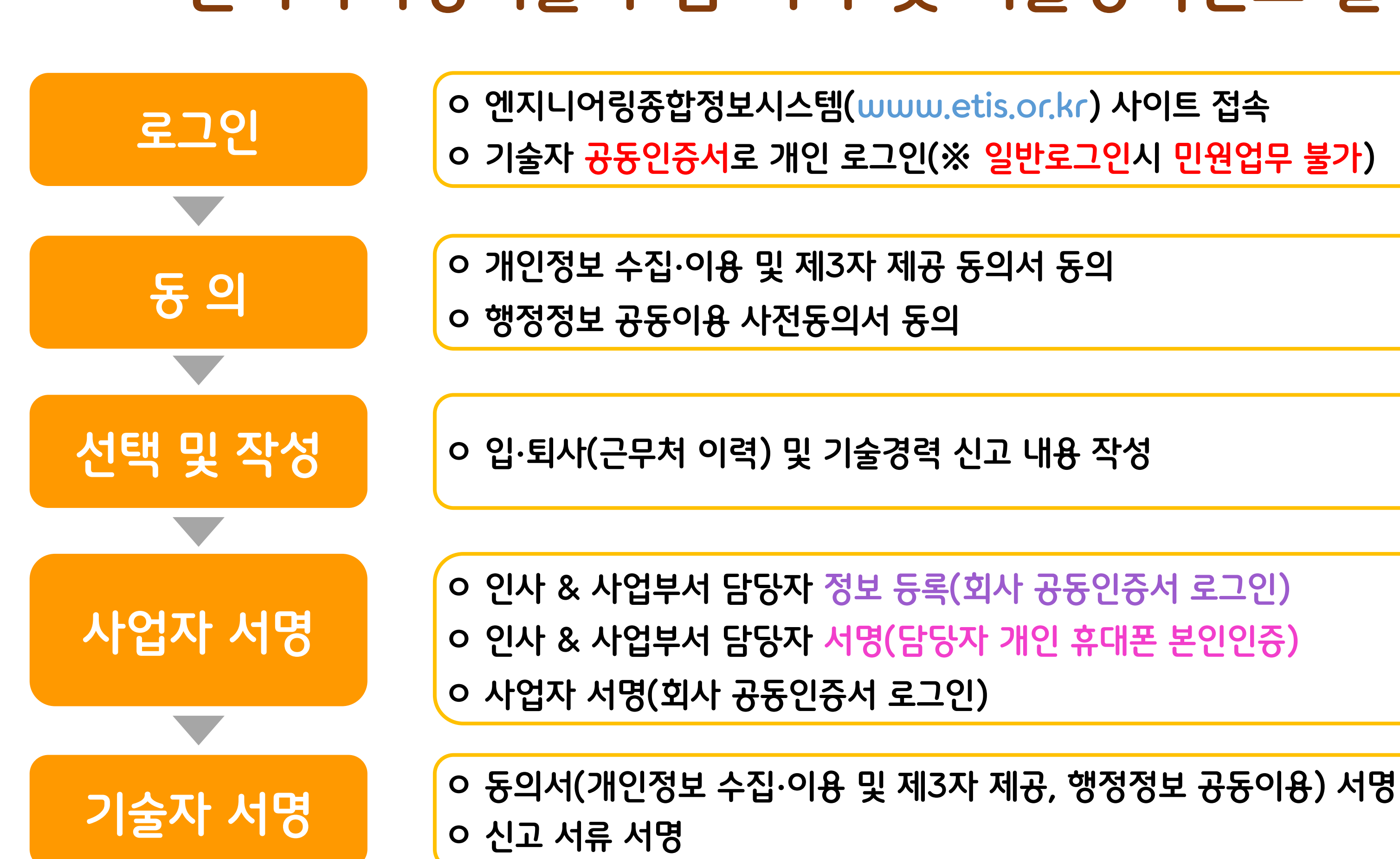

# 엔지니어링기술자 입·퇴사 및 기술경력신고 절차

# 엔지니어링기술자 입·퇴사 및 기술경력 신고 빙법

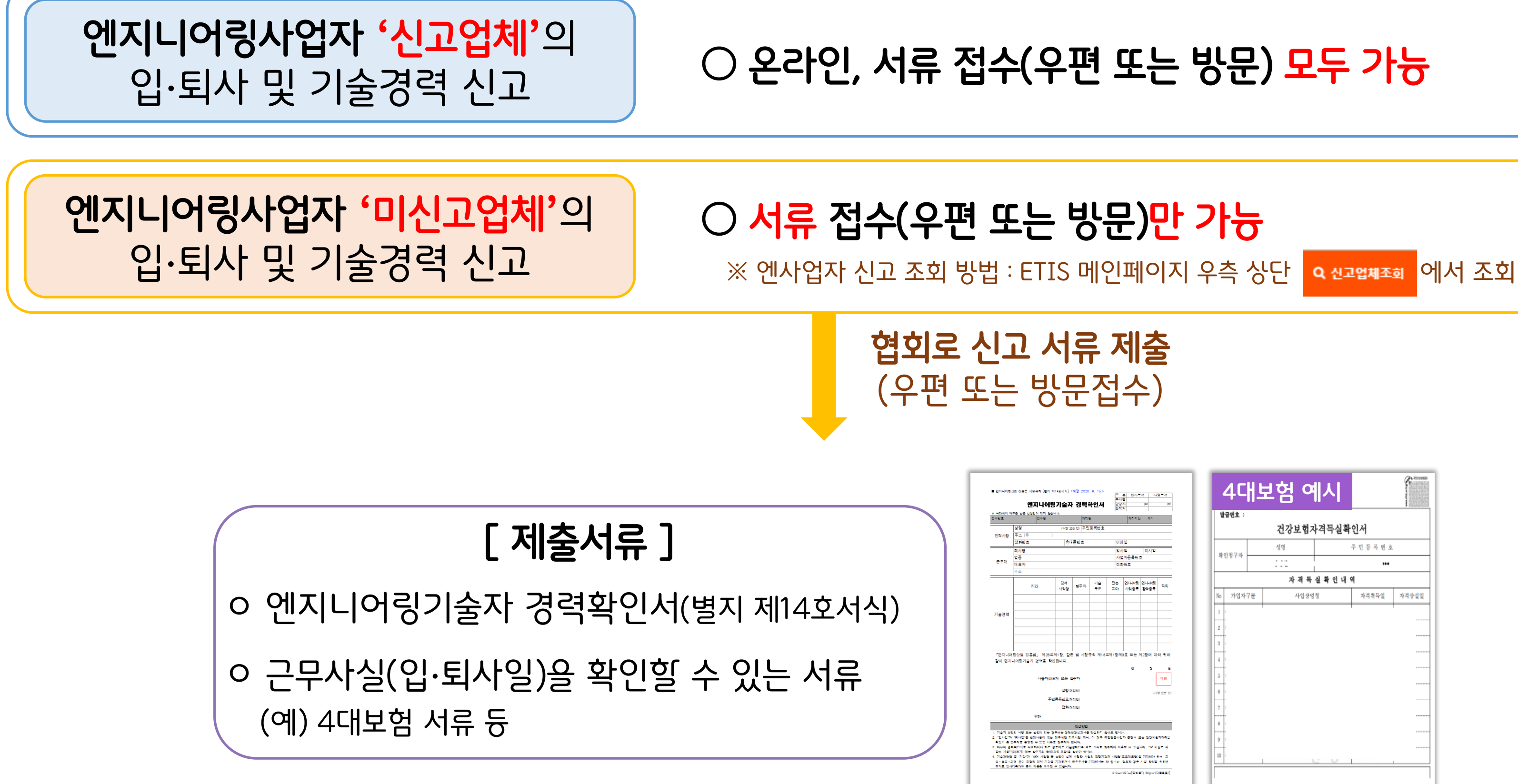

| <개월 2020. 9. 16.>                     | 7                 | 된 입사루       | 세 사        | 일루서            |
|---------------------------------------|-------------------|-------------|------------|----------------|
| 다 경력확인서                               | 부시:<br>단당:<br>협락: | 별<br>자<br>원 | (65)       | (85)           |
| 처리일                                   |                   | 처리기간        | 죽시         |                |
| 또는 히 주민등록번호                           |                   |             |            |                |
| · 프 터 ㅎ                               | 0 P               | 01          |            |                |
| 1202                                  | 01.4              |             | 티시의        |                |
|                                       | 사업                | _<br>자동록번:  | 5          |                |
|                                       | 전호                | 번호          |            |                |
|                                       |                   |             |            |                |
| 말주자 기술                                | 전문                | 인지나이랑       | 인지나아랑      | 직위             |
|                                       | =0)               | 사업승류        | 환학승류       |                |
|                                       |                   |             |            |                |
|                                       |                   |             |            |                |
|                                       |                   |             |            |                |
|                                       |                   |             |            |                |
|                                       |                   |             |            |                |
|                                       |                   |             |            |                |
| 온 법 시행규칙 제133                         | 5제 1 함 제(         | )호 또는 7     | 12함에 따     | 타 위좌           |
|                                       |                   |             |            |                |
|                                       |                   | ы           | ۰.<br>۲    | 8              |
| 발주자                                   |                   |             |            | 직인             |
| 3리인)                                  |                   |             | L          |                |
| 20년)                                  |                   |             | (~~        | 월 <u>또는</u> 인) |
| 대리인)                                  |                   |             |            |                |
|                                       |                   |             |            |                |
| 2940101                               |                   |             |            |                |
| · · · · · · · · · · · · · · · · · · · | 아도 됩니다            |             |            |                |
| 박후시면 되어, 이 경우 역<br>한니다.               | 민연물가입             | 자 중엽서 3     | te down    | 자격특실           |
| 23억만은 적은 서유는 일<br>1940년 중년에           | 주하여 계측            | 할 수 있습      | 니다. 2월 이   | 상품 각           |
| · 유하아 입키아.<br>에 수혈관 사업의 진혈기간          | 과 사업명()           | 프로젝트엄)를     | - 기자리아 ㅎ   | ini, ≖         |
| 문주주서를 기재해서는 1                         | 2 칩니아. 3          | 120 3T      | 사실 확인을     | 취하여            |
|                                       | 210mm             | 297m [일 반 4 | 지 60g/wr(지 | 8-8-#)]        |

| . 10 | 급번호 :    |    |      |       |             |       |
|------|----------|----|------|-------|-------------|-------|
|      |          |    | 건강보험 | 자격득실회 | 확인서         |       |
| 14   | ા સે ગાન |    | 성명   |       | 주 민 등 록 번 호 |       |
| 4    | 1874     |    |      |       | ***         |       |
|      |          |    | 자격득  | 실확인내  | 역           |       |
| No   | 가입자      | 7분 | 사입장  | 경청    | 자격취득일       | 자격상실일 |
| 1    | a        |    |      |       |             |       |
| 2    | -        |    |      |       |             |       |
| -    | -        |    |      |       |             |       |
| 3    | -        |    |      |       |             |       |
| 4    | 2        |    |      |       |             |       |
| 5    | 2        |    |      |       |             |       |
| 6    | -        |    |      |       |             |       |
|      |          |    |      |       |             |       |
| 7    | 2        |    |      |       |             |       |
| 8    | ā        |    |      |       |             |       |
|      |          |    |      |       |             |       |
| 9    |          |    |      |       |             |       |

# <u>S</u> 10

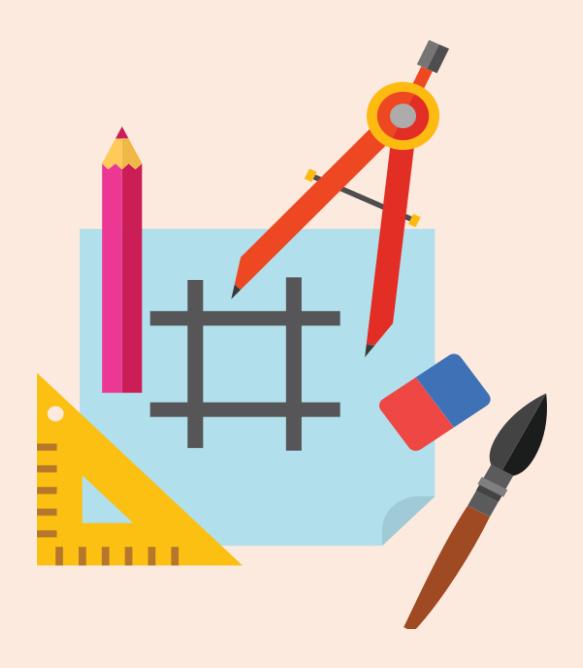

### 엔지니어링종합정보시스템(ETIS) → '로그인' 클릭

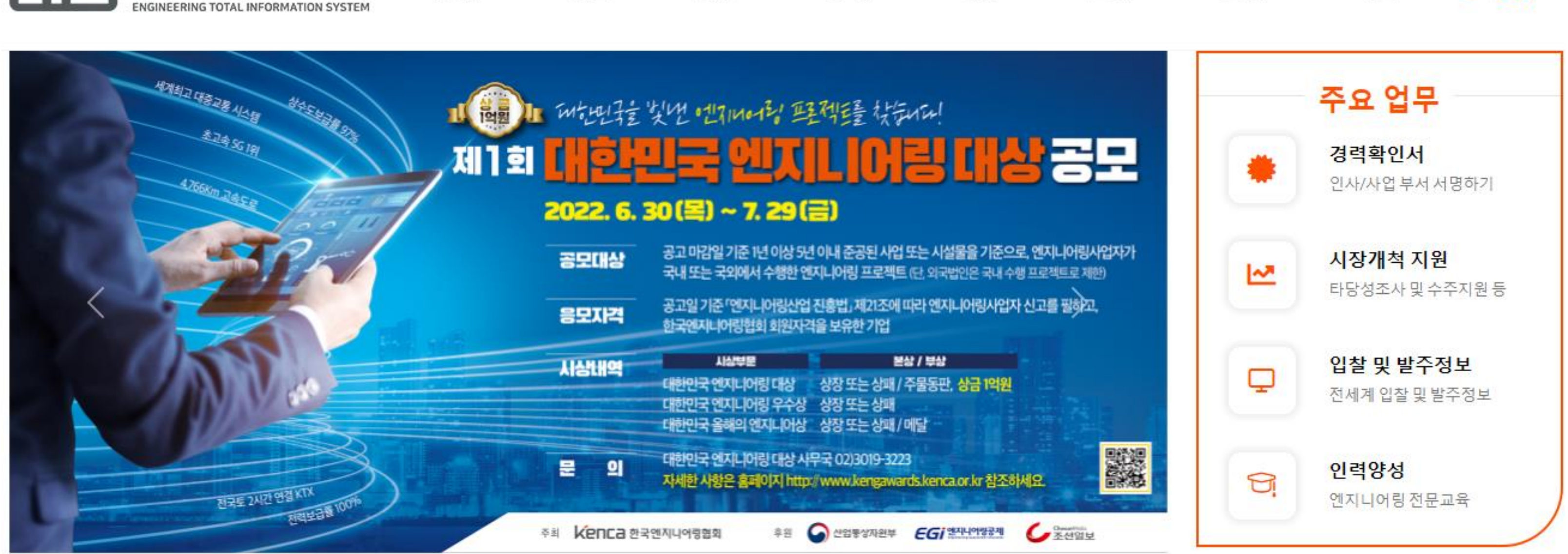

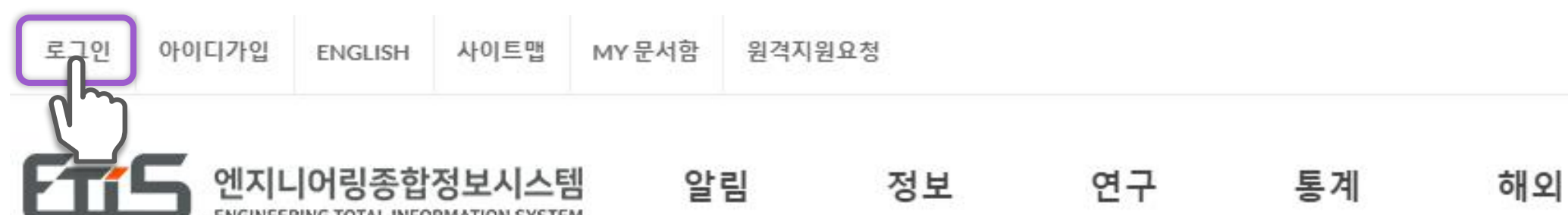

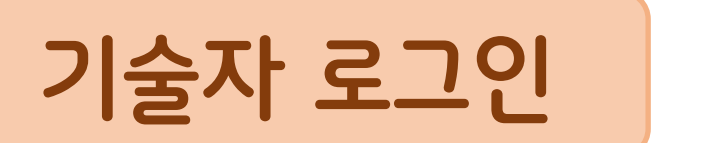

### Q 신고업체조회

| 교육 소개 사료 🛃 | 교육 | 소개 | 자료 | 🖻 민원 |
|------------|----|----|----|------|
|------------|----|----|----|------|

### 기술자의 주민등록번호를 입력 후 공동인증서 비밀번호를 입력하여 로그인

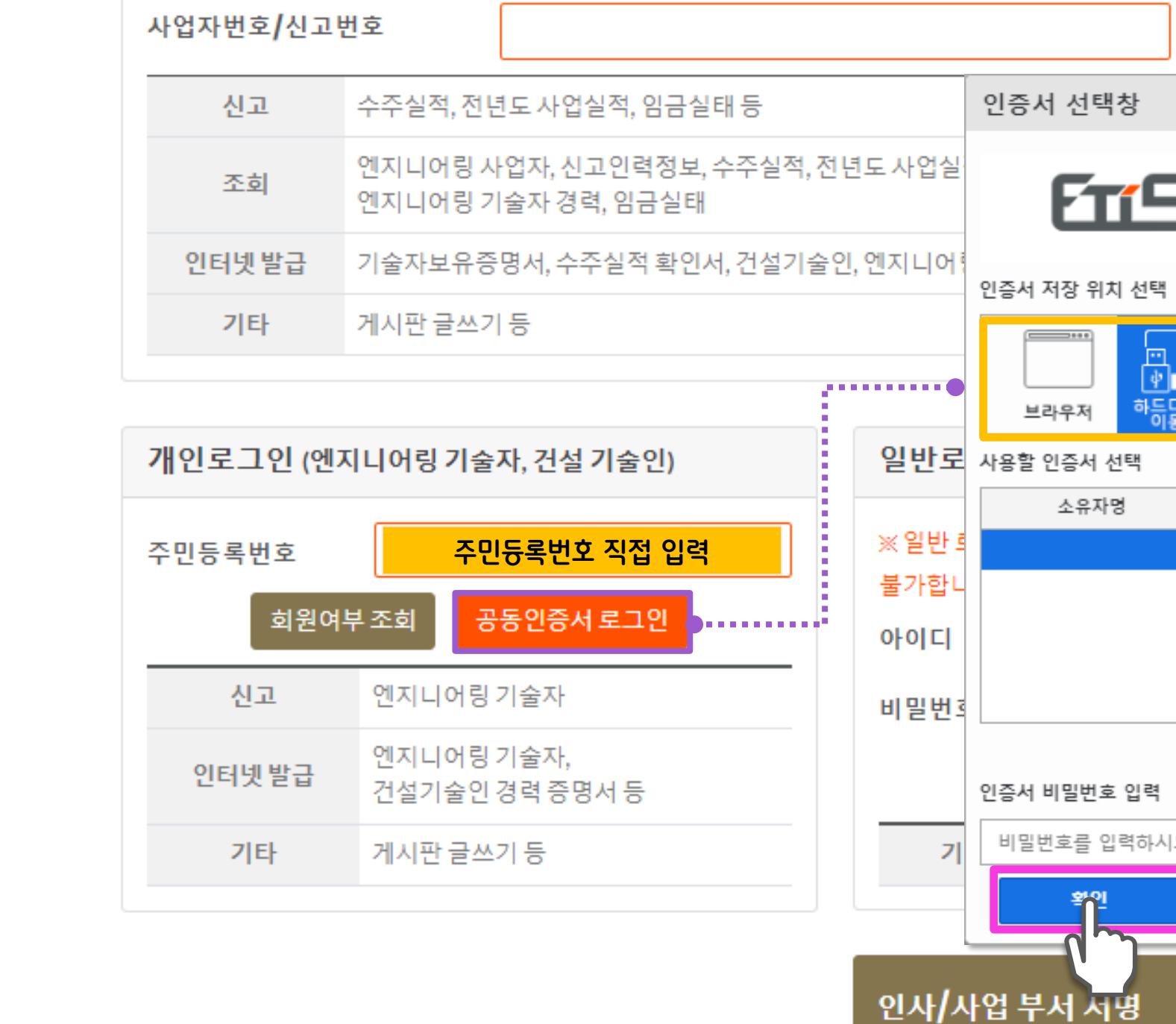

### 기업로그인 (엔지니어링 사업자)

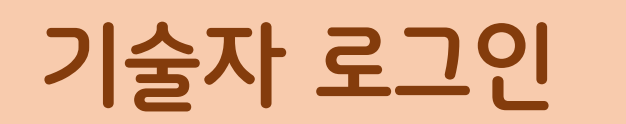

|                                                 | 공동인증서 5                     | 로그인                             |            |
|-------------------------------------------------|-----------------------------|---------------------------------|------------|
|                                                 |                             |                                 |            |
| 5                                               | 엔지니어링경<br>ENGINEERING TOTAL | 5 <b>합정보시</b><br>INFORMATION SY | 스템<br>STEM |
| 선택                                              |                             | ⑦ 브라우저 안                        | 민중서 사용방법   |
| ···<br>(관) ···································· | ···<br>(                    |                                 |            |
|                                                 |                             |                                 |            |
|                                                 | 용도                          | 발급기관                            | 만료일        |
|                                                 | 은행(개인)                      | yessignCA C                     | 2022-09-10 |
|                                                 |                             |                                 |            |
| 력                                               |                             | Q 공동인원                          | 중서 가져오기    |
| 하시오                                             |                             |                                 |            |
|                                                 | 취소                          | 인증                              | 서 보기       |
|                                                 |                             | 바로가기                            | ď          |

### 엔지니어링종합정보시스템(ETIS) → '민원' 클릭

| 연지니어링종합<br>ENGINEERING TOTAL INFO | 정보시스템<br>DRMATION SYSTEM | 알림      | 정보          | 연구 | 통계           | 해외 | 교육       |
|-----------------------------------|--------------------------|---------|-------------|----|--------------|----|----------|
|                                   |                          |         |             |    |              |    |          |
| 민원                                |                          | 민원      |             |    |              |    |          |
| 엔지니어링 사업자                         | •                        |         |             |    |              |    |          |
| 엔지니어링 기술자                         | €                        |         |             |    |              |    | 2        |
| 건설기술인                             | 9                        | 엔지      | 니니어링<br>나업자 |    | 엔지니어링<br>기술자 |    | 건설<br>기술 |
| 실적관리                              | •                        |         |             |    |              |    |          |
| 회비 및 수수료                          | •                        | Шŀ      | 로가기         |    | 바로가기         |    | 바로기      |
| 임금실태                              | •                        |         |             |    |              |    |          |
| 묻고답하기                             | •                        |         |             |    |              |    | ?        |
| 자료실                               | •                        | 즏<br>진위 | 5명서<br>여부확인 |    | 임금실태         |    | 묻고답      |
| My문서함                             | •                        |         |             |    |              |    |          |
| 증명서 진위여부확인                        | Θ                        | 바       | 로가기         |    | 바로가기         |    | 바로기      |
| 민원메뉴 전체보기                         | •                        |         |             |    | _            |    |          |
|                                   |                          | My      | 문서함         |    | 사이트맵         |    |          |
|                                   |                          | 바       | 로가기         |    | 바로가기         |    |          |

### 엔지니어링기술자 변경신고 메뉴

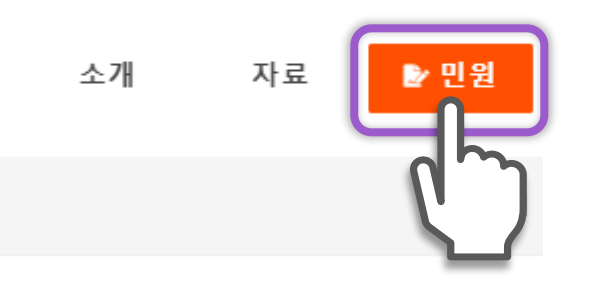

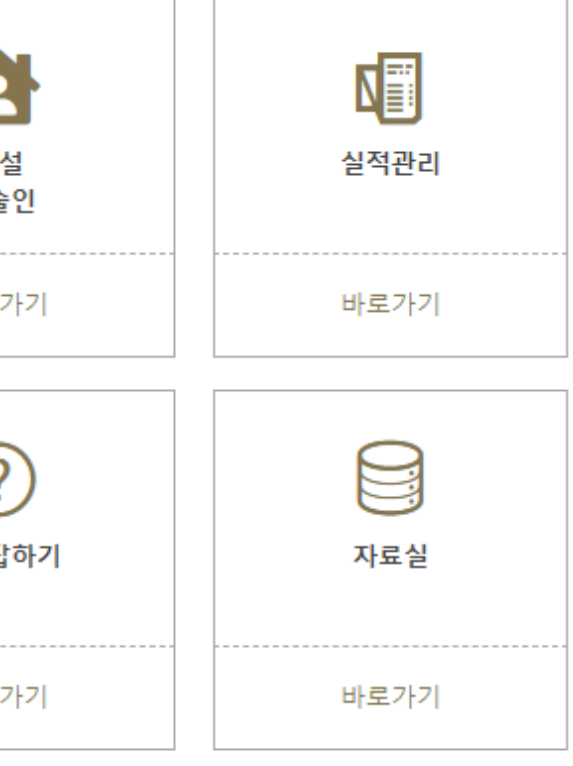

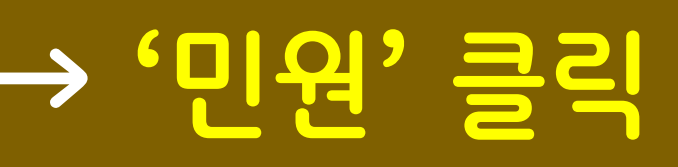

### '엔지니어링기술자' 바로가기 클릭

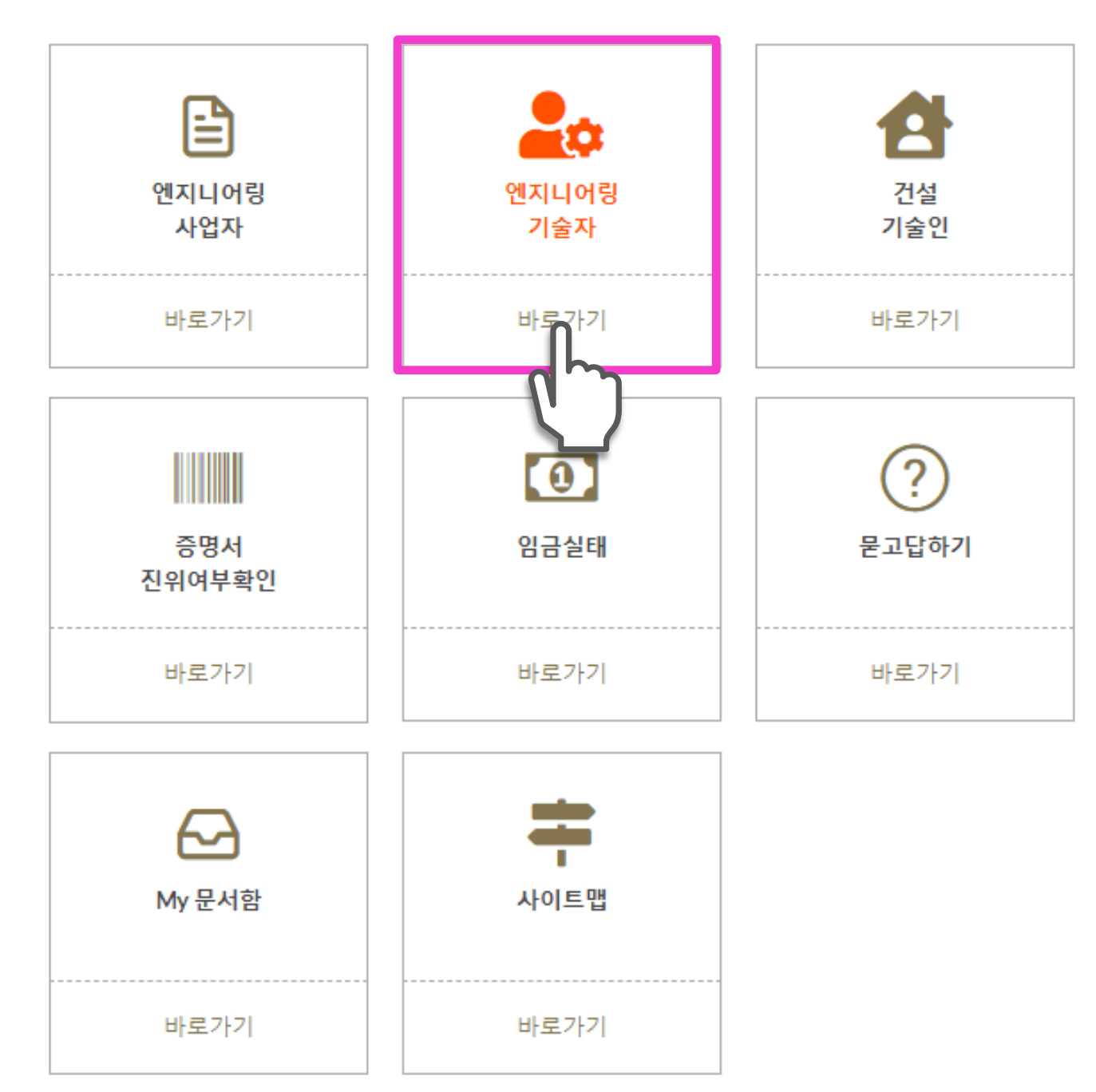

### 엔지니어링기술자 변경신고 메뉴

민원

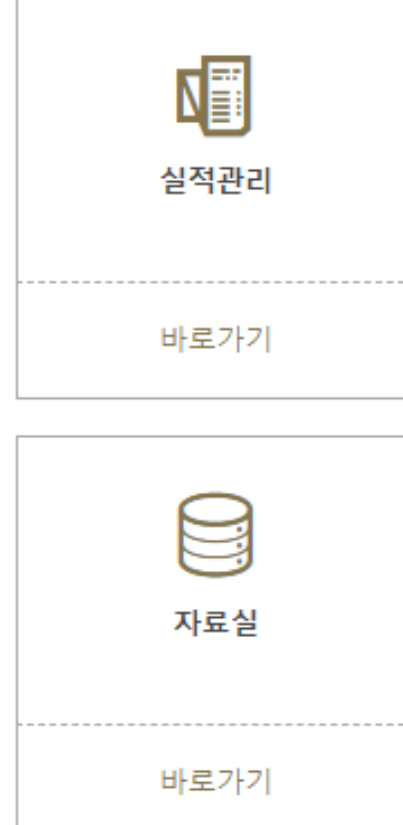

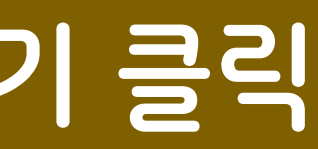

### '온라인 변경신고' 신고하기 클릭

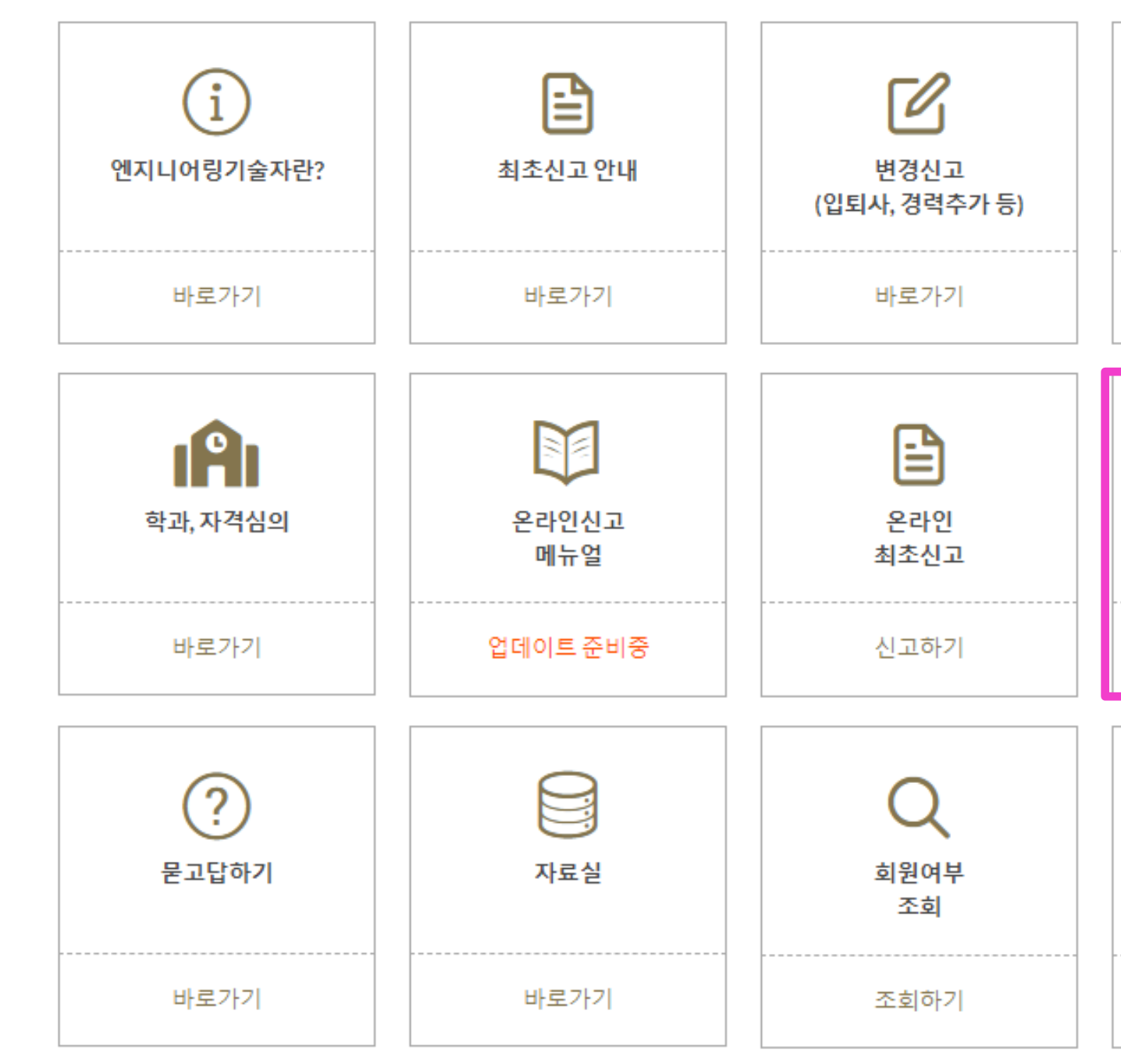

### 엔지니어링기술자 변경신고 메뉴

엔지니어링기술자

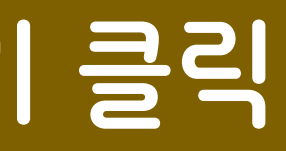

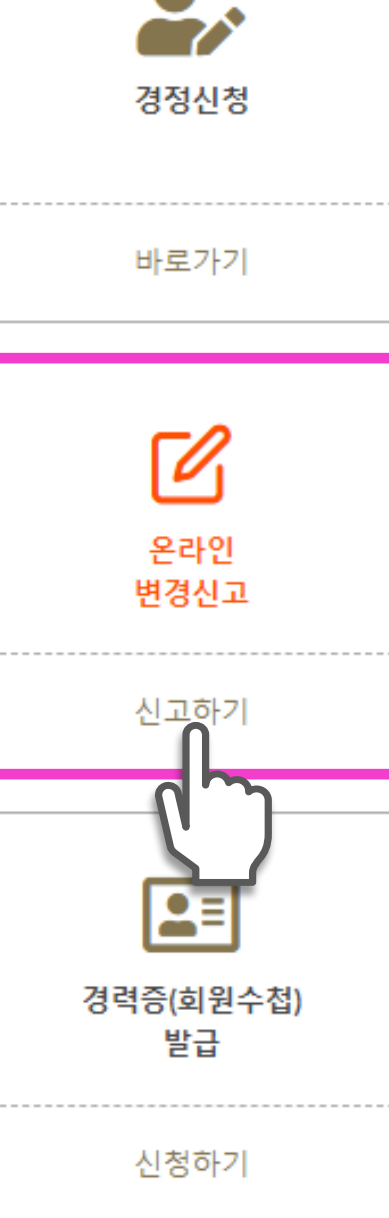

# 입퇴사, 경력추가 신고 '신고하기' 클릭

| 이 드기 서 기 스 게 기 버 |                 | 비거리ㅈ머니/이머/           |
|------------------|-----------------|----------------------|
| 3 개질기운파티빈        | 을 다른 방법에 따라 말군? | 가 // 더 중 년 // 1 원 보! |
|                  |                 |                      |

| 신고종류           | 신고서 신고(오프라인)                                                                             |             |              |
|----------------|------------------------------------------------------------------------------------------|-------------|--------------|
|                | 1.개인정보수집동의서                                                                              | 신고서<br>다운로드 |              |
| 최초신고           | 2.시행규칙 별지 제13호 서식                                                                        | 신고서<br>다운로드 | 작성예시<br>다운로드 |
|                | 3.국가기술자격증                                                                                |             |              |
|                | 4.졸업증명서(원본)                                                                              |             |              |
|                | 1.시행규칙 별지 제14호 서식                                                                        | 신고서<br>다운로드 | 작성예시<br>다운로드 |
|                | 2. 해당 경력사항을 증명할 수 있는 서류 중 하나                                                             |             |              |
| 0.51.1         | 가. 4대보험(산재,건강,고용,국민연금)관리기관에서 제공하는 개인<br>자격취득·상실 이력사항을 확인할 수 있는 증명서 또는 조회·출력물<br>중 하나(사본) |             |              |
| 입퇴사,<br>경력추가신고 | 나. 4대보험 자격취득·상실을 신고한 신고서 사본(접수인 날인)<br>(사본)                                              |             |              |
|                | 다. 근로소득원천징수영수증(세무사 발행) 또는<br>부가가치세표준증명원(사본)                                              |             |              |
|                | 라.사업자등록증(사본)                                                                             |             |              |

### 온라인신고

### 엔지니어링기술자 변경신고 메뉴

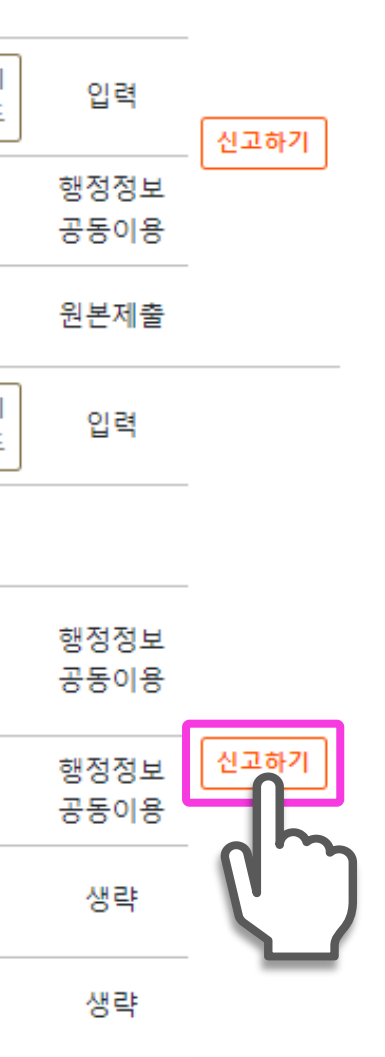

불가

온라인신고

입력

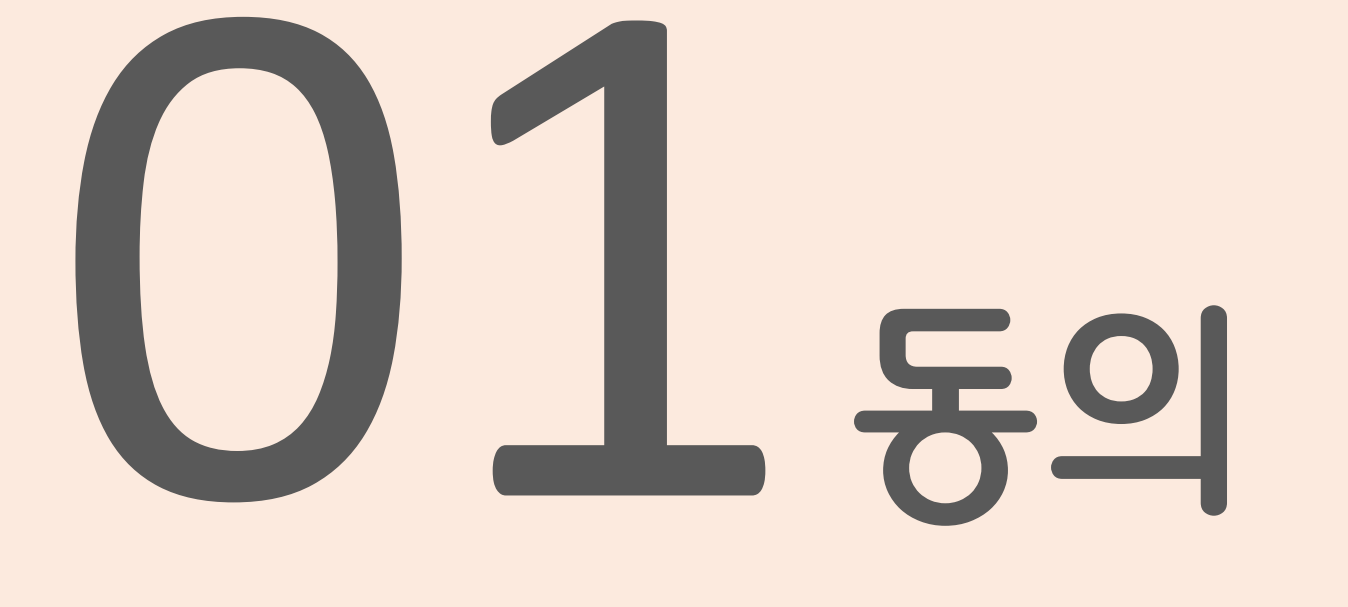

- ✔ 개인정보 수집 이용 및 제3자 제공
- 행정정보 공동이용 /

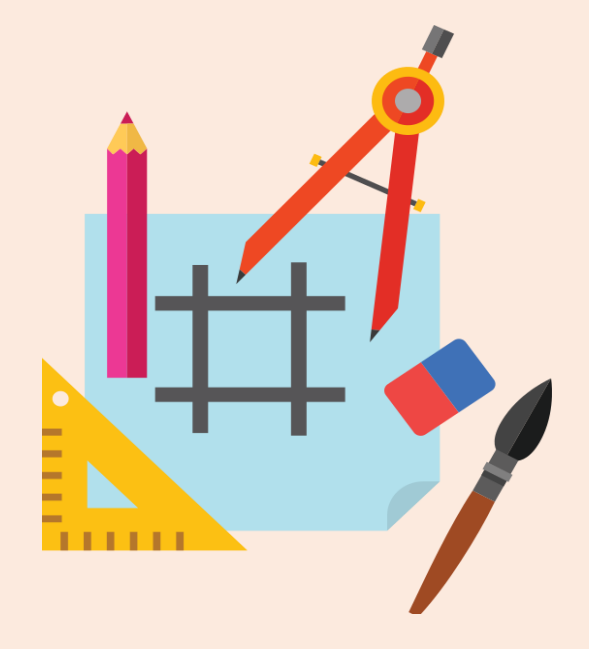

### 동의 체크 후 '다음' 클릭

| 수집항목<br>I. 엔지니어링기술자 |                                                                                                    |                                                             |
|---------------------|----------------------------------------------------------------------------------------------------|-------------------------------------------------------------|
| 구분                  | 수집 항목                                                                                                    | 수집•이용 근거                                                    |
| 필수사항                | 성명, 주민등록번호(생년윌일), 전화번호, 휴대폰번호,<br>이메일, 주소, 기술부문, 전문분야, 학력정보, 성적, 자격정보,<br>근무처정보, 경력정보, 교육이수정보, 수상이력, 음성정보                                                            | 「엔지니어링산업징흥법」 제26조<br>* 동법 시행령 제34조, 제56조, 제56조의2            |
| 선택사항                | 없음                                                                                                    | * 동법 시행규칙 제13조~ 제15조의2                                      |
| ). 건설기술인            |                                                                                                    |                                                             |
| 구분                  | 수집 항목                                                                                                    | 수집•이용 근거                                                    |
| 필수사항                | 성명, 주민등록번호(생년월일), 외국인등록번호, 전화번호,<br>휴대폰번호, 국적, 이메일, 주소, 군복무, 직무분야, 전문분야,<br>학력정보, 성적, 자격정보, 근무처정보, 경력정보,<br>교육이수정보, 수상이력, 음성정보, 건설기술인, 배치현황,<br>부실벌점, 제재현황 등 행정처분 결과 | 「건설기술진흥법」 제21조<br>* 동법 시행령 제117조, 제117조의2<br>* 동법 시행규칙 제18조 |
| 선택사항                | 없음                                                                                                    | -                                                           |

### ○개인정보수집·이용동의

### 수집•이용 목적

1

• 엔지니어링산업진흥법 및 건설기술진흥법에 따른 경력관리, 제증명서 발급, 교육훈련 관리(교육이수 안내 및 교육기관 통보)

한국엔지니어링협회는 「엔지니어링산업진흥법」 또는 「건설기술진흥법」 관련 업무 및 회원관리 등을 위해 아래의 개인정보를 수집•이용하며, 「개인정보보호법」 제 15조, 제17조, 제22조 및 제 24조에 따라 귀하의 동의를 받고자 합니다.

- 엔지니어링사업자신고시신고기술인력의정보제공
- 연회비, 수수료 부과 또는 납부 업무(지로용지 발송 포함)
- 신고 관련 전화상담 및 각종 안내(이메일 또는 문자메세지 발송)
- 각종 전문위원 추천 업무
- 그 외 협회 정관 및 관련규정에서 정한 업무

### 동의거부 권리 및 거부에 따른 불이익 이용에 제한이 있을 수 있습니다.

보유기간 및 이용기간

### ● 개인정보 제3자 제공 안내

연회비 또는 수수료

이용 목적

### 엔: <u>연회비 또는</u> <u>수수료 납부</u>

※동의거부권리 및거부에 따 서비스에 제한이 있을 수 있습

건설기술인 교육훈련

이용 목적

<u>건설기술인 교육훈련</u>

이수 ※동의거부권리 및 거부에 따

있습니다.

01동의

동의(개인정보 수집·이용 및 제3자 제공)

개인정보 수집·이용 및 제3자 제공 동의서(엔지니어링기술자/건설기술인 경력관리)

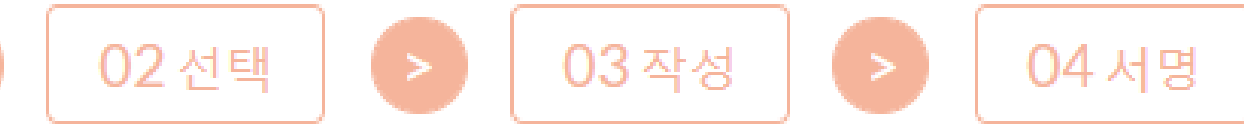

관련서류:10년/관련데이터셋:준영구/제증명신청서:1년/전화상담이력:1년

상기 개인정보 수집•이용에 대해 동의하지 않을 수 있으며, 거부할 경우 협회에서 제공하는 경력관리, 회원서비스, 홈페이지 등의

| 제공받는                           | 자                   | 제공 항목                        | 보유 및 이용기간                          |
|--------------------------------|---------------------|------------------------------|------------------------------------|
| 지니어링기술자 또는 건<br>엔지니어링시         | 1설기술인 소속된<br>1업자    | 성명, 생년윌일, 연회비 또는<br>수수료 납부현황 | <u>소속회사 퇴사 시</u><br><u>까지</u>      |
| 다른 불이익 상기 개인정<br>습니다.          | 보 제공에 동의하지 않을       | 을수 있으며, 거부할 경우 연회비           | 및 수수료 납부                           |
| 제공받는자                          | 제공 항목               | 보유 및                         | L 이용기간                             |
| <u>건설기술인이 소속된</u><br><u>업체</u> | 성명,생년윌일,교육이<br>기술등급 | 수현황, <u>건설기술진흥법령</u><br>스    | <u>에 따른 교육훈련 이수</u><br>  <u>까지</u> |
| 따른 불이익 상기개인정                   | 보 제공에 동의하지 않을       | ·수 있으며, 거부할 경우 교육훈           | 련 안내를 받지 못할 수                      |
|                                |                     |                              |                                    |

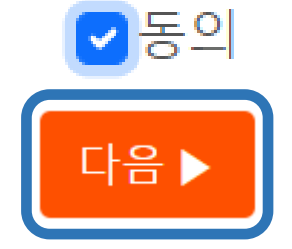

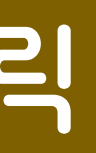

### 동의여부 체크 후 '다음' 클릭

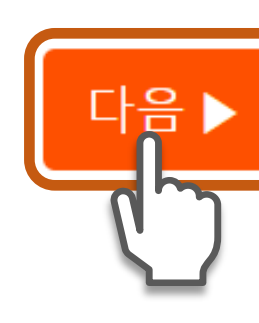

01동의

본인은 위 사무의 처리를 위하여 「전자정부법」 제36조에 따른 행정정보의 공동 이용을 통해 이용기관의 업무처리담당자가 전자적으로 본인의 구비서류를 확인하는 것에 동의합니다. (위에 기재된 구비서류 정보는 해당 사무 이외의 용도로 사용될 수 없으며, 만약 전자적 확인에 대하여 본인이 동의하지 아니하는 경우에는 본인의 선택에 따라 서류로 대신 제출할 수 있음)

● 이용기관의 명칭: 한국엔지니어링협회 회원지원 본부/경력관리팀

○ 공동이용 행정정보(구비서류) 공동이용 행정정보(구비서류) 동의여부(동의시 서명 또는 인) 국민연금가입자가입증명 건강보험자격득실확인서 

행정정보 공동이용 사전동의서

동의(행정정보 공동이용)

사무의 명칭:엔지니어링기술자 경력확인 신고

1

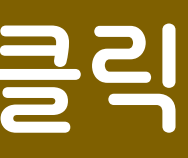

[ 행정정보 공동이용 ] 각종 민원신청시에 필요한 구비서류를 제출하지 않아도 민원담당자가 전산망으로 확인하여 민원을 처리하는 전자정부 서비스 \* 국가기술자격증, 국민건강보험, 국민연금만 조회 가능

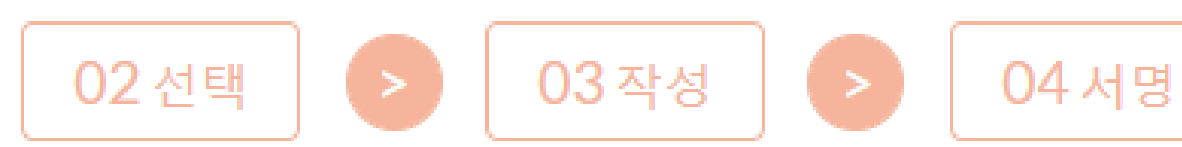

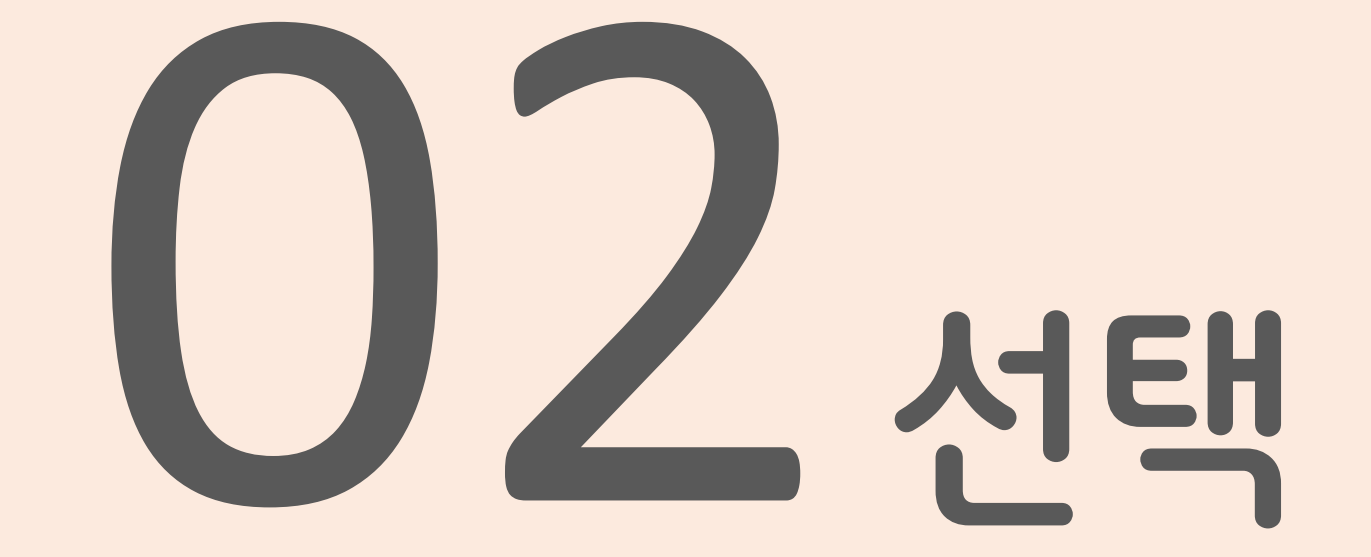

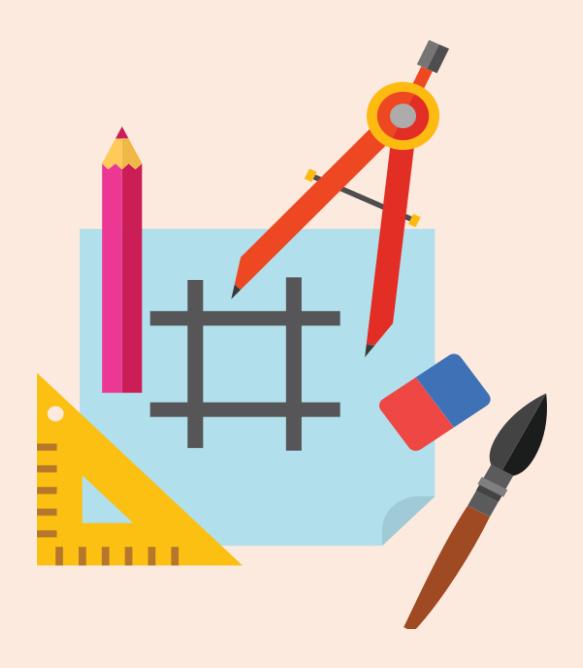

# <mark>'새 근무처 추가' 버튼 클릭, 업체명 및 입사일자를 입력 후 확</mark>인 버튼 클릭

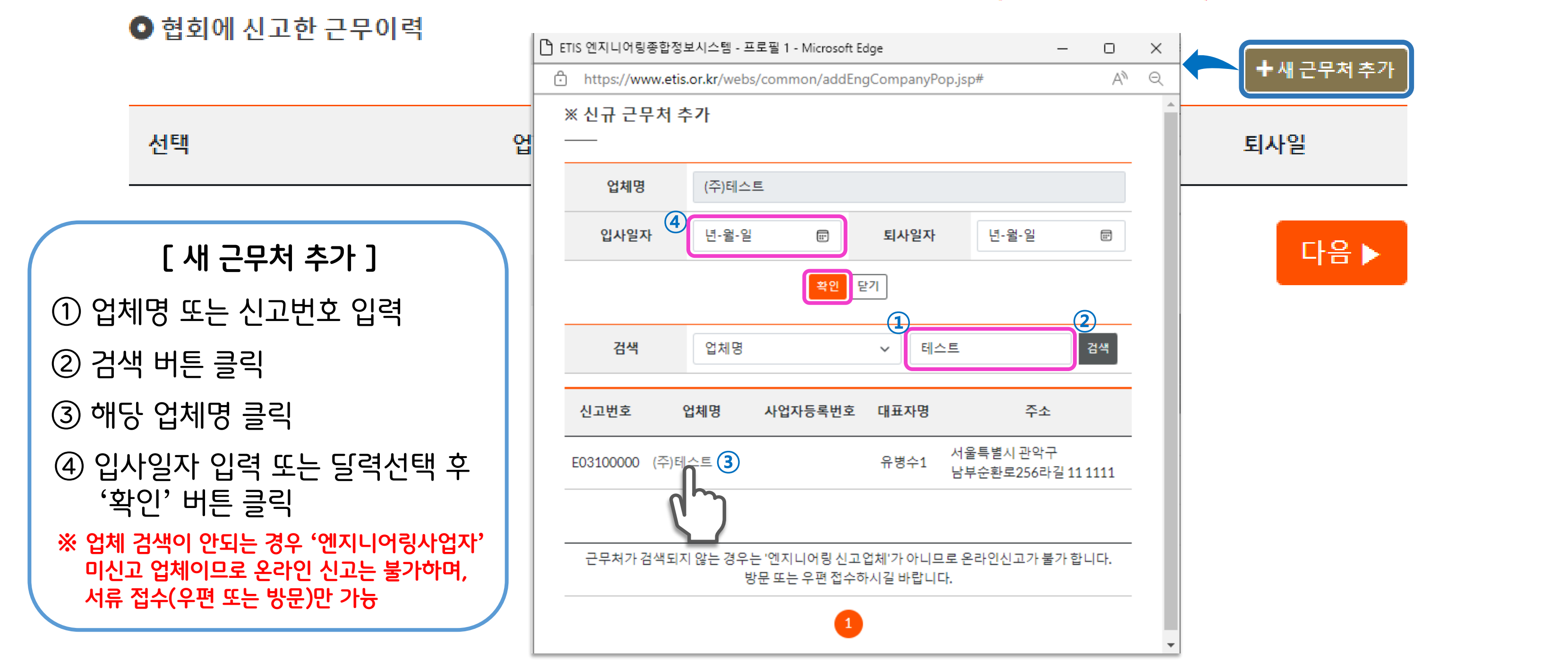

※ 엔지니어링사업자로 신고된 근무처에 한하여 입퇴사 및 경력추가 온라인신고가 가능합니다. (우편 및 방문접수 가능)

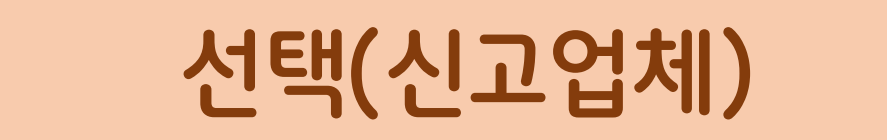

2

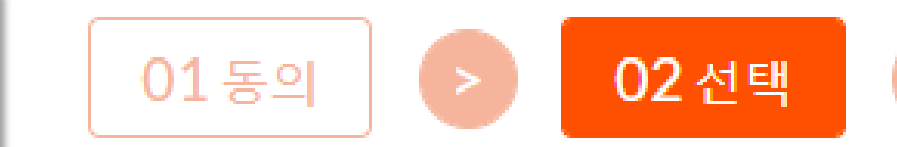

> 03작성 > 04서명

### 해당 업체 선택 후 '다음' 버튼 클릭

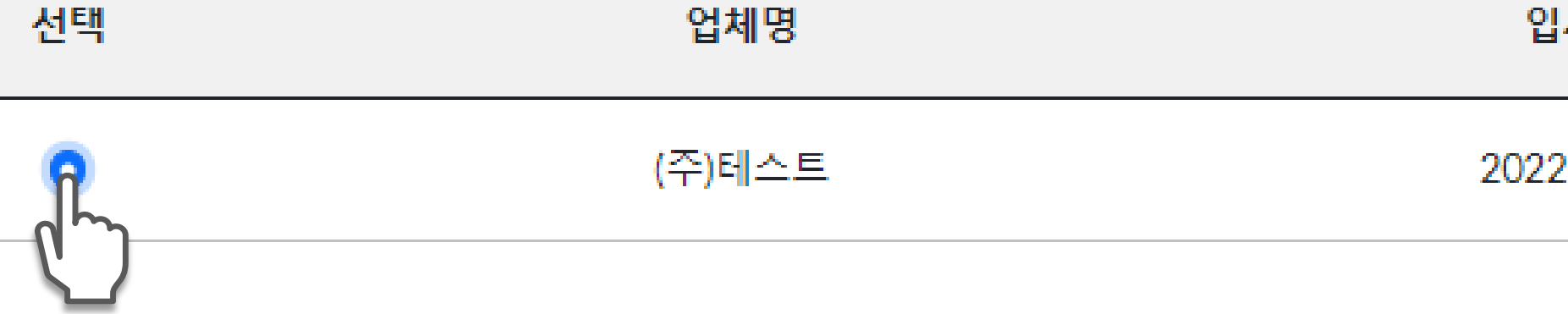

### ※엔지니어링사업자로 신고된 근무처에 한하여 입퇴사 및 경력추가 온라인신고가 가능합니다. (우편 및 방문접수 가능) ● 협회에 신고한 근무이력

선택(신고업체)

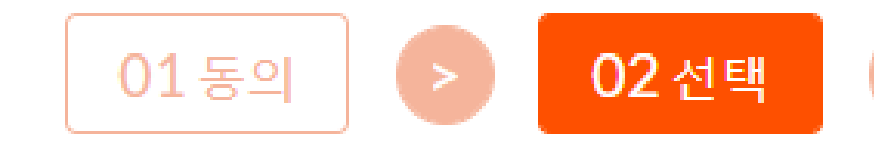

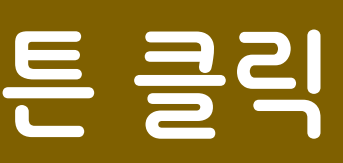

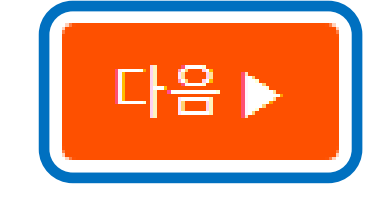

### 2022-07-26

입사일 퇴사일

★새 근무처 추가

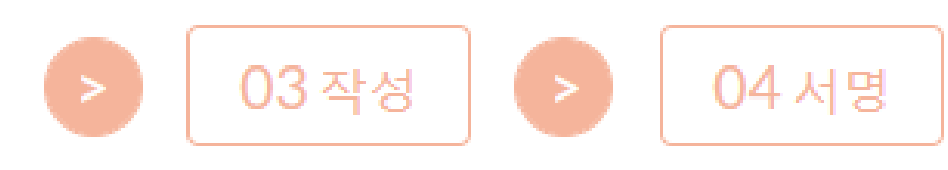

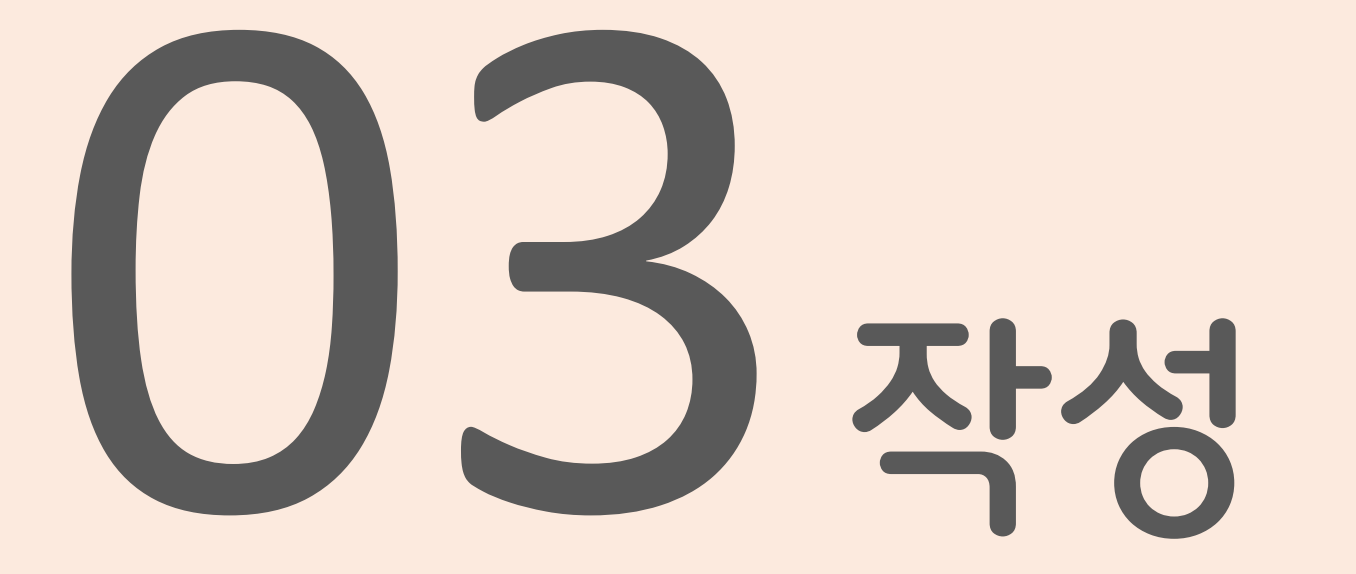

- ✔ 입사신고
- ✔ 퇴사신고
- ✔ 기술경력신고

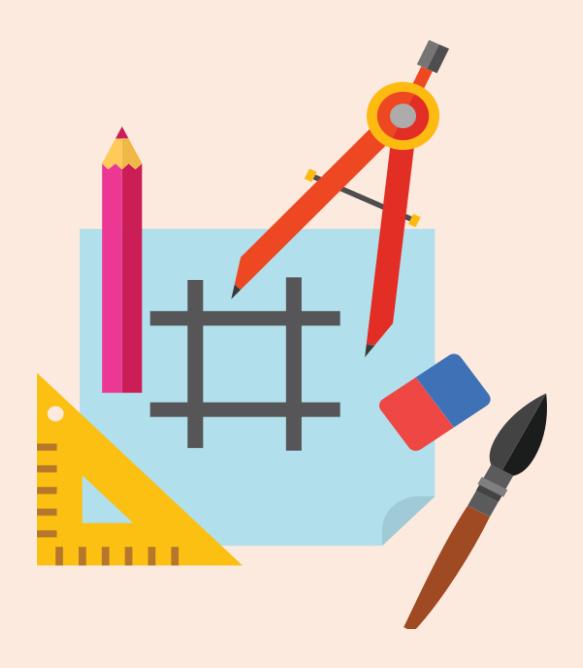

# 경력추가 없이 입사신고만 진행하는 경우 '다음' 버튼 클릭

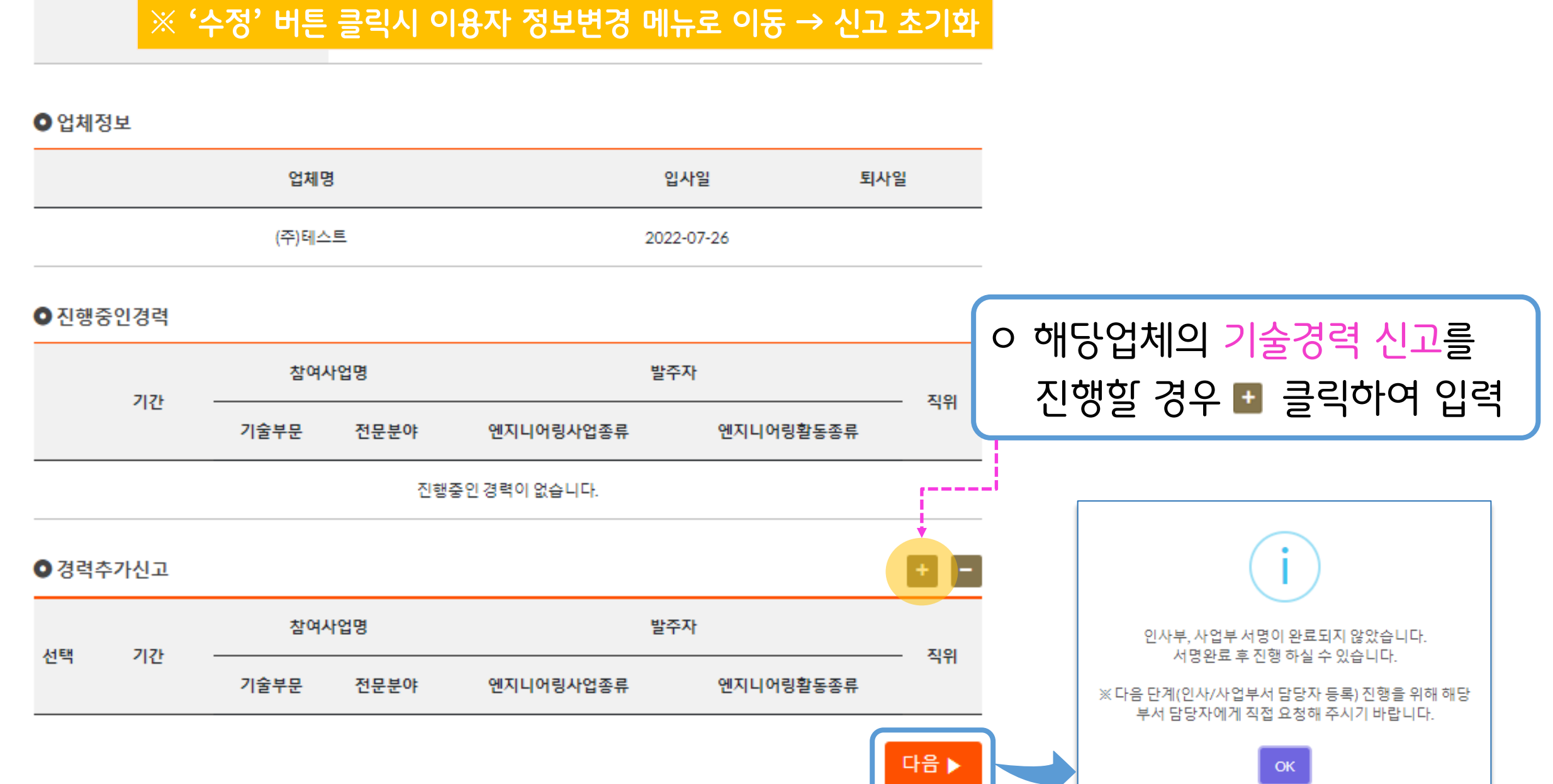

02 선택

성명 (테스트) 주민등록번호 631212-1\*\*\*\*\*\* (우:07023) 주소 인적사항 서울특별시 동작구 남부순환로 2017 (사당동). 수정 인적사항은 등록되어있는 내용으로 자동 입력

01동의

### 이기본정보 (인적사항)

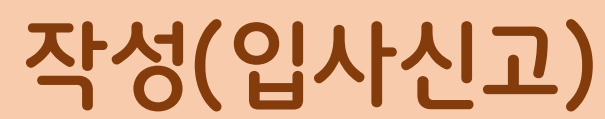

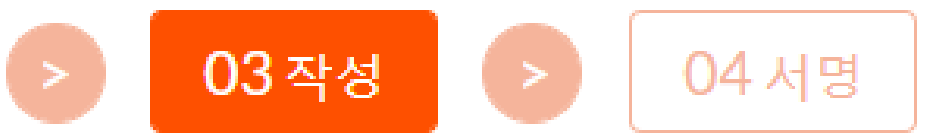

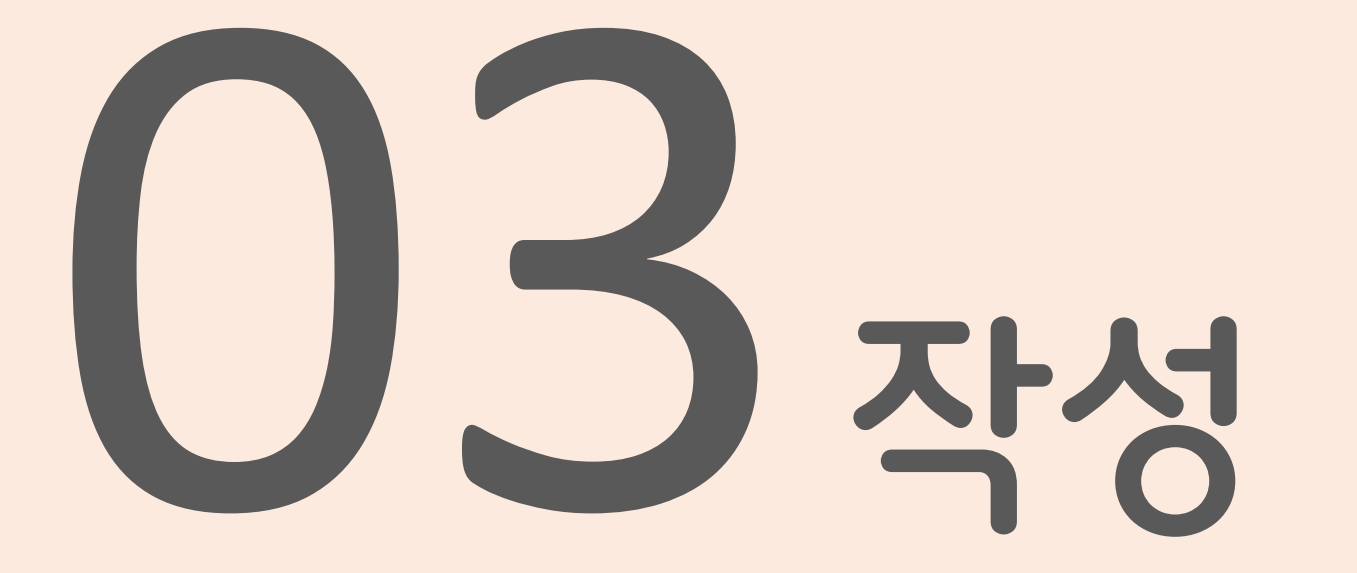

- ✔ 입사신고
- ✔ 퇴사신고
- ✔ 기술경력신고

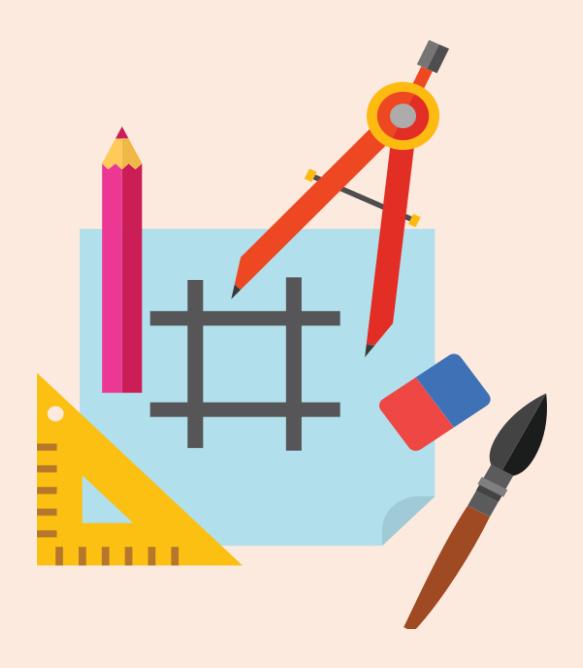

# 업체 선택 후 퇴사일자를 입력하고 '다음' 버튼 클릭

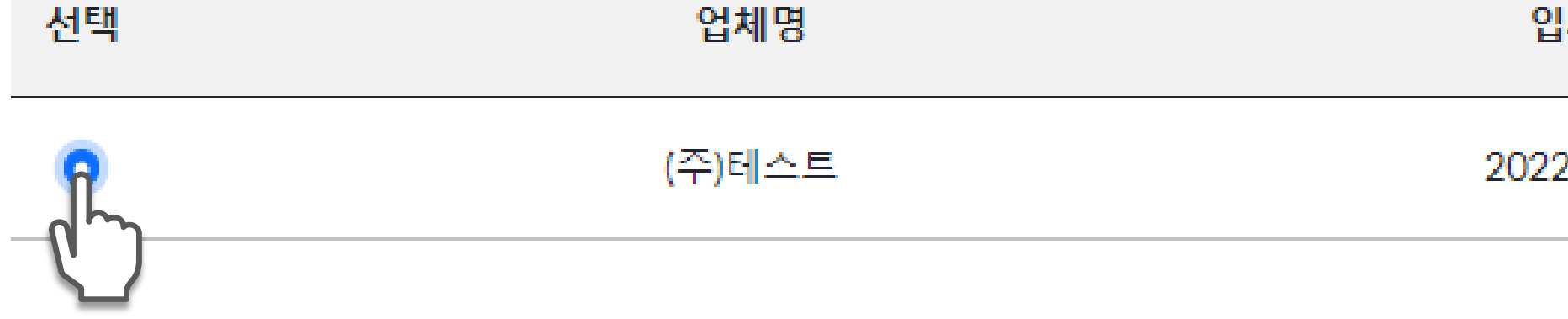

### 협회에 신고한 근무이력

※엔지니어링사업자로 신고된 근무처에 한하여 입퇴사 및 경력추가 온라인신고가 가능합니다. (우편 및 방문접수 가능)

3

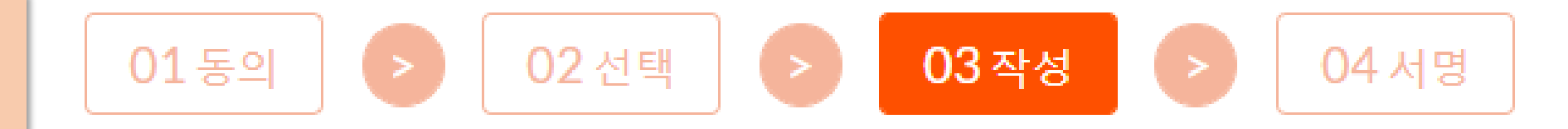

### ★새 근무처 추가

### 입사일

### 퇴사일

직접 입력 또는 달력에서 선택 2022-07-26 ※ 4대보험 자격 상실일 전일(前日)로 입력

| 0  | 2022 |    | ✔년 7 | 월  | ~  | 0  |
|----|------|----|------|----|----|----|
| 일  | 윌    | 화  | 수    | 목  | 금  | 토  |
|    |      |    |      |    | 1  | 2  |
| 3  | 4    | 5  | 6    | 7  | 8  | 9  |
| 10 | 11   | 12 | 13   | 14 | 15 | 16 |
| 17 | 18   | 19 | 20   | 21 | 22 | 23 |
| 24 | 25   | 26 | 27   | 28 | 29 | 30 |
| 31 |      |    |      |    |    |    |

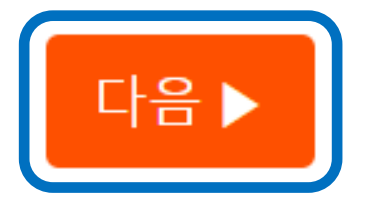

### 경력추가 없이 퇴사신고만 진행하는 경우 '다음' 버튼 클릭 ※ 진행중인 경력이 있는 경우 종료일자 필수 입력

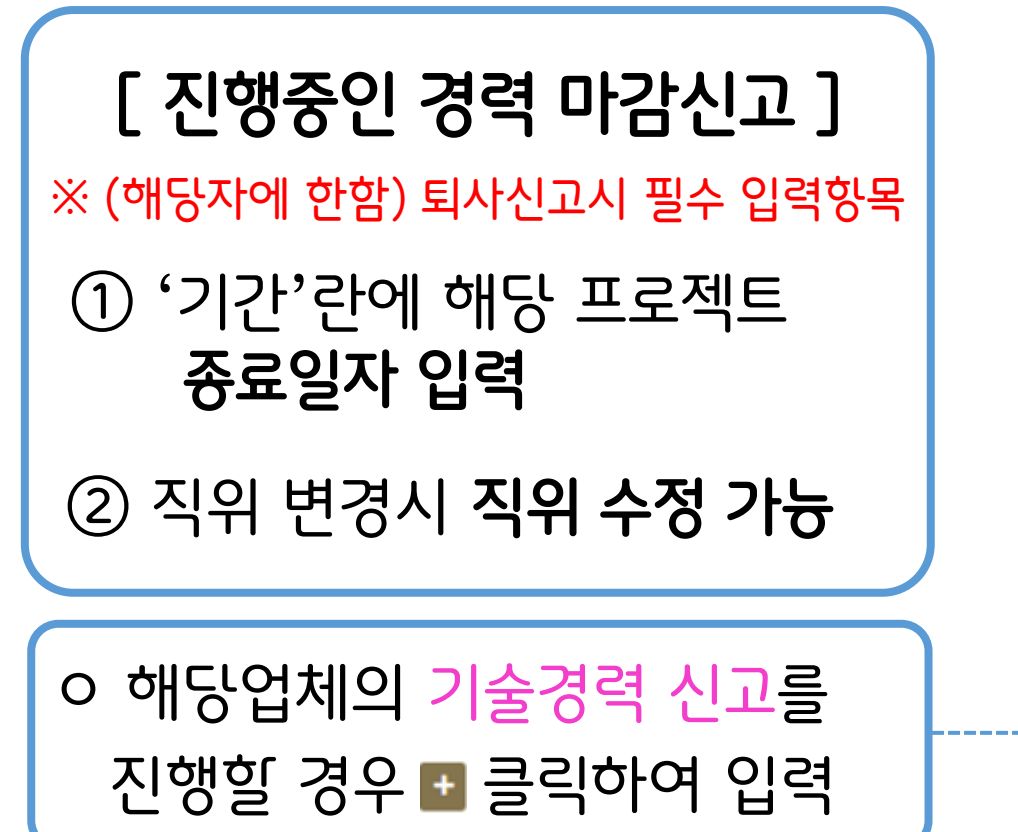

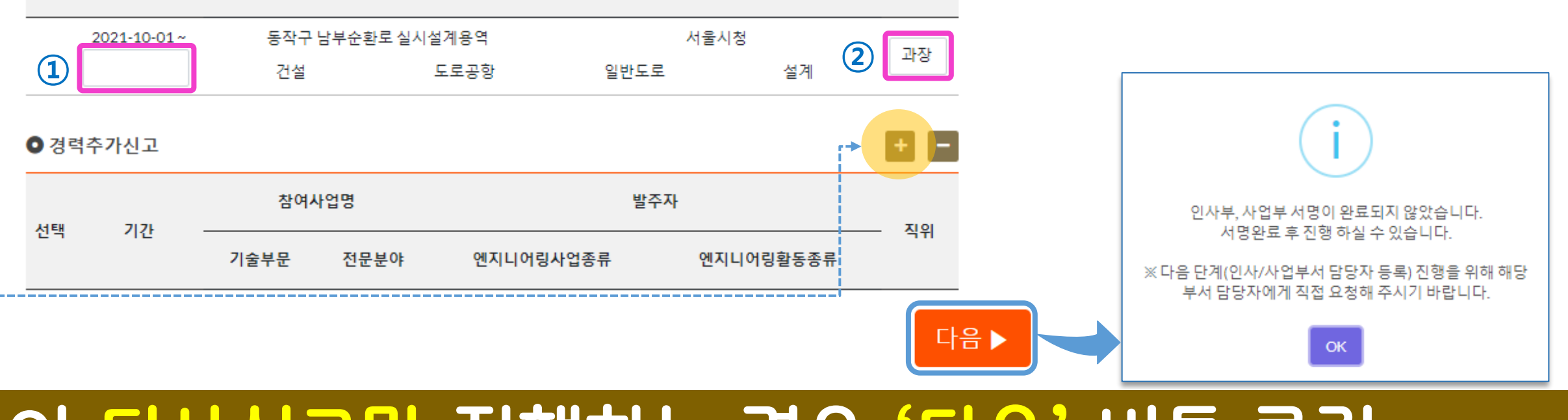

발주자

엔지니어링사업종류 엔지니어링활동종류

### 진행중인경력

기간

| 업체명    | 입사일        |
|--------|------------|
| (주)테스트 | 2017-01-01 |

전문분야

참여사업명

기술부문

### ○ 업체정보

| 인적사항<br>수정 | 성명     | (테스트)                                      | 주민등록번호 | 631212-1**** |  |
|------------|--------|--------------------------------------------|--------|--------------|--|
|            | 주소     | (우 : 07023)<br>서울특별시 동작구 남부순환로 2017 (사당동). |        |              |  |
|            | 전화번호   |                                            | 휴대폰번호  | 010-1111-111 |  |
|            | E-mail | kenca@kenca.or.kr                          |        |              |  |

### ○ 기본정보 (인적사항)

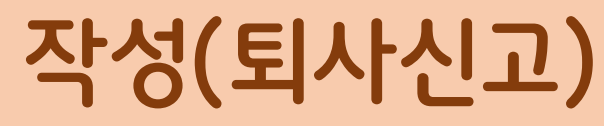

2022-07-26

직위

퇴사일

11

\*\*\*

**03**작성

04 서명

### ✔ 경력추가신고

- ✔ 퇴사신고
- ✔ 입사신고

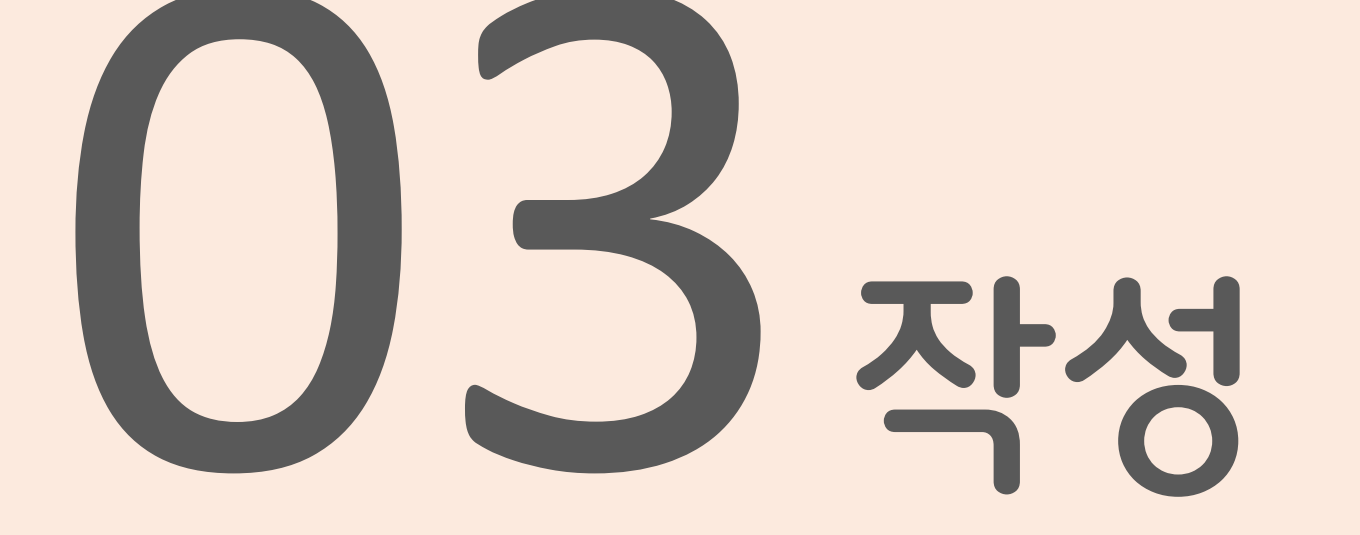

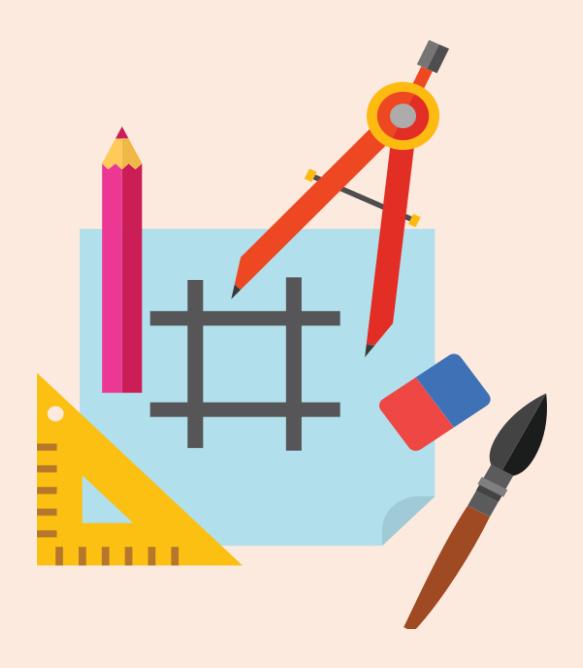

### 경력추가신고 대상 업체 선택 후 '다음' 클릭

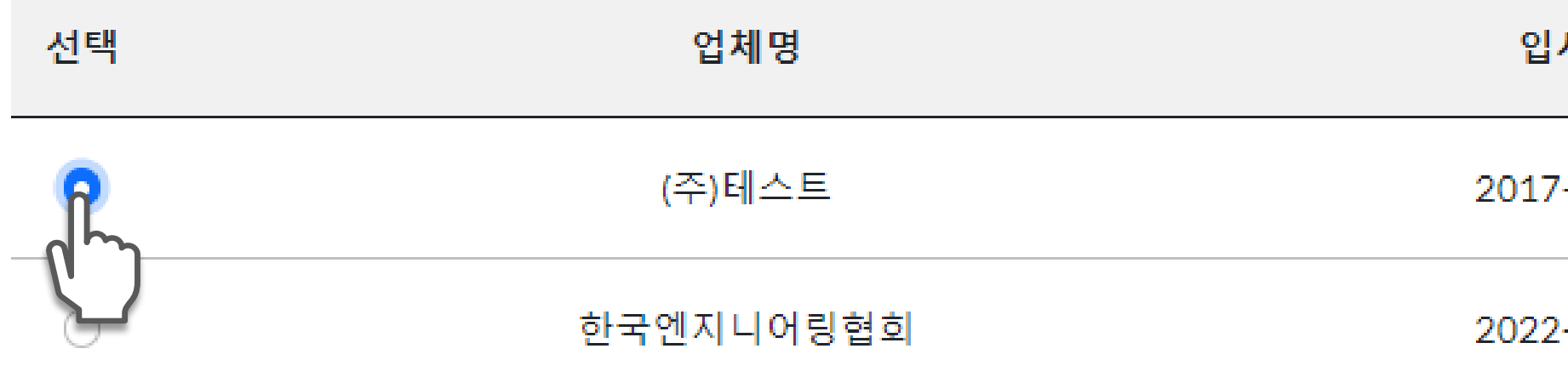

● 협회에 신고한 근무이력

### 작성(경력추가신고)

3

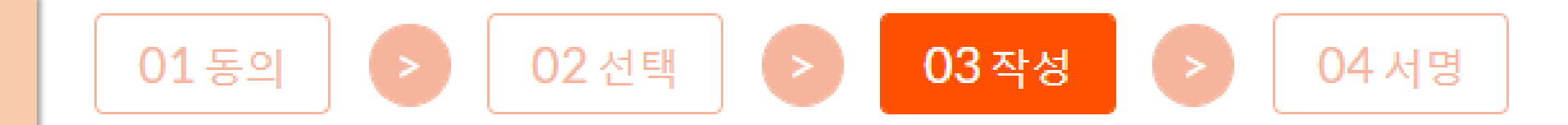

### ※엔지니어링사업자로 신고된 근무처에 한하여 입퇴사 및 경력추가 온라인신고가 가능합니다. (우편 및 방문접수 가능)

|        | ◆새근무처추가    |
|--------|------------|
| 사일     | 퇴사일        |
| -01-01 | 2021-12-31 |
| -01-01 |            |

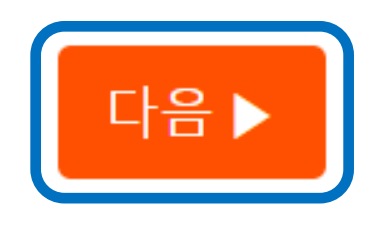

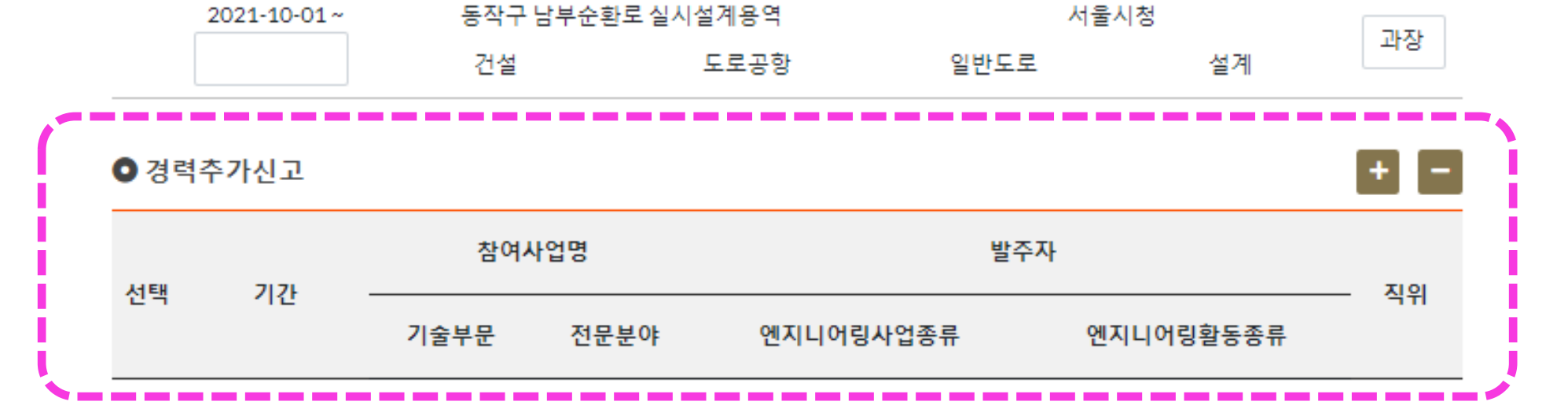

02 선택

- · 빌주자 : 근무처명을 기재
- · 참여사업명 : 수행한 업무를 특정 가능하도록 명확하고 상세하게 기재
- (2) 회사 내부에서 <u>자체적으로 수행한 경력</u>을 신고하는 경우
- · 빌주자 : 빌주자 "A"를 기재
- · 참여사업명 : 계약서상의 계약명 전체를 참여사업명으로 기재
- (1) 빌주자 "A"와 체결한 외부 <u>도급계약</u> 건에 참여한 경력을 신고하는 경우
- ② 참여사업명 & 빌주자 (본사 또는 근무부서명으로는 신고 불가)
- ※ 모든 항목은 필수 기재사항 ① 기간 : 재직기간 중 사업에 실제 참여한 해당 경력 기간만 기재(교육, 휴직, 파견기간 제외)

01동의

### [ 기술경력 신고시 유의사항 ]

기본정보 (인적사항)

3

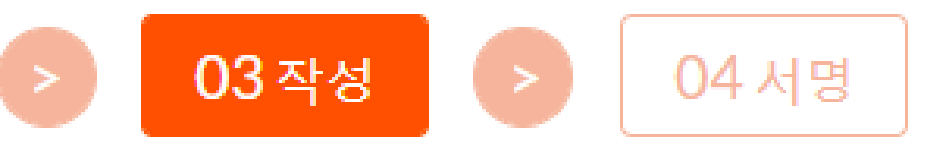

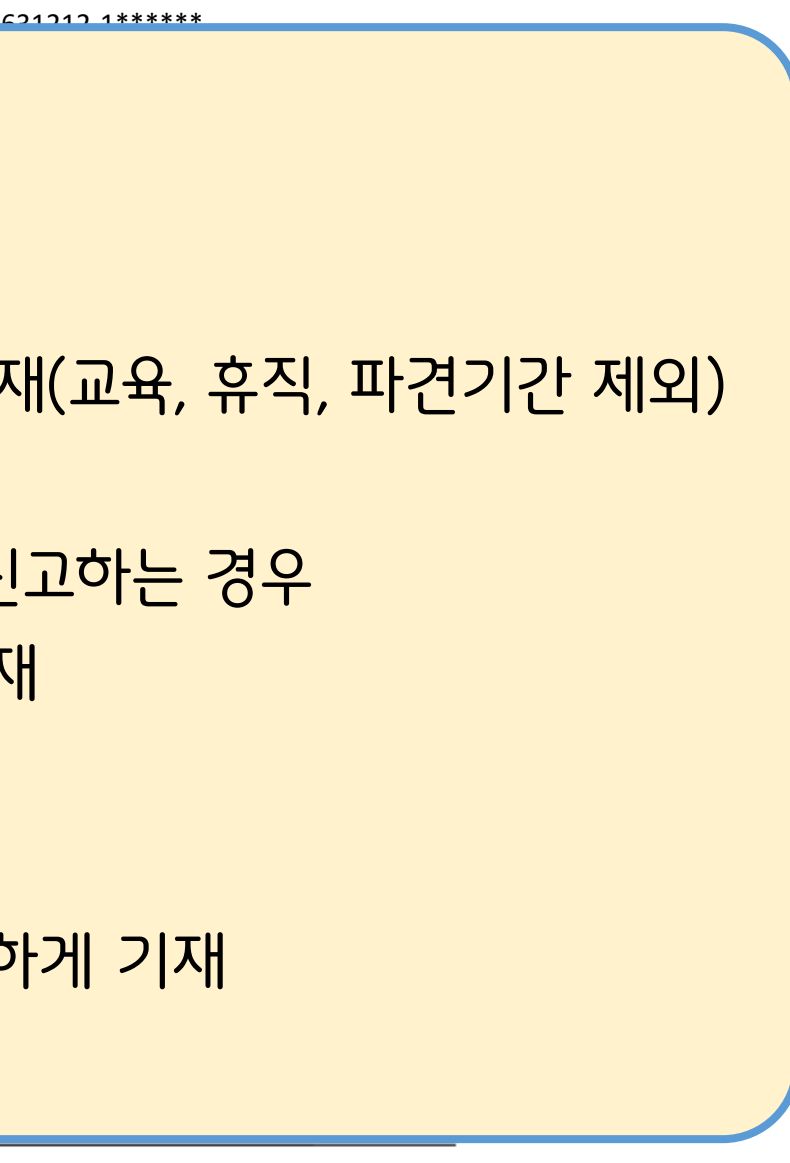

# '+' 버튼 클릭하여 경력내용 입력 후 '다음' 클릭

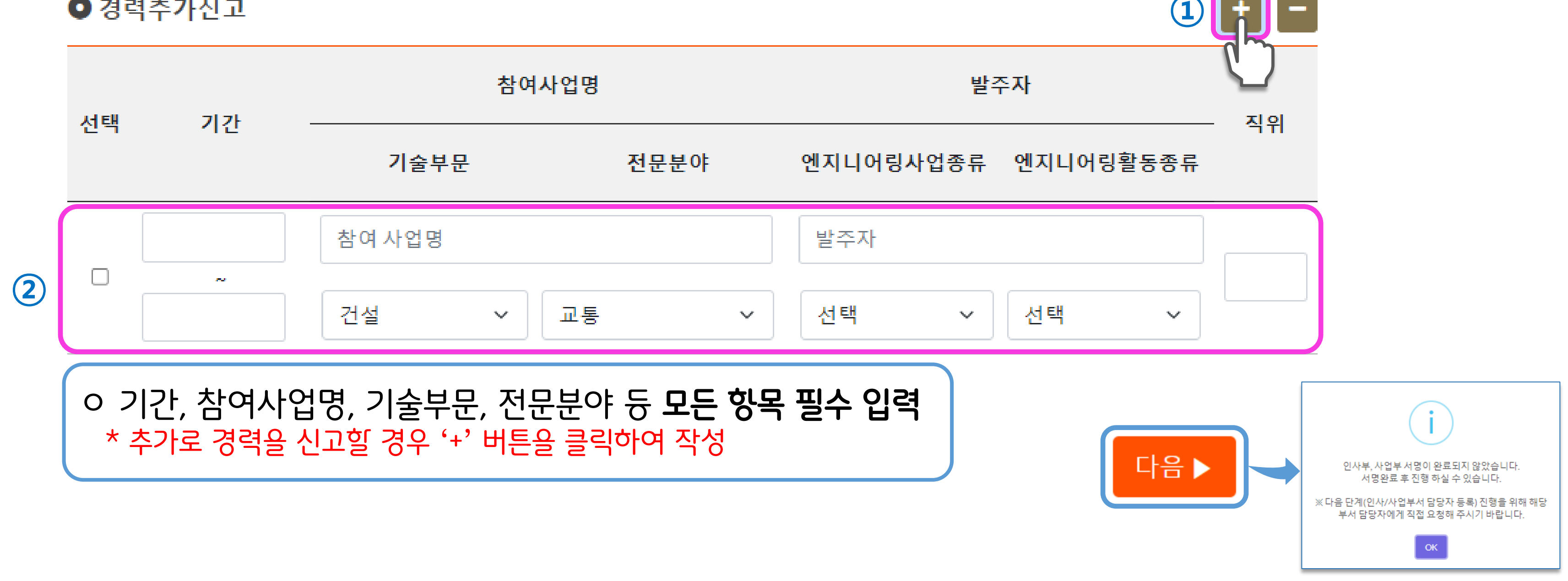

02 선택

|   | 서태 | 71.71 | 참여시    | ·업명  |        |
|---|----|-------|--------|------|--------|
|   | 신덕 | 지신    | 기술부문   | 전문분야 | 엔지니어링/ |
| ( |    |       | 참여 사업명 |      | 발주자    |
| 2 |    | ~     |        |      |        |

01동의

### ● 경력추가신고

작성(경력추가신고)

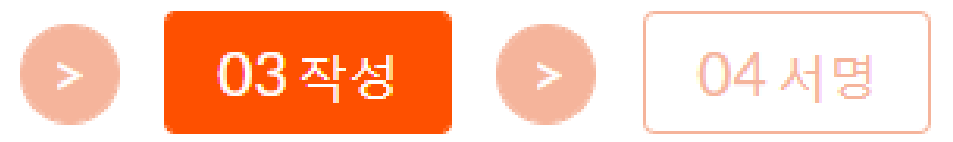

# My문서함에서 신고건의 진행상태 확인

🛗 1년

| 전체      | ~ 🗰       | 3개월 [    | ⅲ 6개월 | ⅲ 1년                                                                                                    | 2022-04-26 📰                                                                |
|---------|-----------|----------|-------|----------------------------------------------------------------------------------------------------|-----------------------------------------------------------------------------|
| . 접=    | 수번호       | 구분       | 분     | 신고일                                                                                                    | 진항                                                                          |
| 2022072 | 640992 경력 | 확인서 ((주) | 테스트)  | 2022-07-26                                                                                                    | 서!<br>(인사/사업부                                                               |
|         |           |          |       | <ul> <li>※ 진행상타</li> <li>① 서명중(</li> <li>② 서명중(</li> <li>③ 사업자 /</li> <li>④ 기술자 /</li> <li>⑤ 신청 : 직</li> </ul> | <b>ᅥ 순서</b><br>인사/사업부서 <b>등</b><br>인사/사업부서 <b>서</b><br>서명요청<br>서명요청<br>사명요청 |

前 6개윅

ⅲ 3개윅

MY문서함

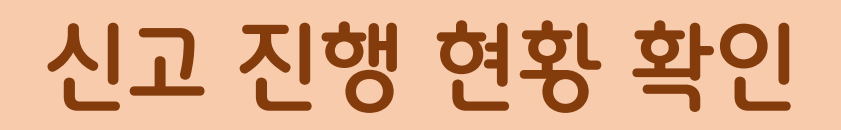

### 신고내용이 협회로 접수된 상태

- 명요청)
- 록요청)

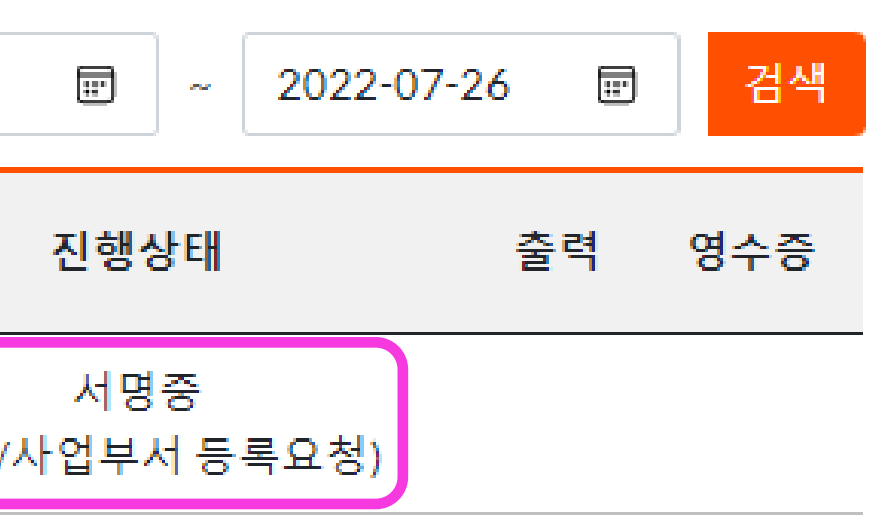

# 이슈명

- ✔ 인사/사업부서 담당자 등록(사업자 로그인)
- ✔ 인사/사업부서 담당자 서명(휴대폰 본인인증)
- ✔ 사업자 서명
- ✔ 기술자 서명

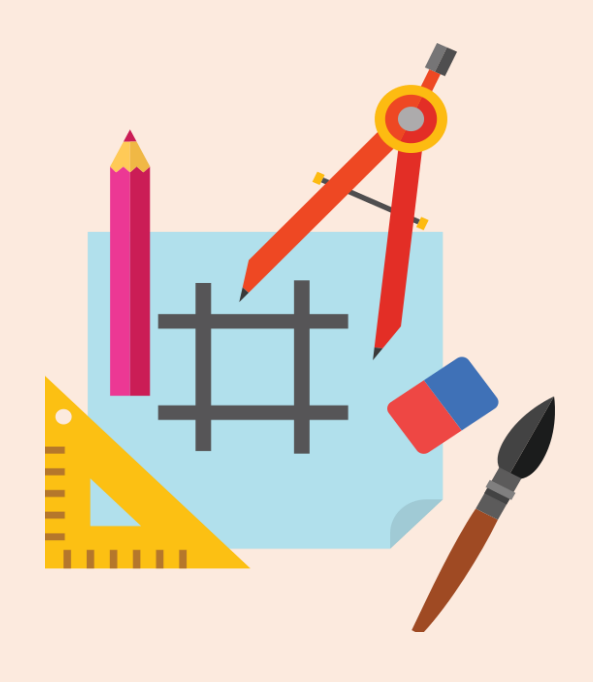

# <mark>(사업자 로그인)</mark> 병(휴대폰 본인인중)

### 엔지니어링종합정보시스템(ETIS) → '로그인' 클릭

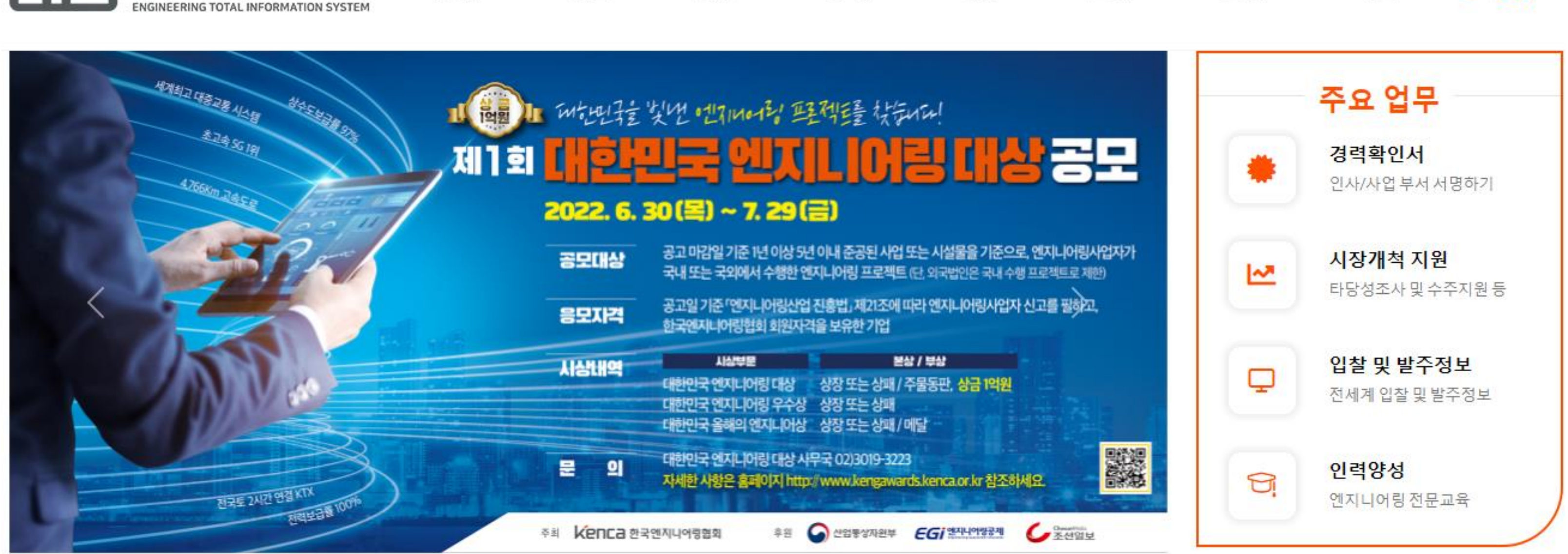

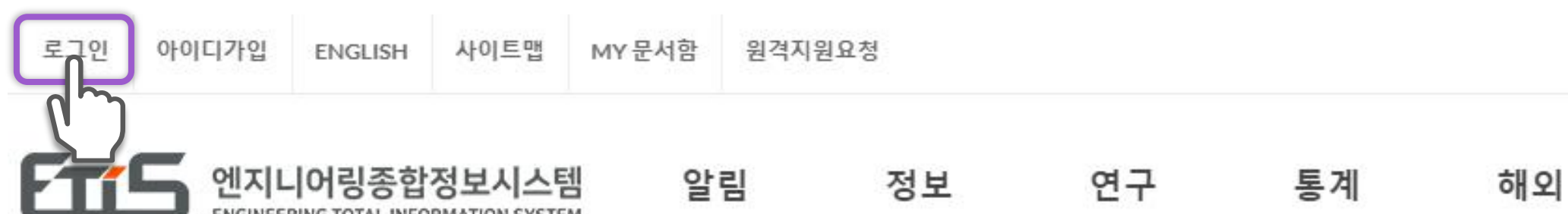

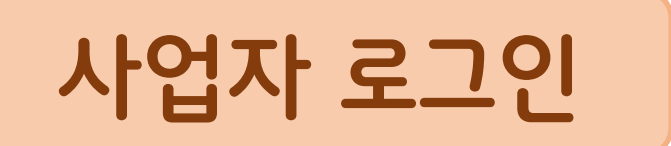

### Q 신고업체조회

| 교육 소개 사료 🛃 | 교육 | 소개 | 자료 | 🖻 민원 |
|------------|----|----|----|------|
|------------|----|----|----|------|

## 사업자번호 또는 신고번호를 입력 후 사업자의 공동인증서 로그인

| <mark>기업로그인</mark> (엔지니어링 사업자) |                                                                |                                 |    |  |
|--------------------------------|----------------------------------------------------------------|---------------------------------|----|--|
| 사업자번호 <mark>/</mark> 신고법       | 번호                                                             | 사업자 번호 또는 신고번호(예) E09000000) 입력 | 공동 |  |
| 신고                             | 수주실적,전년도사업실적,임금실태등                                             |                                 |    |  |
| 조회                             | 엔지니어링 사업자, 신고인력정보, 수주실적, 전년도 사업실적, 건설기술인<br>엔지니어링 기술자 경력, 임금실태 |                                 |    |  |
| 인터넷 발급                         | 기술자보유증명서, 수주실적 확인서, 건설기술인, 엔지니어링 기술자 경력증명서 등                   |                                 |    |  |
| 기타                             | 게시판 글쓰기 등                                                      |                                 |    |  |

### 내부 로그인

사업자 로그인

|           | P                     |                  |                  |            |  |
|-----------|-----------------------|------------------|------------------|------------|--|
|           | 인증서 선택창               |                  |                  |            |  |
|           |                       |                  |                  |            |  |
|           | FTIS                  | 엔지니어링            | 종합정보시            | 스템         |  |
|           |                       | ENGINEERING TOTA | L INFORMATION SY | STEM       |  |
|           | 인증서 저장 위치 선택          |                  | () 브라우저 영        | 민중서 사용방법   |  |
|           | ····                  | ••               |                  |            |  |
| 인증지 로그인 🔫 | 브라우저 <sup>하</sup> 등당수 | 크 보안토큰           |                  |            |  |
|           | 사용할 인증서 선택            |                  |                  |            |  |
|           | 소유자명                  | 용도               | 발급기관             | 만료일        |  |
|           |                       | 은행(개인)           | yessignCA C      | 2022-09-10 |  |
|           |                       |                  |                  |            |  |
|           |                       |                  |                  |            |  |
|           |                       |                  |                  |            |  |
|           |                       |                  |                  |            |  |
|           |                       |                  | Q 공동인            | 중서 가져오기    |  |
|           | 인증서 비밀번호 입력           |                  |                  |            |  |
|           | 비밀번호를 입력하시오.          |                  |                  |            |  |
|           |                       |                  |                  |            |  |
|           | 확이                    | 취소               | 인증               | 서 보기       |  |
|           | ()<br>≝n              | 취소               | 인증               | 서 보기       |  |

## 로그인 후 'MY문서함' 클릭

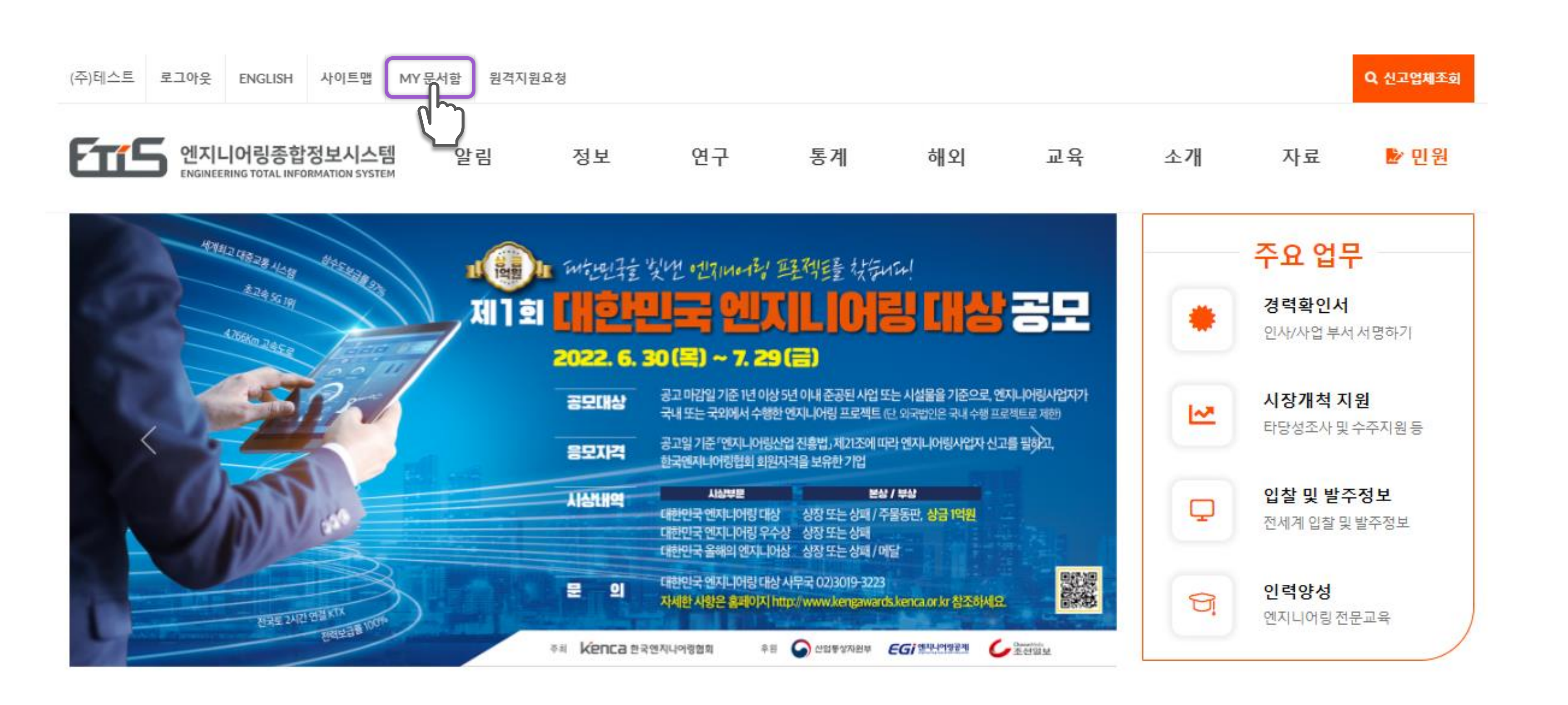

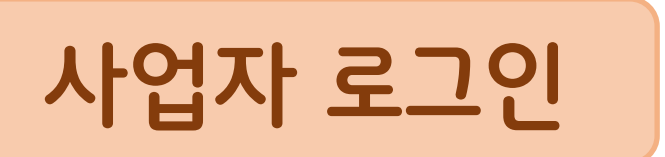

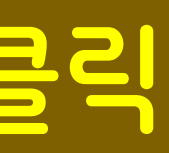

### 서명하고자 하는 접수건 클릭

### ㅇ 'OK' 클릭 후 신고서 하단의 인사부, 사업부 담당자 **등록 메뉴** 확인

| My문서함    |                | MY문서함<br>     |          |           |      |
|----------|----------------|---------------|----------|-----------|------|
| 결제내역리스트  | •              | 전체 ~          | ⅲ 3개월    | 曲 6개월     | ∰ 1년 |
| 미결제금액리스트 | $(\mathbf{G})$ | 접수번호          |          | 구분        |      |
| My문서함    | Θ              |               |          |           |      |
| 이용자정보변경  | Э              | 2022072640992 | 경력확인서 (종 | 홍길동(테스트)) |      |
| 사이트맵     | Э              | 2022072640587 | 경력확인서 (점 | 김철수(테스트)) |      |

4

서명

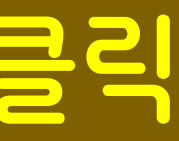

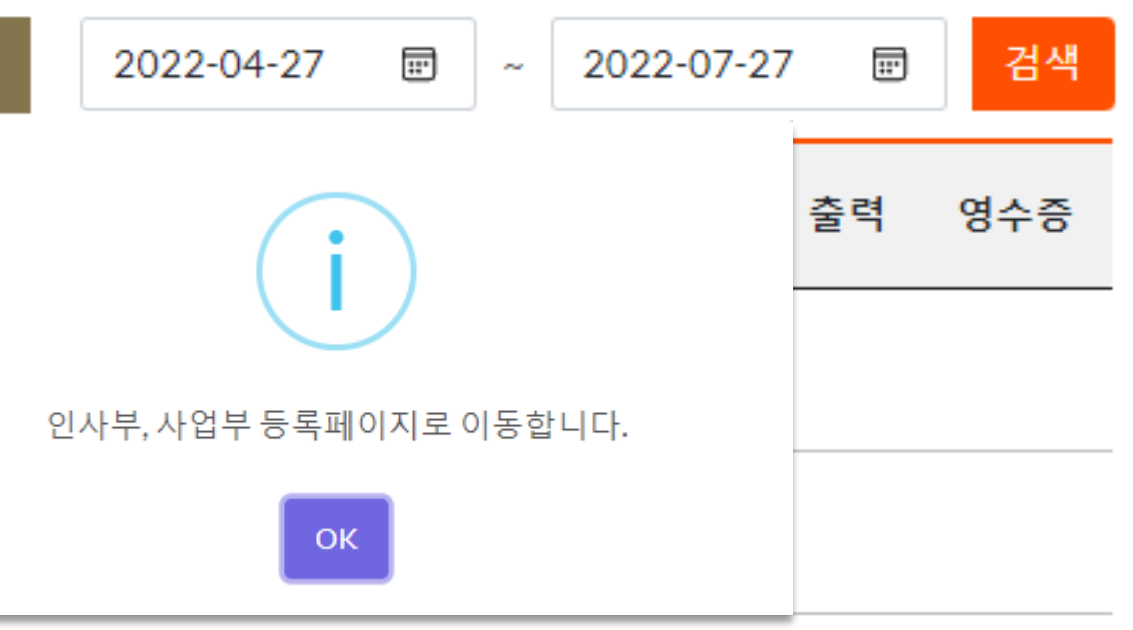

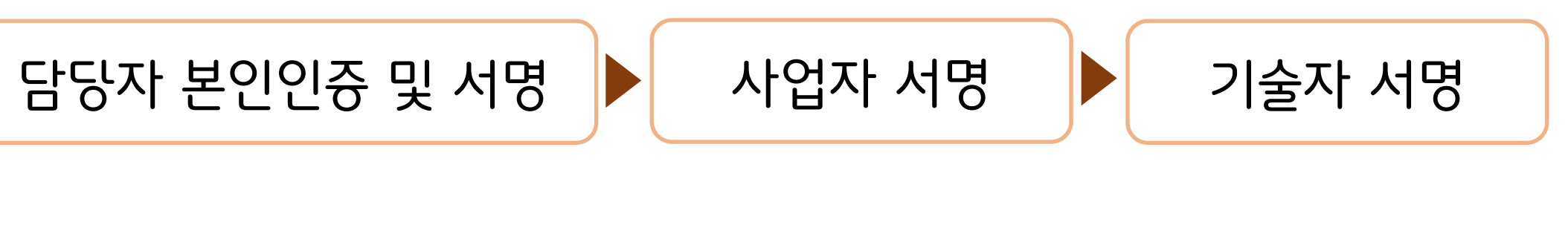

### 인사부&사업부 정보 중 해당 담당자 선택 후 '등록' 버튼 클릭

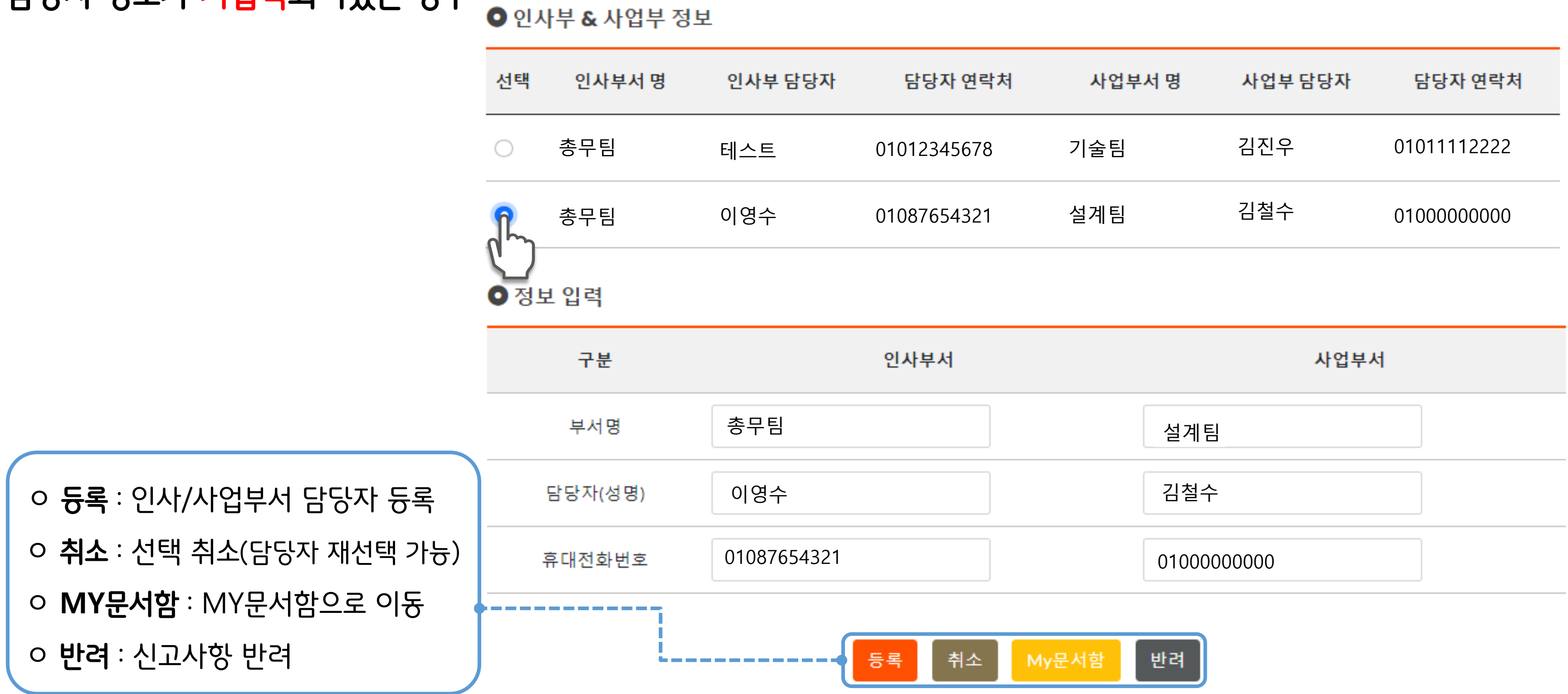

★ 담당자 정보가 기입력되어있는 경우

서명

4

인사/사업부서 담당자 듕록

담당자 본인인증 및 서명

| 사업부서 명 | 사업부 담당자 | 담당자 연락처     |
|--------|---------|-------------|
| 기술팀    | 김진우     | 01011112222 |
| 설계팀    | 김철수     | 0100000000  |

사업자 서명

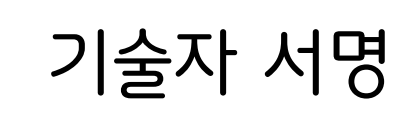

# 정보 입력란에 해당 정보를 입력 후 '등록' 버튼 클릭

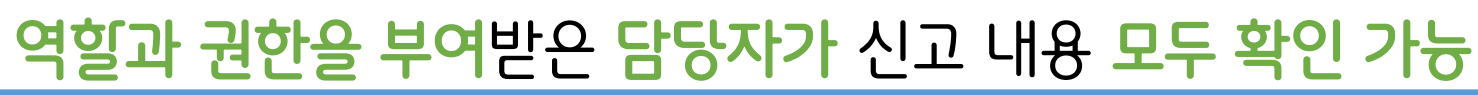

아 사업장의 규모가 영세하거나 명확하게 구분이 어려운 경우, 해당 부서의

ㅇ 인사/사업부서가 <mark>별도로 없는 기관은 자체</mark>적으로 <mark>조직성격</mark>에 따라 <mark>확인</mark>

[ 인사/사업부서 담당자 등록시 유의사항 ]

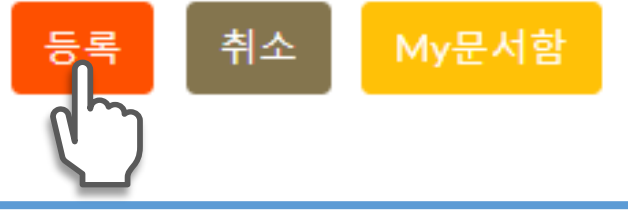

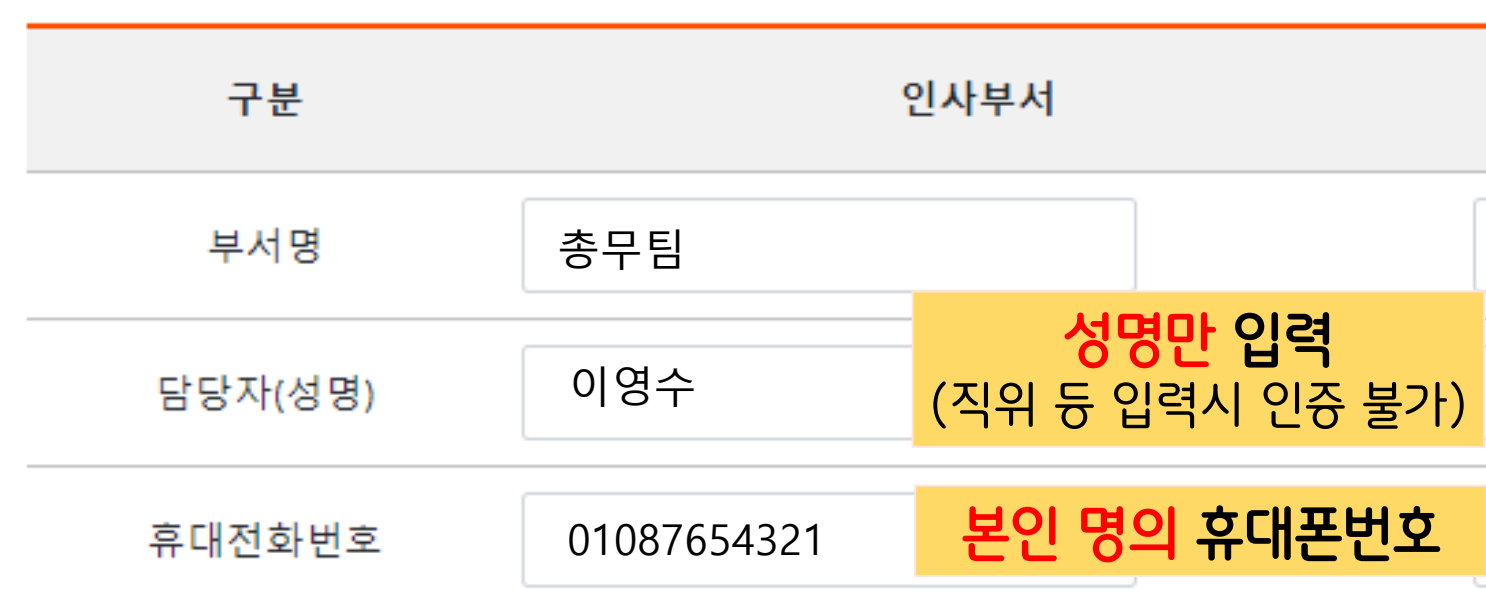

О 정보 입력

★ 담당자 정보를 신규 입력하는 경우

4

서명

인사/사업부서 담당자 등록

담딩자 본인인증 및 서명

### 2두 확인 가늉

### \_

반려

사업부서 설계팀 김철수 0100000000

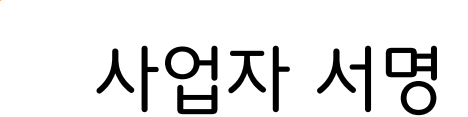

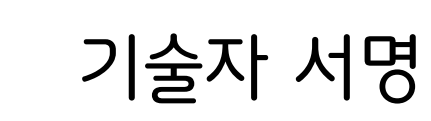

# 사업자 로그인 후 My 문서함 해당 접수번호의 '담당자 변경' 클릭

### ㅇ 인사/사업부서 담당자 중 <mark>한명이라도 서명</mark>한 경우, <mark>변경 불</mark>가

| My문서함    |   | MY문서함         |                  |       |
|----------|---|---------------|------------------|-------|
|          |   |               |                  |       |
| 결제내역리스트  | € | 전체 🗸          | ⅲ 3개월 ⅲ 6개월      | 🗰 1년  |
| 미결제금액리스트 | € | □ 접수번호        | 구분               | 신     |
| My문서함    | Θ |               |                  |       |
| 이용자정보변경  | ۲ | 2022072640992 | 경력확인서 (홍길동(테스트)) | 2022- |

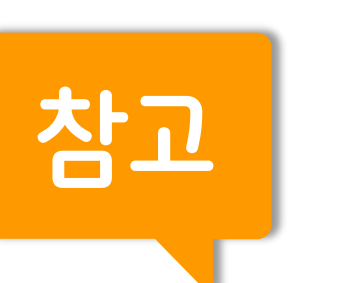

# 인사/사업부서 담당자 변경

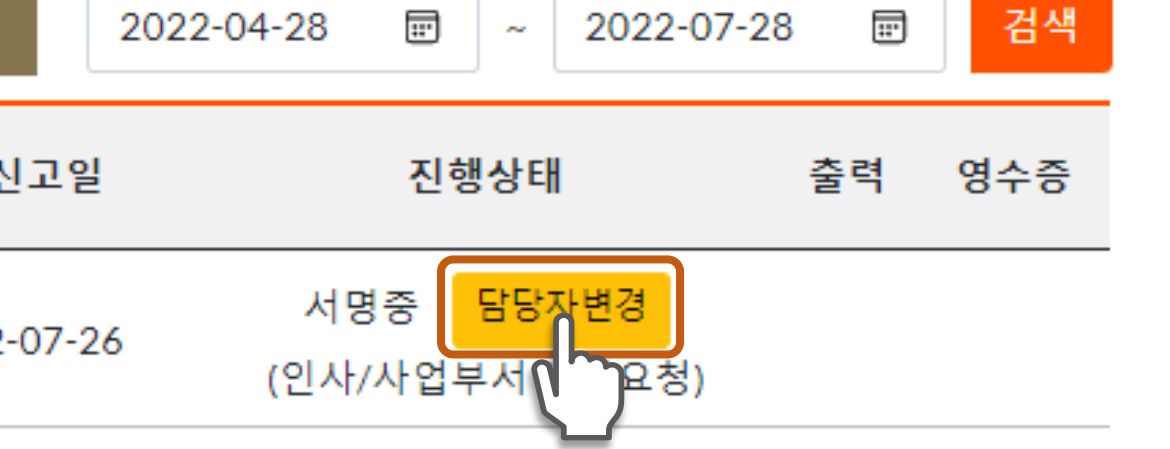

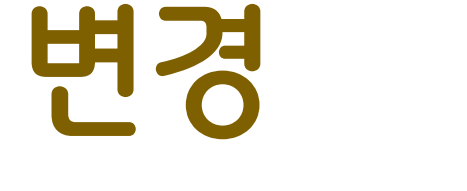

# 정보 입력란에서 기등록한 내용 직접 수정 입력 후 '수정' 버튼 클릭

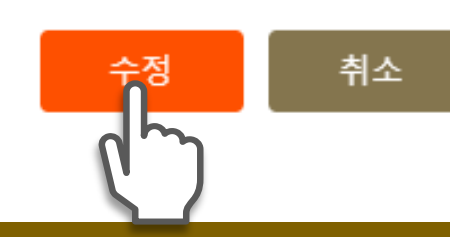

| 선택  | 인사부서 명  | 인사부 담당자     | 담당자 연락처     | 사업부서 명          | 사업부 담당자  | 담당자 연락처     |
|-----|---------|-------------|-------------|-----------------|----------|-------------|
| 0   | 총무팀     | 테스트         | 01012345678 | 기술팀             | 김진우      | 01011112222 |
| 0   | 총무팀     | 이영수         | 01087654321 | 설계팀             | 김철수      | 0100000000  |
| Ѻ정! | 보입력     | 정보 입력       | 력란에서 -      | <b>누정사</b> 항 직접 | 법 입력     |             |
|     | 구분      |             | 인사부서        |                 | 사업부      | 서           |
|     | 부서명     | 총무팀         |             | 설계툕             | 실<br>    |             |
|     | 담당자(성명) | 이영수         |             | 김철수             | <u> </u> |             |
|     | 휴대전화번호  | 01087654321 |             | 01000           | 000000   |             |

인사부 & 사업부 담당자변경

○ 인사부 & 사업부 정보

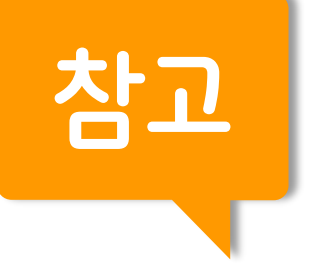

# 인사/사업부서 담당자 변경

 $\times$ 

# 

- ✔ 인사/사업부서 담당자 서명(사업자 로그인)
- ✔ 인사/사업부서 담당자 등록(휴대폰 인증)
- ✔ 사업자 서명
- ✔ 기술자 서명

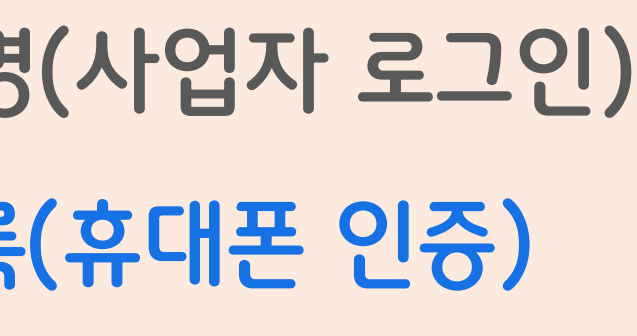

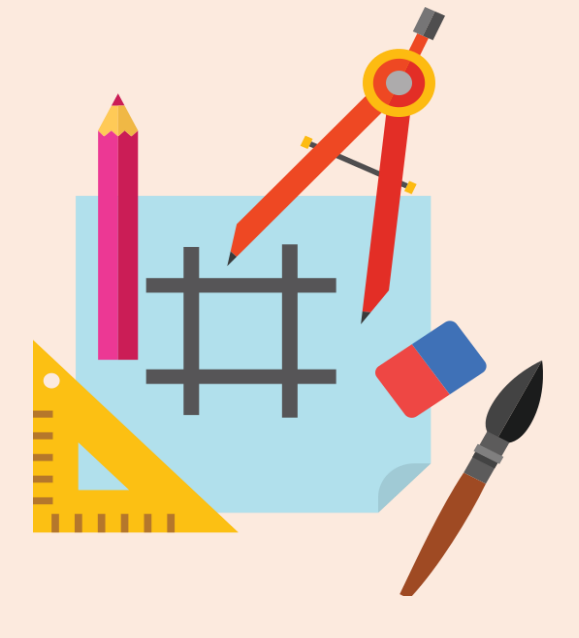

### 세가지 중 한가지 경로를 통해 인사/사업 부서 서명 메뉴로 이동

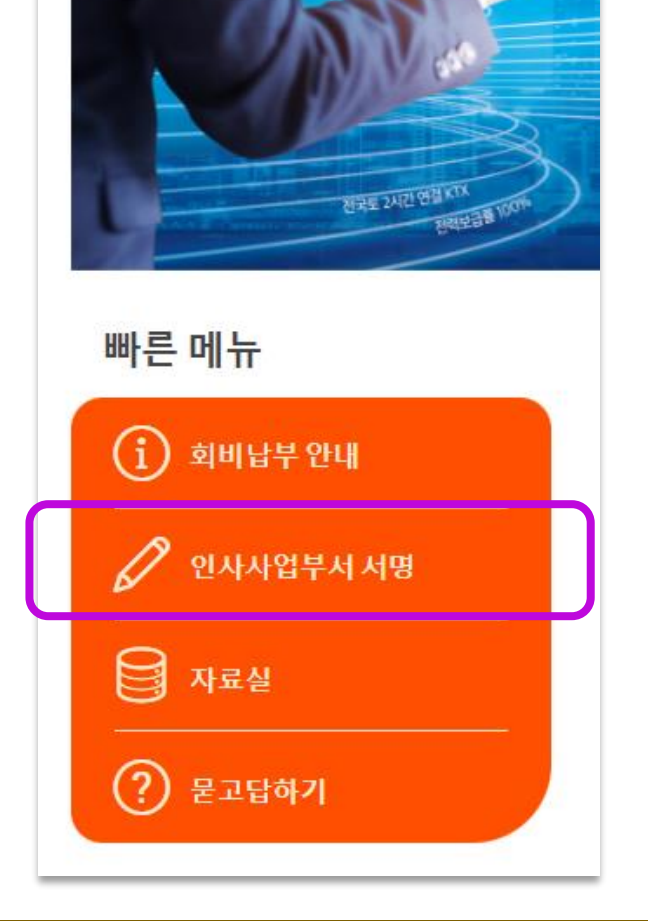

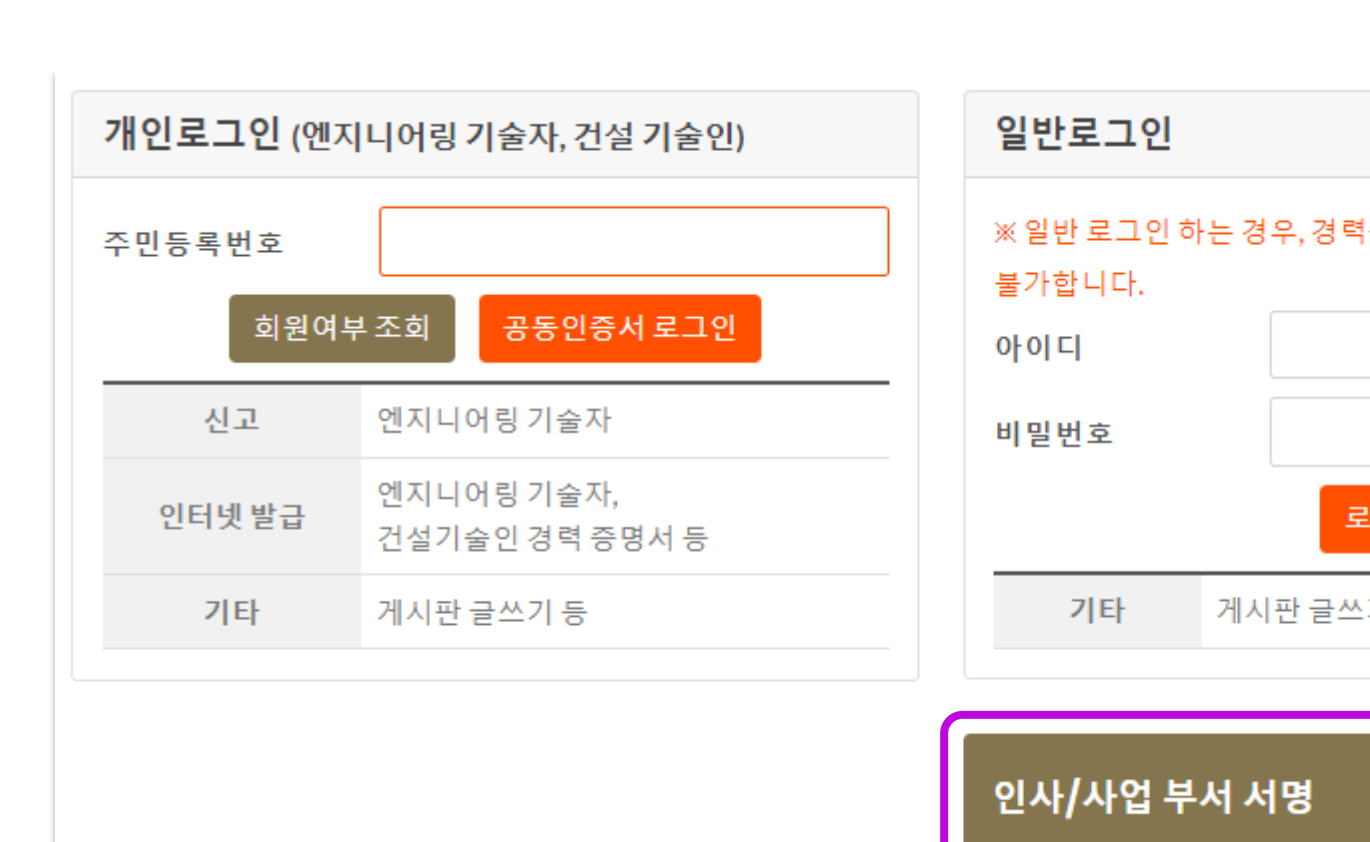

담딩자 본인인증 및 서명

2. 로그인 메뉴

### 1. ETIS 메인페이지

연지니어링종합정보시스템 ENGINEERING TOTAL INFORMATION SYSTEM

인사/사업부서 담당자 등록 🕨

서명

4

| 증명서 발급 등의 | 민원업무는  |
|-----------|--------|
|           |        |
|           |        |
| 그인        |        |
| 기등        |        |
|           |        |
|           | 바로가기 🖒 |

사업자 서명

| 3. MY문서힘 | <b> </b> |
|----------|----------|
|----------|----------|

기술자 서명

| My문서함                   |   |
|-------------------------|---|
| 결제내역리스트                 | € |
| 미결제금액리스트                | € |
| My문서함                   | Θ |
| 이용자 정보변경                | ۲ |
| 사이트맵                    | € |
| · 경력확인서<br>인사/사업부서 서명하기 |   |

# 이름, 휴대폰번호 입력 후 <mark>'휴대폰 본인확인'</mark> 버튼을 클릭하여 본인인증

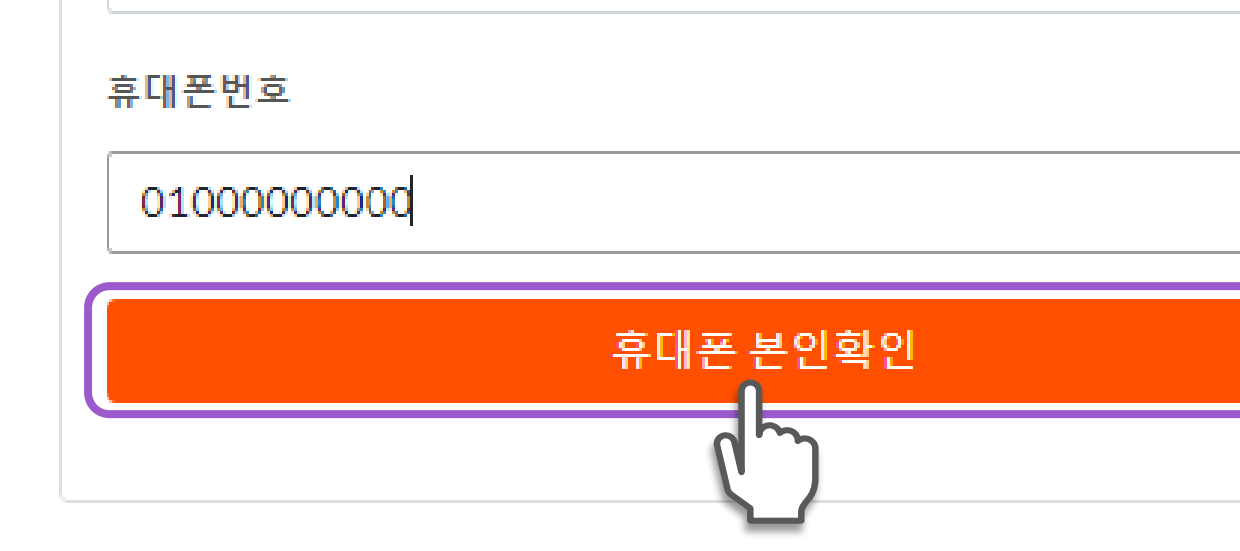

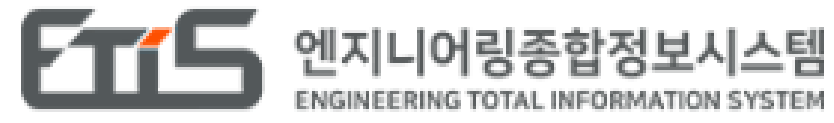

담딩자 본인인증 및 서명

### 인사/사업부서 서명

4

서명

인사/사업부서 담당자 등록 🕨

이름

홍길동

| <br>PASS                                                                                                    |
|----------------------------------------------------------------------------------------------------|
| <br>이용 중이신 통신사를 선택하세요.                                                                                                    |
| SK telecom     값        값        값     값     값     값     값     값     값     ここの     ここの     ここの     ここの     ここの     ここの     ここの     ここの     ここの     ここの     ここの     ここの     ここの     ここの     ここの     ここの     ここの     ここの     ここの     ここの     ここの     ここの     ここの     ここの     ここの     ここの     ここの     ここの     ここの     ここの     ここの     ここの     ここの     ここの     ここの     ここの     ここの        ここの |
| 전체 동의                                                                                                    |
| 기인정보이용동의 고유식별정보처리동의                                                                                                    |
| 서비스이용약관동의 통신사이용약관동의                                                                                                    |
| 시작하기                                                                                                    |
| 안전한 본인확인을 위해 키보드 보안 프로그램을 설치해주세요.<br>설치                                                                                                    |

사업자 서명

기술자 서명

## 서명할 신고문서의 담당자 성명 오른쪽 '미서명' 버튼 클릭

| 접수일자       | 기술자        | 진행상태 | 인   |
|------------|------------|------|-----|
| 2022-07-26 | (홍길동(테스트)) | 신청   | 이영수 |

### ● 신고문서 조회

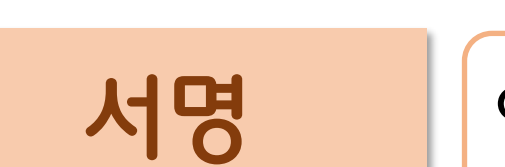

4

인사/사업부서 담당자 등록 🕨

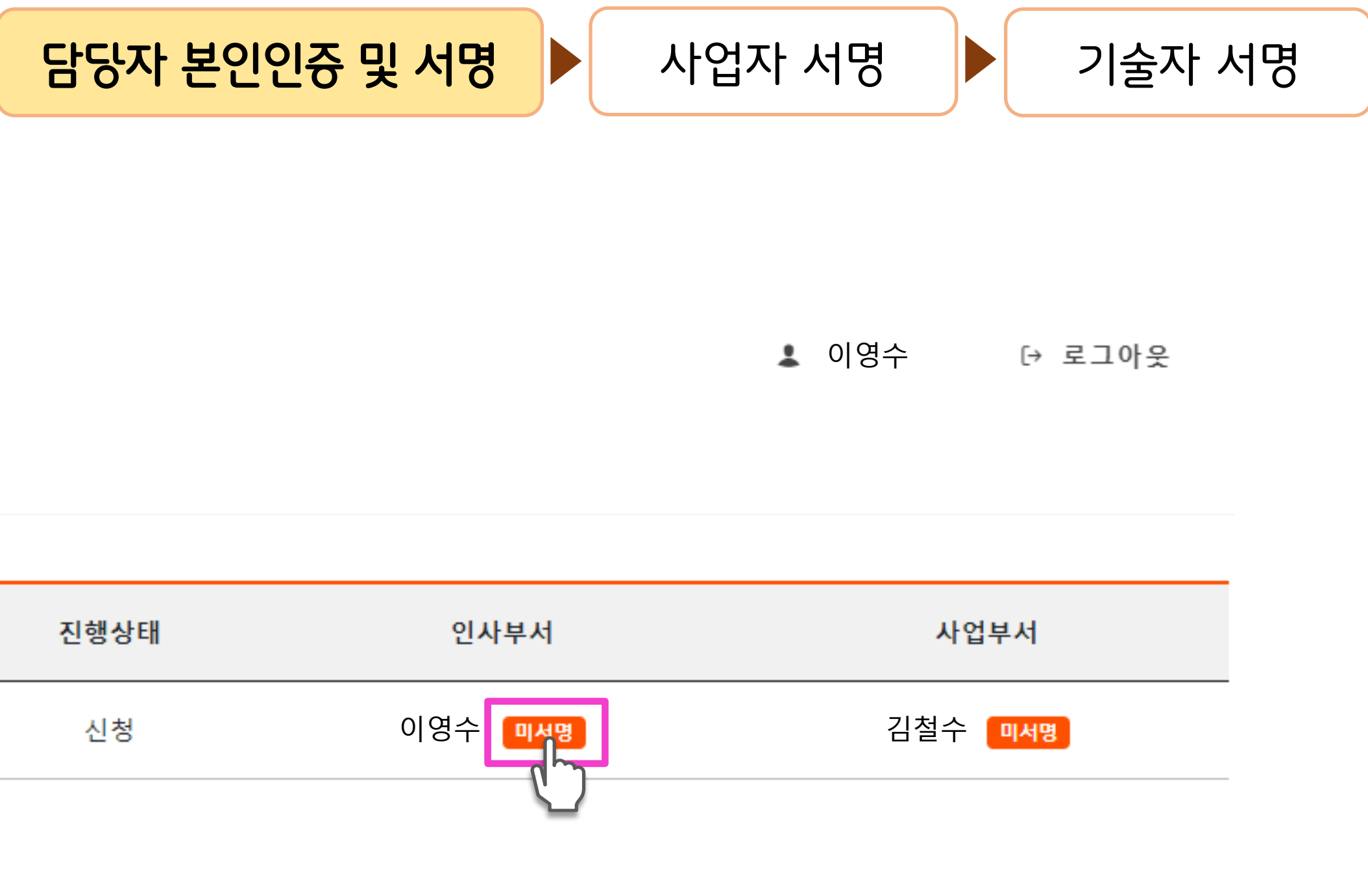

## 신고내용을 확인 후 마우스로 서명패드에 담당자 서명 후 '서명확인' 클릭

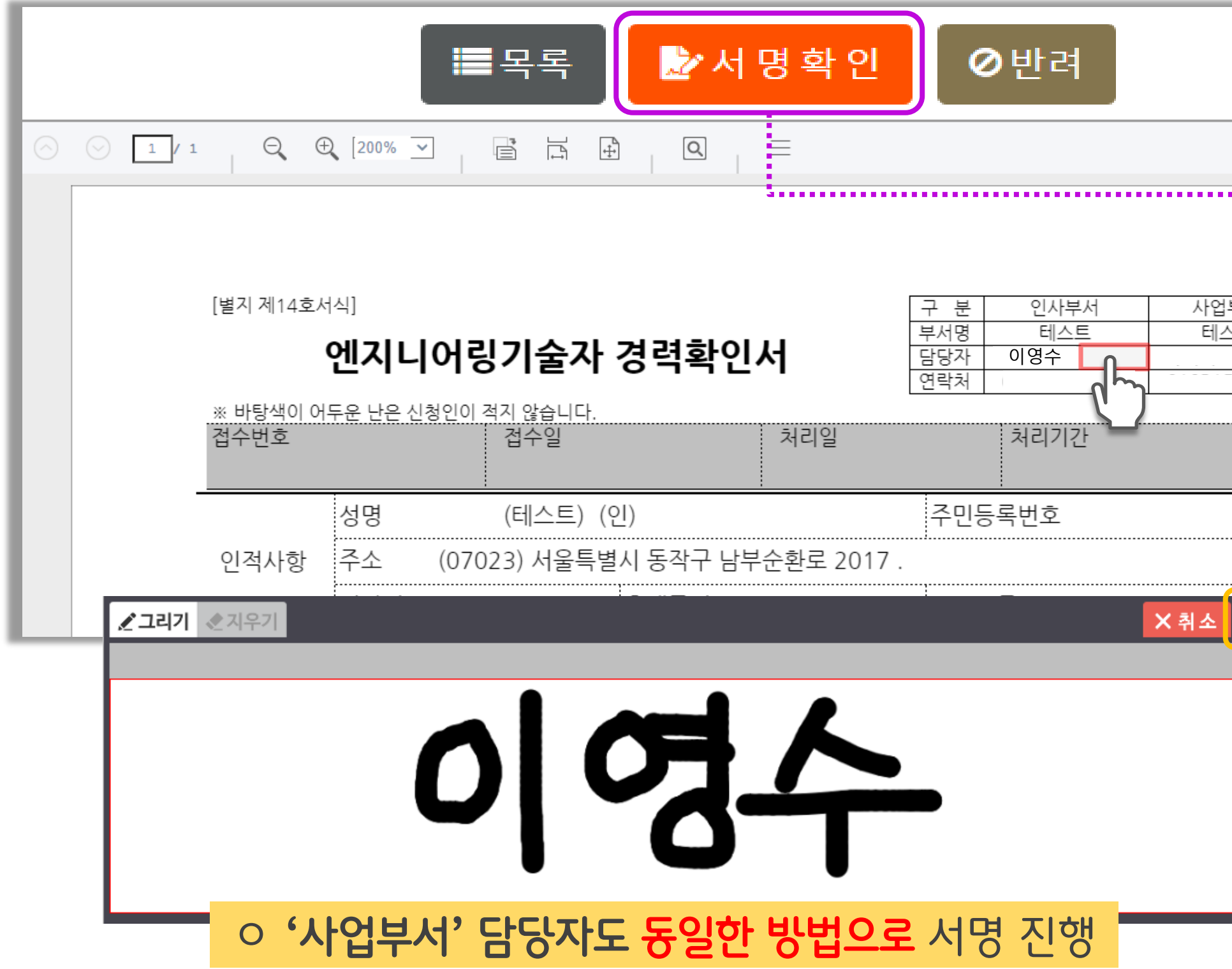

서명

4

인사/사업부서 담당자 등록 🕨

### 담딩자 본인인증 및 서명 사업자 서명 기술자 서명 www.etis.or.kr의 메시지 인사/사업부서 담당자 서명이 모두 완료 되었습니다. 계속해서 다음 단계(사업자 서명)을 위해 기업로그인(엔지니어링사업자) 후 진행해 주시기 바랍니다. 확인 사업부서 테스트 ✓ 확인 C' 다시쓰기

### ✔ 기술자 서명

- ✔ 사업자 서명(사업자 로그인)
- ✔ 인사/사업부서 담당자 서명(휴대폰 본인인증)
- ✔ 인사/사업부서 담당자 서명(사업자 로그인)

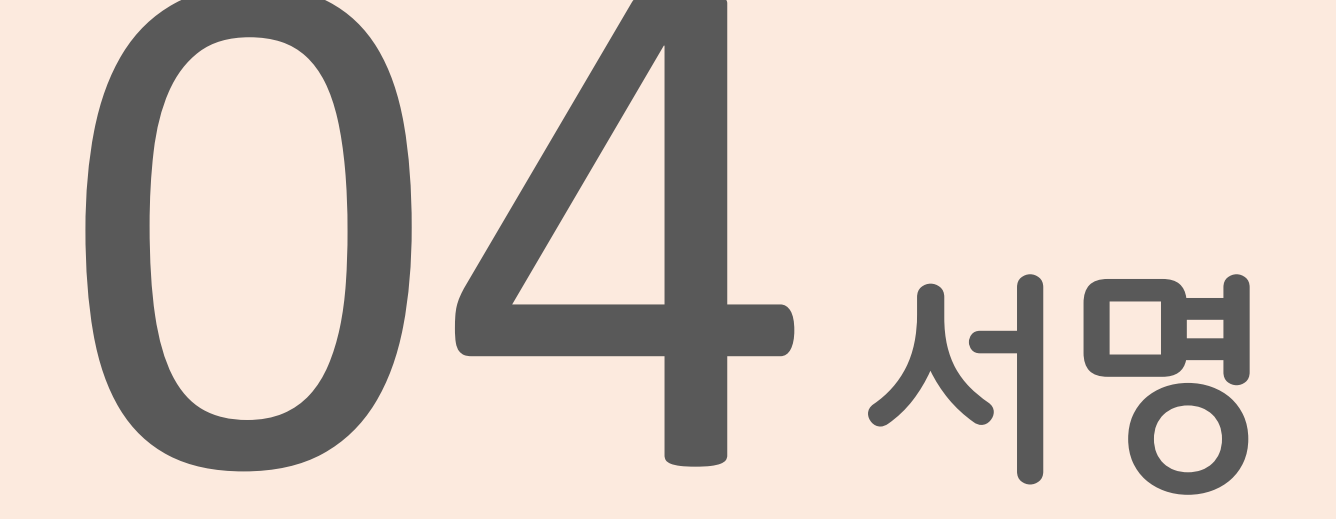

# 명(사업자 로그인) 명(휴대폰 본인인증) ])

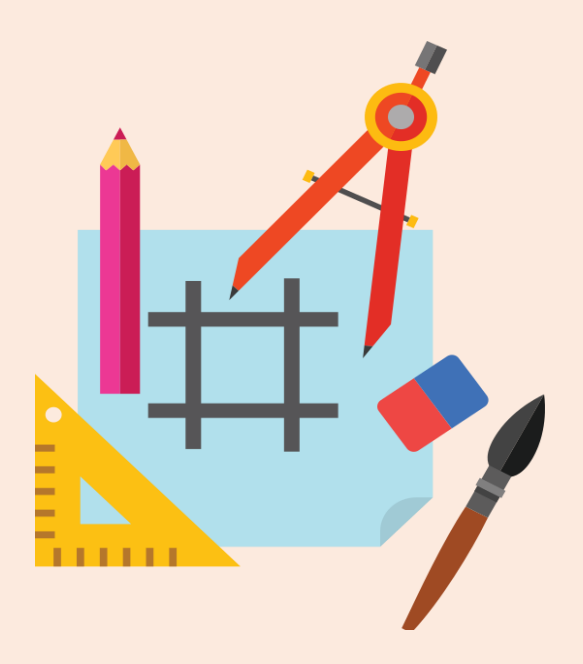

## 사업자 로그인 후 My 문서함 목록 중 해당 접수건 클릭

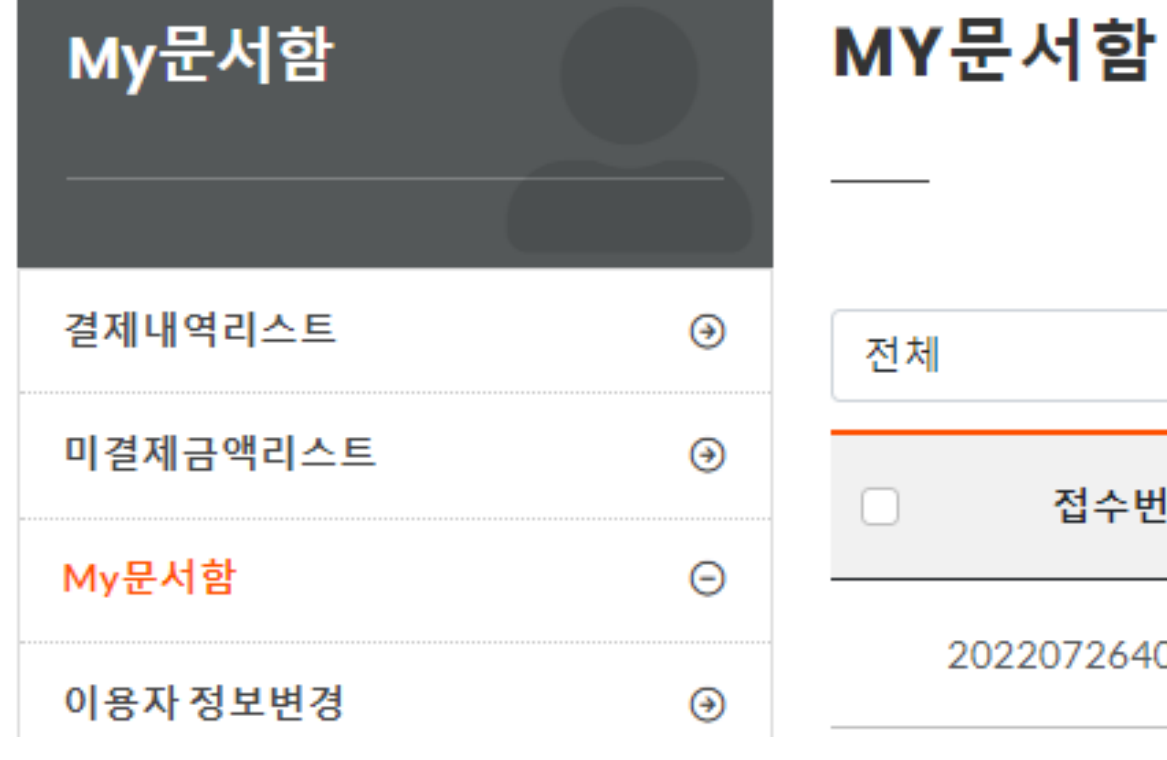

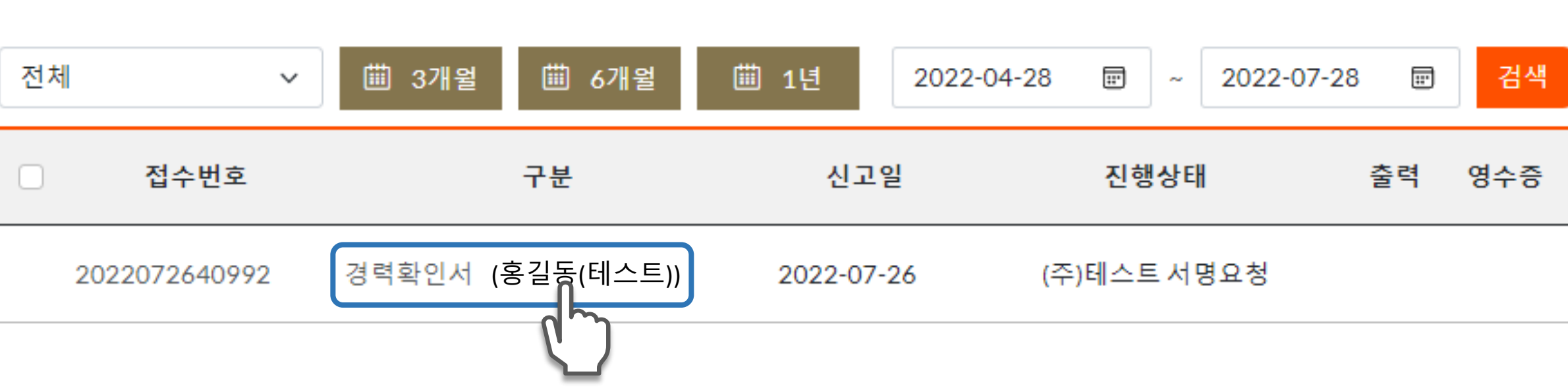

서명

인사/사업부서 담당자 등록 🕨

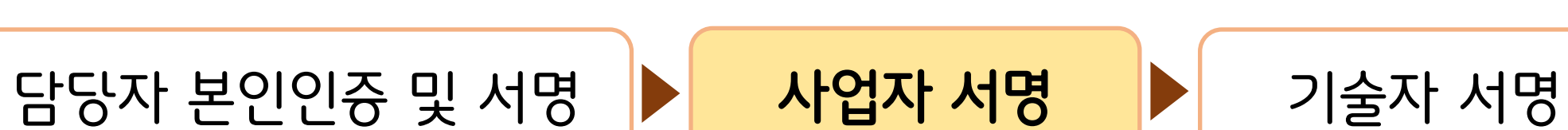

# 신고 내용을 확인 후 '기술자 서명' 또는 '반려' 버튼 클릭

| 인증서 선택창      |                      |                            |            |                            |                                           | 사업자/                                | 너몃              |          | ĥ                             | ŀ려                      |                |
|--------------|----------------------|----------------------------|------------|----------------------------|-------------------------------------------|-------------------------------------|-----------------|----------|-------------------------------|-------------------------|----------------|
|              | igic Line            | 4 Web                      | DREAM      |                            |                                           |                                     |                 |          |                               | _                       | J              |
| 인증서 저장 위치 선택 | ···<br>(슈)<br>크 보안토큰 | <ol> <li>한 프라우저</li> </ol> | 인증서 사용방법   | (별지 제14호<br>※ 바람색이<br>접수번호 | 생식]<br>엔지니<br>어두운 남은 신                    | 어링기술자 경력<br><sup>철인이 혁권 않습니다.</sup> | <sup>\$</sup>   |          | 구 봄<br>부서명<br>담당자<br>연락의      | 인사부서<br>해스트<br>처리기간     |                |
| 사용할 인증서 선택   |                      |                            |            | 인적사항                       | 성명<br>주소                                  | 홍길동 (인)<br>(07023) 서울특별시 동경         | 막구 날부순황         | 로 2017   | 주민동                           | 목번호                     |                |
| 소유자명         | 용도                   | 발급기관                       | 만료일        |                            | 전화번호                                      | 휴대                                  | 론번호 010-        | 1111-11  | 11 E-ma                       | il주소 ke                 | nca@kenca.     |
| R.G.         | 은행(개인)               | yessignCA C.               | 2021-09-09 | 근무처                        | 회사명 (*<br>업종<br>대표자 유<br>주소 <sup>((</sup> | 주)테스트<br>우병수1<br>08803) 서울특별시 관악역   | 구 남부순환로         | 256라길    | 입사일 2<br>사업자등<br>주민등록<br>저희번호 | 2017.01.01<br>록번호<br>번호 |                |
|              |                      | Q 공인                       | 인증서 가져오기   | -                          | 기간                                        | 1 1111<br>참여<br>사업명                 | 발주자             | 기술<br>부문 | 전문<br>분야                      | 엔지니어링<br>사업종류           | (1)            |
| 인증서 비밀번호 입력  |                      |                            |            | 기술경력                       | 17.07.01-<br>20.07.16                     | - 동작구 남부순환로 실시설:<br>음역              | 계 <sub>시청</sub> | 건설       | 도로공항                          | 일반도로                    | (2)            |
|              |                      |                            |            |                            |                                           |                                     |                 |          |                               |                         | $\bigcirc$     |
| 확인           | 취소                   | 인                          | 증서 보기      |                            |                                           |                                     |                 |          |                               |                         | 3              |
|              |                      |                            |            |                            |                                           |                                     |                 |          |                               |                         | :              |
|              |                      |                            |            | 같이 엔지                      | 1명산업 신종<br>니어링기술?                         | 6컵, 세26초1망, 달은 컵<br>차 경력을 확인합니다.    | 시행규의 세1         | 13조세18   | (세3호 또)                       | 근 세고암에 비                |                |
|              |                      |                            |            |                            |                                           | 사용자(대표자) 또                          | 는 발주자<br>명(대리인) | (폭       | 허스트                           | 2022                    | 선 07 월<br>(서명: |
|              |                      |                            |            |                            |                                           | 주민등록변:                              | 토(대리 <u>인</u> ) |          |                               |                         | (서명.           |
|              |                      |                            |            | 한국엔지니                      | 어링협회장                                     | 전3<br>귀하                            | 탄(대리인)          |          |                               |                         |                |
|              |                      |                            |            |                            |                                           |                                     | 작성방법            |          |                               |                         |                |

4

서명

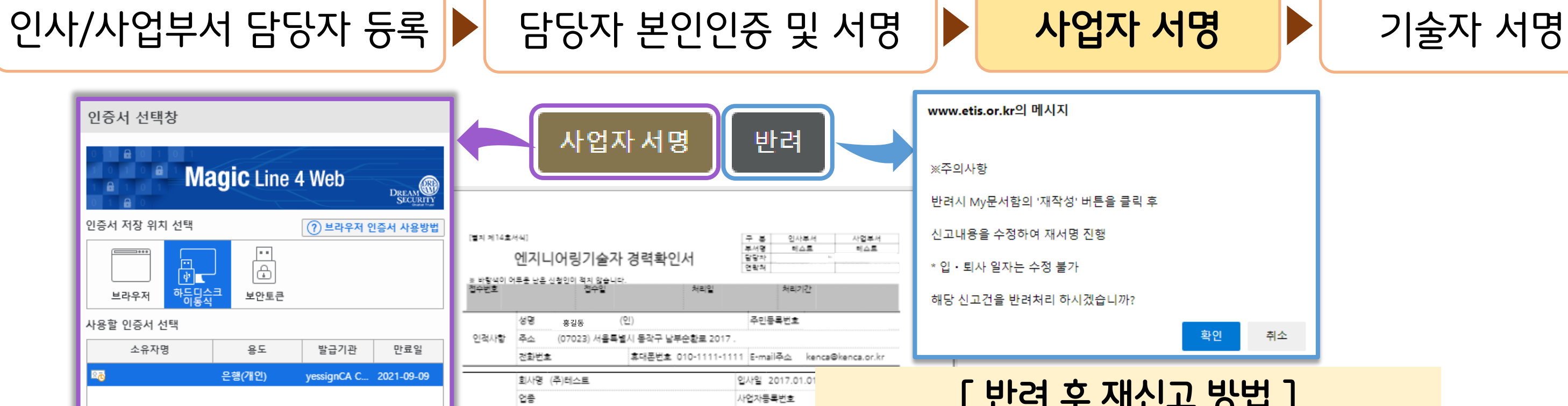

### ✔ 기술자 서명(기술자 로그인)

- ✔ 사업자 서명
- ✔ 인사/사업부서 담당자 서명(휴대폰 본인인증)
- ✔ 인사/사업부서 담당자 서명(사업자 로그인)

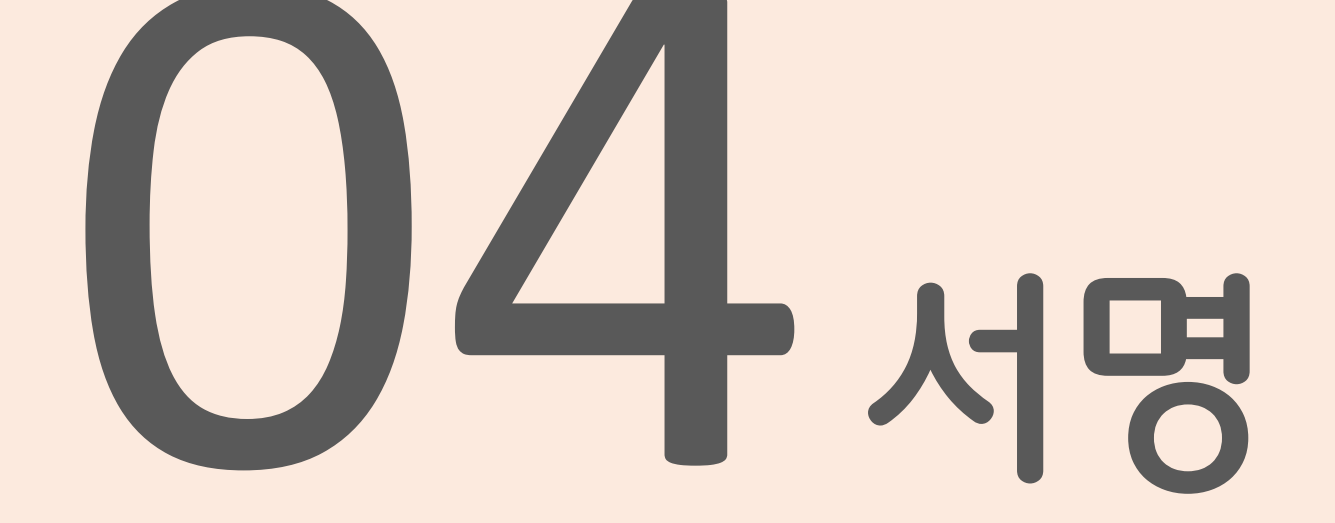

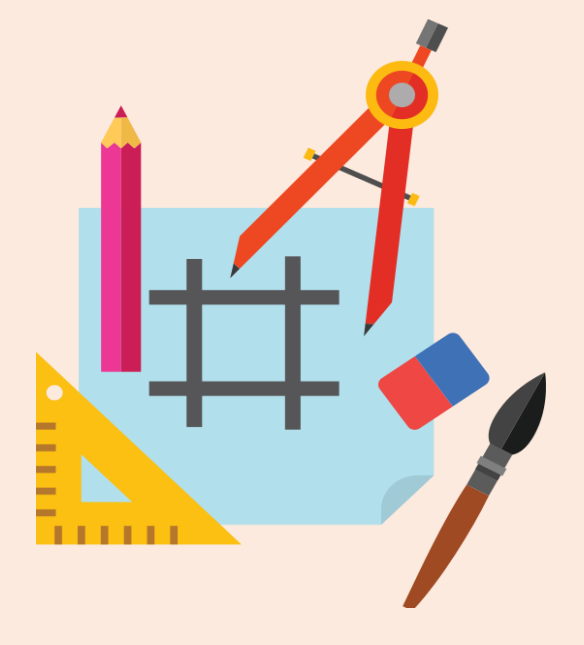

# 기술자 개인 로그인 후 My 문서함 목록 중 해당 접수건 클릭

담당자 본인인증 및 서명

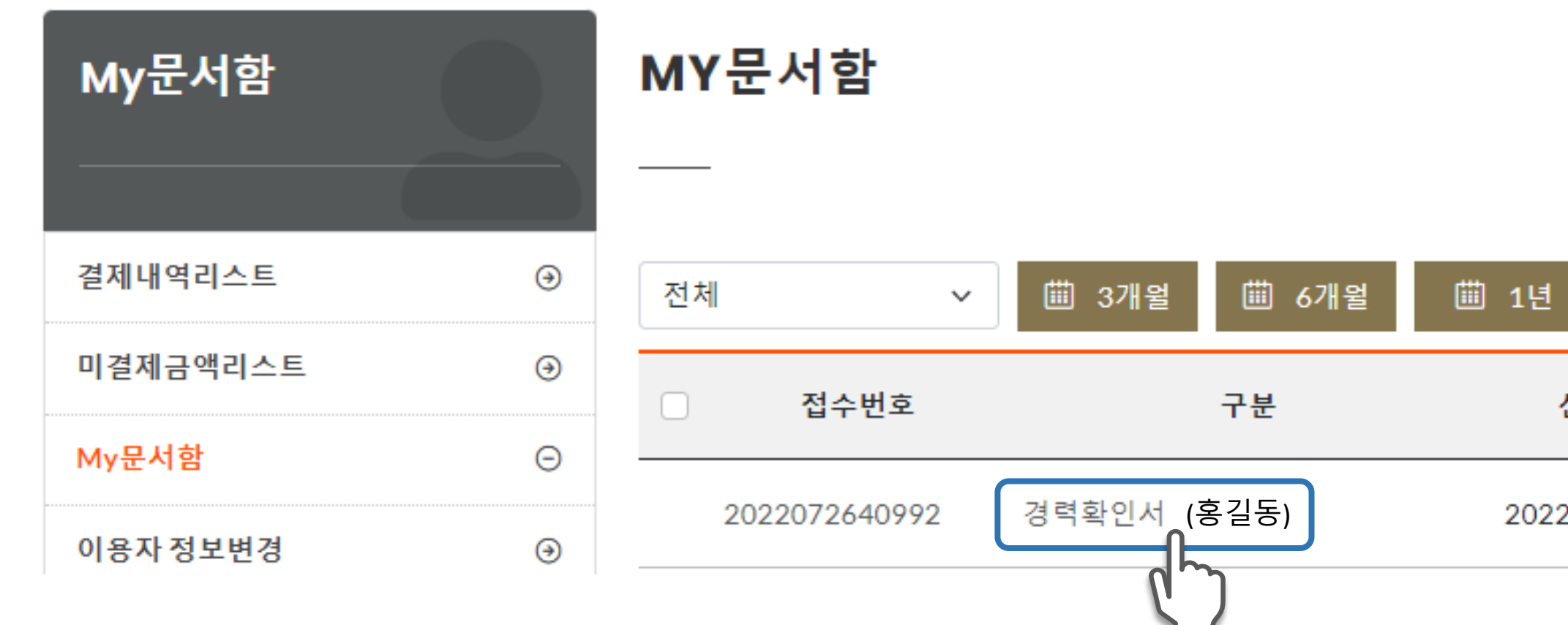

**서명** 인사,

4

인사/사업부서 담당자 등록 🕨

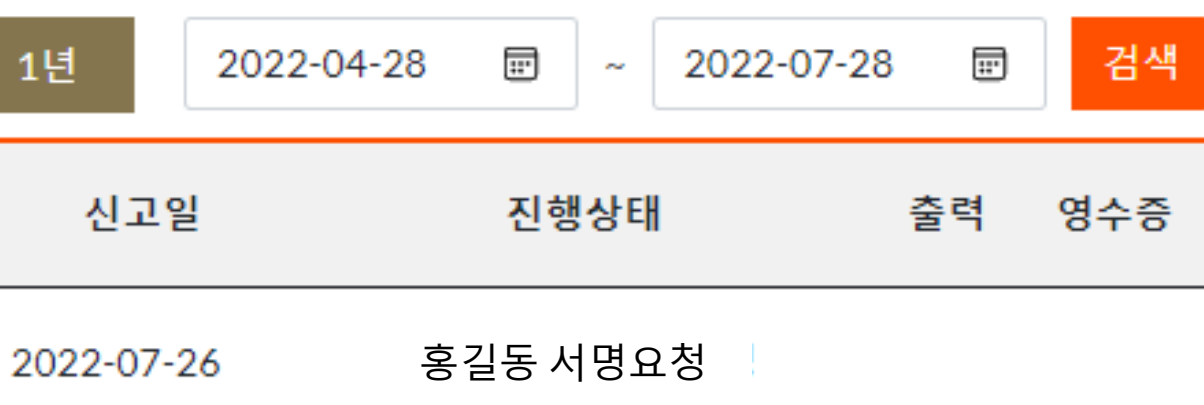

사업자 서명

기술자 서명

### '개인정보 활용동의' 버튼을 클릭하여 공동인증서로 전자서명

|                                                                                    |                                                                                                    | (                                                                                   | 5                                   |                    |                                    |   |
|------------------------------------------------------------------------------------|----------------------------------------------------------------------------------------------------|-------------------------------------------------------------------------------------|-------------------------------------|--------------------|------------------------------------|---|
| 개인                                                                                 | 정보 수집•0                                                                                                    | 용 동의서(엔지니(<br>네어린사업치홈번텍 또는 거석)                                                      | 거링기술자/<br>기술진 후번령 관련                | 건설기술<br>메무밋회의      | 술인 경력관리)<br>세비스 등을 위해 아래의 개인       |   |
| 경보를 성                                                                              | 수집이용하며 개인정보                                                                                                    | 보호법 제15조, 제22조, 제243                                                                | 전에 따라 귀하의 등의                        | 비를받고자              | 법니다.                               |   |
| ■ 개인<br>- 수집· <sup>4</sup><br>• 인지니<br>• 인지니<br>• 인지니<br>• 인지니<br>• 신고 관<br>• 그의 • | 정보 수집 이용 등의<br>이용 문격<br>이왕산업신흥법 및 전설기<br>이왕산업신흥법 및 전설기<br>이왕산업신흥법 및 전설기<br>인원 신화상당 및 각종인내<br>단위된 수인 업무<br>의 정도 및 관련규정에서 | 1술원홍법이 다른 경력관비, 제중영/<br>기술원원의 정보 제공<br>업무(고로유) 방송 포함)<br>(이어필 도는 문자에서지 말씀)<br>정한 업무 | 서 발급, 고육훈련 관비                       | (관리이수 안니           | 및 그육기관 톺보)                         | I |
| D 수립함<br>1. 엔지니                                                                    | i록<br>니어링기술자                                                                                                    |                                                                                     |                                     |                    |                                    |   |
| 구분                                                                                 |                                                                                                    | 수집 항목                                                                               |                                     |                    | 수집·이용 근거                           |   |
| 필수<br>사항                                                                           | 성명, 우민등록변호(4<br>술부문, 전문분야, 학<br>수경보,수상이력,음성                                                                             | 성년월일), 정화변호, 휴대전화변;<br>백경보,성적,자평정보,근무처정보<br>경보                                      | 호,이메일,무소,기<br>,경력정보,코옥이 -           | 엔지니어링(<br>• 동법시험령  | 산업진홍법 계26조<br>경 제34조, 제56조, 제56조의2 |   |
| 선택<br>사람                                                                           | 28                                                                                                    |                                                                                     |                                     | 동법 시험              | 규칙 제13조~계15조의2                     |   |
| 2. 건설7                                                                             | 기술인                                                                                                    |                                                                                     |                                     |                    |                                    | - |
| 구분                                                                                 |                                                                                                    | 수집 항목                                                                               |                                     |                    | 수집·이용 근거                           |   |
| 필수<br>사항                                                                           | 성명,주민등록번호(생<br>국력,이메일,주소,군복<br>무처정보,경력정보,교<br>활,부실별정,계자현활                                                               | 년월일),외국인동특변호,전화변호<br>(무, 직무분야,전문분야, 학력정보,<br>특이수정보, 수상이력, 음성정보, 건<br>등 학정처분 결과      | 1,휴대전화번호,<br>성격,자격경보,근<br>1설기술인 바치형 | 건설기술진<br>· 동병시험    | 1월 제21조<br>1 제117조,제117조의2         |   |
| 선택                                                                                 | 28                                                                                                    |                                                                                     |                                     | - 응일 시험            | #백 제 18호                           |   |
| - ^ 1 번<br>이 보유기?                                                                  | 간 및 이율기간                                                                                                    |                                                                                     |                                     |                    |                                    |   |
| - 관련서<br>D 중의거<br>· 상기 개<br>홈페이                                                    | 1름 : 10년 / 관련 메이(<br>후 관리 및 거루에 따름 볼<br>1인경보 수집 이용에 대해<br>지 등의 이용에 제한이 있                                                | 터셋 : 준영구 / 제중명 신청서 : 1<br>6이의<br>통의해지 않을 수 있으며, 거부할 경<br>을 수 있습니다.                  | 1년 / 전화상담 이력<br>유 협회에서 제공하는         | : 1년<br>경력관미, 최원   | 서비스,                               |   |
| ■ 개인                                                                               | !경보 제3자 제공 안내                                                                                                    |                                                                                     |                                     |                    |                                    |   |
| 이 연회                                                                               | 비 또는 수수료<br>이용도경                                                                                                    | 제공 반드 지                                                                             | 지고 환유                               |                    | 보유 및 이유키가                          |   |
|                                                                                    | <u>연회비 또는</u><br>수수료 납부                                                                                                 | <u>엔지니어링기술자 또는</u><br><u>컨생기술인이 소속된</u><br>엔지니어링사업자                                 | 성명, 생년<br>연회비 또는 수수를                | -<br>1일,<br>1 남부현황 | <u>소속회사</u><br>회사 시 까지             |   |
| ≈ 동의<br>•상기<br>있을                                                                  | 거부 관리 및 거부에 따<br>개인정보 제공에 대해<br>수 있습니다.                                                                                 | 른 불이익<br>동의하지 않을 수 있으며, 거부할                                                         | · 경우 연회비 및 수·                       | 우료 납부 서비           | 비스에 계환이                            |   |
| 이 건설                                                                               | 기술인 교육훈련                                                                                                    | -                                                                                   |                                     |                    |                                    |   |
|                                                                                    | 이용목적                                                                                                    | 계공 받는 자                                                                             | 계공 함4                               | •                  | 보유 및 이용기간<br>건설기술지호변력에             |   |
|                                                                                    | <u>건설기술인</u><br>교육훈련 이수                                                                                                 | <u>건설기술인이</u><br>소속된 업체                                                             | 성명, 생년<br>교육이수 현활, 3                | 1일,<br>기술동급        | <u>따른 교육훈련</u><br>이수 시 까지          |   |
|                                                                                    | 거부 관리 및 거부에 따                                                                                                    | 큰 불이익                                                                               |                                     |                    |                                    |   |

4 서명

인사/사업부서 담당자 등록 🕨

| 확인           | 취소 인증서 보기  |  |
|--------------|------------|--|
| [ 공동         | 인즁서 전자서명 ] |  |
| ① <b>사용</b>  | 할 인증서 선택   |  |
| ② <b>인</b> 중 | 서 비밀번호 입력  |  |
| ③ <b>확인</b>  | 버튼 클릭      |  |

| 인증서 선택창      |                                     |                                 |                          |
|--------------|-------------------------------------|---------------------------------|--------------------------|
| ETIS         | <b>엔지니어링</b> 켲<br>ENGINEERING TOTAL | S <b>합정보시</b><br>INFORMATION SY | <mark>스템</mark><br>/STEM |
| 인증서 저장 위치 선택 |                                     | ⑦ 브라우저 የ                        | 민증서 사용방법                 |
| 브라우저 하등물숙    | ···<br>(                            |                                 |                          |
| 사용할 인증서 선택   |                                     |                                 |                          |
| 소유자명         | 용도                                  | 발급기관                            | 만료일                      |
|              | 은행(개인)                              | yessignCA C                     | 2022-09-10               |
|              |                                     |                                 |                          |
|              |                                     | Q 공동인                           | 중서 가져오기                  |
| 인증서 비밀번호 입력  |                                     |                                 |                          |
| 비밀번호를 입력하시오. |                                     |                                 |                          |
| 확인           | 취소                                  | 인증                              | 서 보기                     |

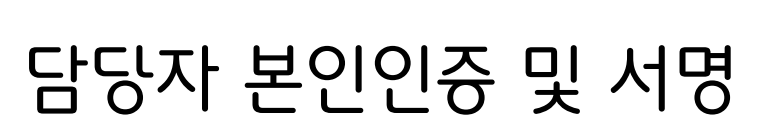

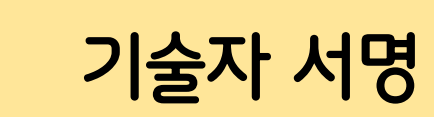

### '행정정보 공동이용 동의' 버튼을 클릭하여 공동인증서로 전자서명

|                                                                                                    | 행정정보 공                                                                                                    | 동이용 동의                                                                    | <b>)</b>                                                    |   |
|----------------------------------------------------------------------------------------------------|----------------------------------------------------------------------------------------------------|---------------------------------------------------------------------------|-------------------------------------------------------------|---|
| ō                                                                                                    | 행정정보 공동이                                                                                                    | 이용 사전동의                                                                   | 서                                                           | ī |
| <ol> <li>'사무의 명칭': '엔지'         <ul> <li>기재된 사무에 대';</li> <li>'공동이용 행정정보(')</li> <li>공동이용 행정정보(')</li> <li>공동이용을 등의하<br/>※ 구비서류를 직접 :</li> <li>'이용기관의 명칭': '()</li> <li>'이용기관의 명칭': '()</li> <li>공동이름에 동의함</li> </ul> </li> <li>* '성명', '주민등록변설<br/>&gt; 민원인(신청인) 본<br/>번호를 하나 이상 기</li> </ol> | (가세<br>에링기술자 신고<br>채서만 이용합니다.<br>객비서류)"<br>남는 구비서류 옆에 <u>서명</u><br>비출하고자 하는 경우에는 2<br>번국엔지니어링협회<br>안구비서류에 대하여 이름기<br>다 및 "전화번호"<br>인의 성명 및 주민등록번호:<br>대합니다. | 파리가<br>을 하여 등의를 표시_합니<br>기재하지 않습니다.<br>관의 명칭을 업무처리당당<br>와 직장·자텍·휴대폰 전화(   | 니다.<br>감자가 기재합니다.<br>번호 중 연락 가능한                            |   |
| 1. 사무의 명칭 : 경력<br>2. 공동이용 행정정보(-<br>공동이용 행정<br>국가기술자격 :                                                                                                    | 신고서(최초) 신고<br>~비서류)<br>정보(구비서류)<br>취득사항 확인서                                                                                                    | 동의여부(동의                                                                   | 시 서명 또는 인)                                                  |   |
| 3. 이용기관의 명칭 : 한<br>본인은 위 사무의<br>이용을 통해 이용기관<br>것에 동의합니다. (위<br>만약 전자적 확인에 대<br>대시 제축학 수 인용)                                                                                                    | 국엔지니어링협회 회원<br>처리를 위하여 「전지<br>의 업무처리담당자가<br>계 기재된 구비서류 정보<br>하여 본인이 등의하지 0                                                                                  | 지원본부 경력관리팀<br>가정부법」제 36조에<br>·전자적으로 본인의<br>·는 해당 사무 이외의 ·<br>아니하는 경우에는 본당 | 따른 행정정보의 공동<br>구비서류를 확인하는<br>용도로 사용될 수 없으며<br>인의 선택에 따라 서류로 | - |
| 내인 세출할 수 있음)                                                                                                    | 대상자 본인                                                                                                    | 2022년<br>성 명 : 테:<br>생년월일 : 85<br>제 하 버 후 : 010                           | 07월 22일<br>스트 (서명또는인)<br>5.05.08<br>0-1111-1111             |   |

서명

4

인사/사업부서 담당자 등록 🕨

담당자 본인인증 및 서명

- ③ 확인 버튼 클릭
- ② 인증서 비밀번호 입력
- ① 사용할 인증서 선택
- [공동인증서 전자서명]

| 인증서 선택창                               |                             |                         |             |
|---------------------------------------|-----------------------------|-------------------------|-------------|
| ETTS                                  | 엔지니어링ਰ<br>ENGINEERING TOTAL | 통합정보시<br>INFORMATION SY | 스템<br>/STEM |
| 인증서 저장 위치 선택                          |                             | (?) 브라우저 연              | 민중서 사용방법    |
| ····································· | ···<br>(소)<br>크 보안토큰        |                         |             |
| 사용할 인증서 선택                            |                             |                         |             |
| 소유자명                                  | 용도                          | 발급기관                    | 만료일         |
|                                       | 은행(개인)                      | yessignCA C             | 2022-09-10  |
|                                       |                             | 0 250                   | ~ 내 기대 이 기  |
| 인증서 비밀번호 입력                           |                             | Q 8821                  | 8시 개세포기     |
| 비밀번호를 입력하시오.                          |                             |                         |             |
| 확인                                    | 취소                          | 인증                      | 서 보기        |

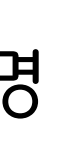

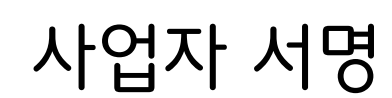

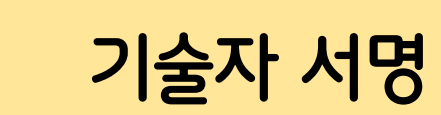

### '기술자 서명' 버튼을 클릭하여 공동인증서로 전자서명

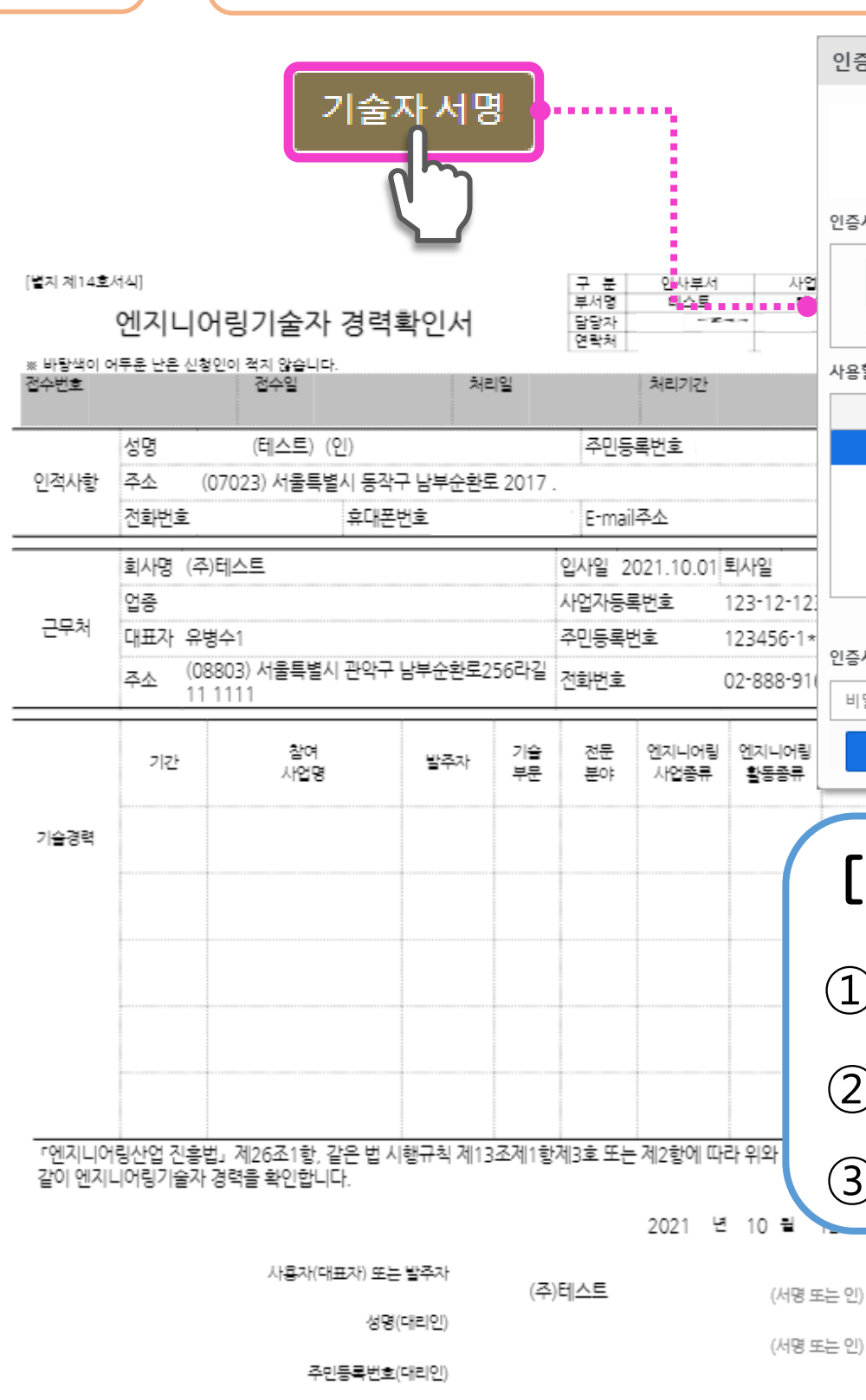

인사/사업부서 담당자 듕록 🕨

4 서명

- ③ 확인 버튼 클릭
- ② 인증서 비밀번호 입력
- ① 사용할 인증서 선택
- [공동인증서 전자서명]

| 인증서 선택창                                              |                    |             |            |  |  |  |  |
|------------------------------------------------------|--------------------|-------------|------------|--|--|--|--|
| 엔지니어링종합정보시스템<br>ENGINEERING TOTAL INFORMATION SYSTEM |                    |             |            |  |  |  |  |
| !증서 저장 위치 선택                                         |                    | () 브라우저 영   | 민중서 사용방법   |  |  |  |  |
| ·····································                | ···<br>(+)<br>보안토큰 |             |            |  |  |  |  |
| +용할 인증서 선택                                           |                    |             |            |  |  |  |  |
| 소유자명                                                 | 용도                 | 발급기관        | 만료일        |  |  |  |  |
|                                                      | 은행(개인)             | yessignCA C | 2022-09-10 |  |  |  |  |
|                                                      |                    |             |            |  |  |  |  |
| Q_ 공동인증서 가져오기                                        |                    |             |            |  |  |  |  |
| ·증서 비밀번호 입력                                          |                    |             |            |  |  |  |  |
| 비밀번호를 입력하시오.                                         |                    |             |            |  |  |  |  |
| 확인                                                   | 취소                 | 인증          | 서 보기       |  |  |  |  |

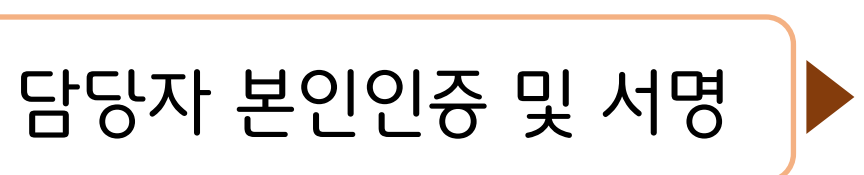

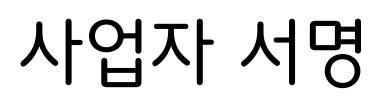

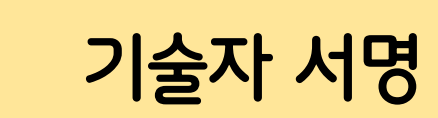

### 공동인증서 로그인 후 MY문서함의 해당건 진행상태 확인

| 2 7 | 경력확인서    | 2022-07         |
|-----|----------|-----------------|
|     |          |                 |
|     | ※ 진행 싱   | ŀEĦ             |
|     | ① 신청 : ? | 작성이 완료되         |
|     | ② 보류/취   | 소 ፡ 협회 담        |
|     | ③ 반려(인   | 사&사업부서          |
|     | ④ 완료 : 신 | <u>-</u> 고처리 완료 |
|     |          |                 |

| My문서함    |   |
|----------|---|
|          |   |
| 결제내역리스트  | ۲ |
| 미결제금액리스트 | ۲ |
| My문서함    | Θ |
| 이용자정보변경  | € |

| 전체 | ~            | ⅲ 3개월 | ⅲ 6개월 | ▦ 1년  |
|----|--------------|-------|-------|-------|
|    | 접수번호         |       | 구분    | 신     |
| 2  | 022072640992 | 경력    | 확인서   | 2022- |

### MY문서함

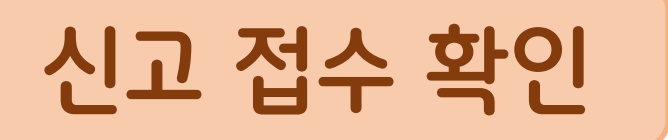

### 알료 상태

료되어 신고 내용이 협회로 접수된 상태 담당자가 내용을 확인하였으며, 사유에 대해 별도 안내 부서/사업자/담당자) ፡ 해당 단계에서 신고 반려(재신고)

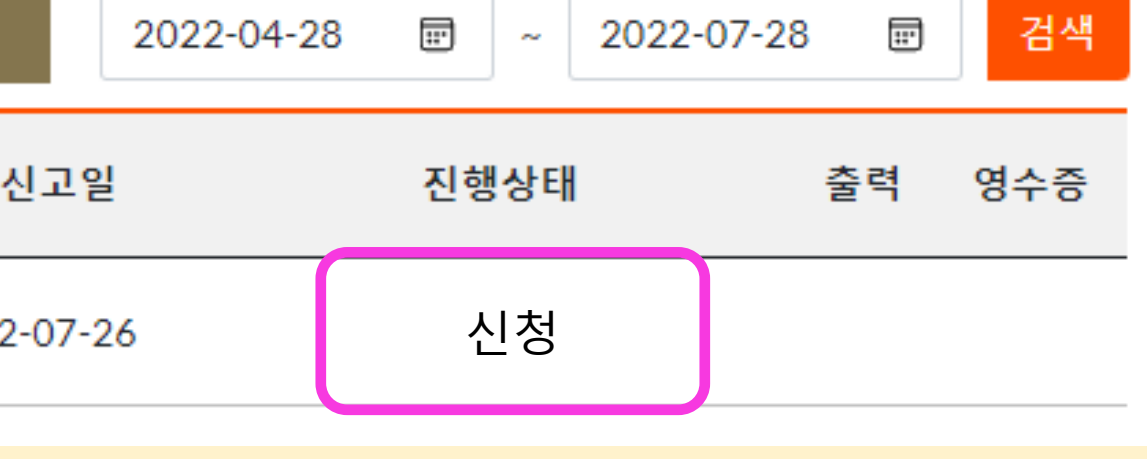

# 엔지니어링산업을 위한 飛上 한국엔지니어링협회

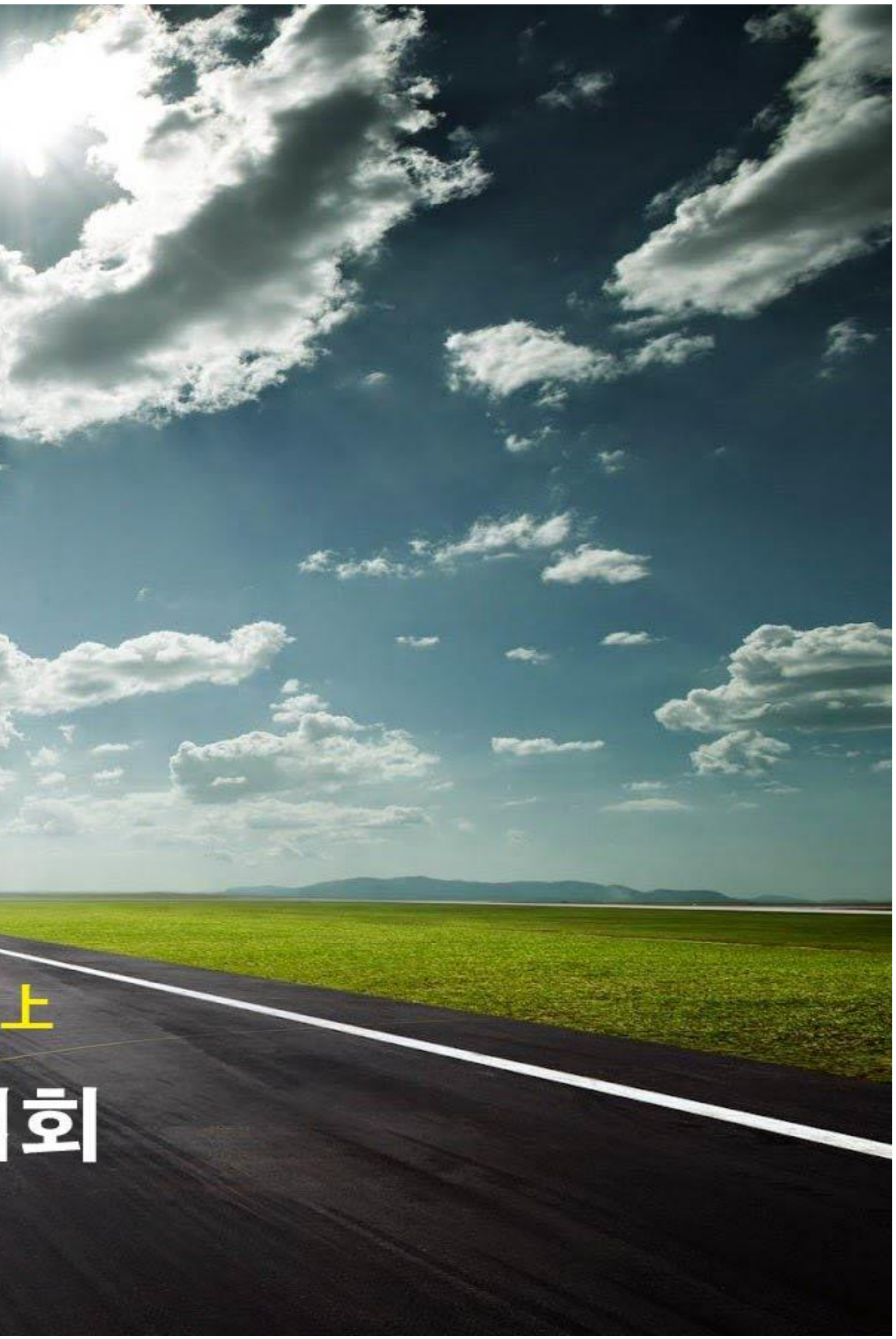